# cisco.

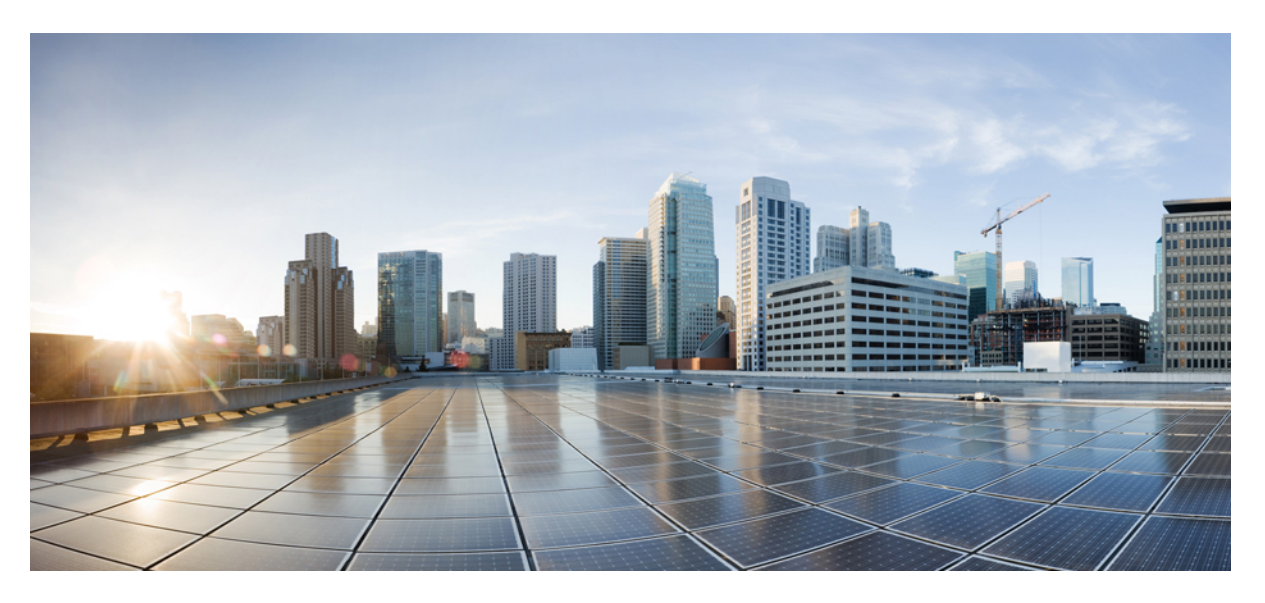

## **Cisco TrustSec Configuration Guide, Cisco IOS Release 15SY**

### **Americas Headquarters**

Cisco Systems, Inc. 170 West Tasman Drive San Jose, CA 95134-1706 USA http://www.cisco.com Tel: 408 526-4000 800 553-NETS (6387) Fax: 408 527-0883 THE SPECIFICATIONS AND INFORMATION REGARDING THE PRODUCTS IN THIS MANUAL ARE SUBJECT TO CHANGE WITHOUT NOTICE. ALL STATEMENTS, INFORMATION, AND RECOMMENDATIONS IN THIS MANUAL ARE BELIEVED TO BE ACCURATE BUT ARE PRESENTED WITHOUT WARRANTY OF ANY KIND, EXPRESS OR IMPLIED. USERS MUST TAKE FULL RESPONSIBILITY FOR THEIR APPLICATION OF ANY PRODUCTS.

THE SOFTWARE LICENSE AND LIMITED WARRANTY FOR THE ACCOMPANYING PRODUCT ARE SET FORTH IN THE INFORMATION PACKET THAT SHIPPED WITH THE PRODUCT AND ARE INCORPORATED HEREIN BY THIS REFERENCE. IF YOU ARE UNABLE TO LOCATE THE SOFTWARE LICENSE OR LIMITED WARRANTY, CONTACT YOUR CISCO REPRESENTATIVE FOR A COPY.

The Cisco implementation of TCP header compression is an adaptation of a program developed by the University of California, Berkeley (UCB) as part of UCB's public domain version of the UNIX operating system. All rights reserved. Copyright © 1981, Regents of the University of California.

NOTWITHSTANDING ANY OTHER WARRANTY HEREIN, ALL DOCUMENT FILES AND SOFTWARE OF THESE SUPPLIERS ARE PROVIDED "AS IS" WITH ALL FAULTS. CISCO AND THE ABOVE-NAMED SUPPLIERS DISCLAIM ALL WARRANTIES, EXPRESSED OR IMPLIED, INCLUDING, WITHOUT LIMITATION, THOSE OF MERCHANTABILITY, FITNESS FOR A PARTICULAR PURPOSE AND NONINFRINGEMENT OR ARISING FROM A COURSE OF DEALING, USAGE, OR TRADE PRACTICE.

IN NO EVENT SHALL CISCO OR ITS SUPPLIERS BE LIABLE FOR ANY INDIRECT, SPECIAL, CONSEQUENTIAL, OR INCIDENTAL DAMAGES, INCLUDING, WITHOUT LIMITATION, LOST PROFITS OR LOSS OR DAMAGE TO DATA ARISING OUT OF THE USE OR INABILITY TO USE THIS MANUAL, EVEN IF CISCO OR ITS SUPPLIERS HAVE BEEN ADVISED OF THE POSSIBILITY OF SUCH DAMAGES.

Any Internet Protocol (IP) addresses and phone numbers used in this document are not intended to be actual addresses and phone numbers. Any examples, command display output, network topology diagrams, and other figures included in the document are shown for illustrative purposes only. Any use of actual IP addresses or phone numbers in illustrative content is unintentional and coincidental.

Cisco and the Cisco logo are trademarks or registered trademarks of Cisco and/or its affiliates in the U.S. and other countries. To view a list of Cisco trademarks, go to this URL: www.cisco.com go trademarks. Third-party trademarks mentioned are the property of their respective owners. The use of the word partner does not imply a partnership relationship between Cisco and any other company. (1721R)

© 2018 Cisco Systems, Inc. All rights reserved.

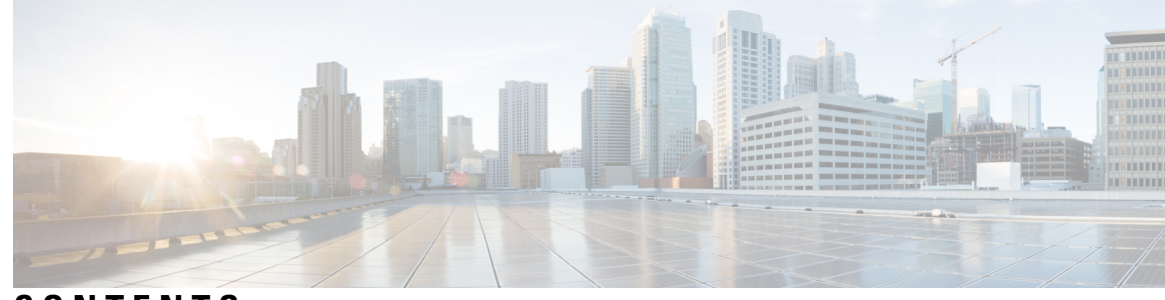

CONTENTS

#### CHAPTER 1

#### Cisco TrustSec Support for IOS 1

|           | Finding Feature Information 1                                                    |
|-----------|----------------------------------------------------------------------------------|
|           | Prerequisites for Cisco TrustSec Support for IOS 2                               |
|           | Restrictions for Cisco TrustSec Support for IOS 2                                |
|           | Information About Cisco TrustSec Support for IOS 2                               |
|           | Cisco TrustSec Device Enrollment 2                                               |
|           | Secure RADIUS 2                                                                  |
|           | EAP-FAST 3                                                                       |
|           | Protected Access Credential (PAC) 4                                              |
|           | PAC Provisioning <b>4</b>                                                        |
|           | Deploying Devices in High Availability Setup 5                                   |
|           | How to Provide Cisco TrustSec Support for IOS 5                                  |
|           | Installing the Cisco TrustSec Security License 5                                 |
|           | Configuring Cisco TrustSec Credentials 6                                         |
|           | Configuring Secure RADIUS Automatic PAC Provisioning 8                           |
|           | Configuration Examples for Cisco TrustSec Support for IOS <b>10</b>              |
|           | Configuring the CTS Device ID and Password: Example <b>10</b>                    |
|           | Configuring AAA for a CTS Seed Device and Automatic PAC Provisioning: Example 10 |
|           | Additional References 11                                                         |
|           | Feature Information for Cisco TrustSec Support for IOS <b>11</b>                 |
|           |                                                                                  |
| CHAPTER 2 | Cisco TrustSec Subnet to SGT Mapping 13                                          |
|           | Finding Feature Information 13                                                   |
|           | Restrictions for Cisco TrustSec Subnet to SGT Mapping 13                         |
|           | Information About Cisco TrustSec Subnet to SGT Mapping 14                        |

How to Configure Cisco TrustSec Subnet to SGT Mapping 14

Configuring Subnet to SGT Mapping 14 Cisco TrustSec Subnet to SGT Mapping: Examples 16 Additional References 17 Feature Information for Cisco TrustSec Subnet to SGT Mapping 18 CHAPTER 3 Cisco TrustSec SGT Exchange Protocol IPv4 19 Finding Feature Information 19 Prerequisites for Cisco TrustSec SGT Exchange Protocol IPv4 19 Restrictions for Cisco TrustSec SGT Exchange Protocol IPv4 20 Information About Cisco TrustSec SGT Exchange Protocol IPv4 20 Security Group Tagging 20 Using CTS-SXP for SGT Propagation Across Legacy Access Networks 20 VRF-Aware CTS-SXP 21 Security Group Access Zone-Based Policy Firewall 22 How to Configure Cisco TrustSec SGT Exchange Protocol IPv4 23 Enabling CTS-SXP 23 Configuring a CTS-SXP Peer Connection 23 Configuring the Default CTS-SXP Password 25 Configuring the Default CTS-SXP Source IP Address 26 Configuring the CTS-SXP Reconciliation Period **26** Configuring the CTS-SXP Retry Period 27 Creating Syslogs to Capture IP-to-SGT Mapping Changes 28 Configuring a Class Map for a Security Group Access Zone-Based Policy Firewall 29 Creating a Policy Map for a Security Group Access Zone-Based Policy Firewall 31 Configuration Examples for Cisco TrustSec SGT Exchange Protocol IPv4 34 Example: Enabling and Configuring a CTS-SXP Peer Connection 34 Example: Configuring a Security Group Access Zone-Based Policy Firewall **35** Additional References for TrustSec SGT Handling: L2 SGT Imposition and Forwarding 36 Feature Information for Cisco TrustSec SGT Exchange Protocol IPv4 37 CHAPTER 4 TrustSec SGT Handling: L2 SGT Imposition and Forwarding 39 Finding Feature Information **39** Prerequisites for TrustSec SGT Handling: L2 SGT Imposition and Forwarding 39

Information about TrustSec SGT Handling: L2 SGT Imposition and Forwarding **40** 

|           | Security Groups and SGTs 40                                                                     |
|-----------|-------------------------------------------------------------------------------------------------|
|           | How to Configure TrustSec SGT Handling: L2 SGT Imposition and Forwarding 40                     |
|           | Manually Enabling TrustSec SGT Handling: L2 SGT Imposition and Forwarding on an Interface<br>40 |
|           | Disabling CTS SGT Propagation on an Interface 42                                                |
|           | Additional References for TrustSec SGT Handling: L2 SGT Imposition and Forwarding 44            |
|           | Feature Information for TrustSec SGT Handling: L2 SGT Imposition and Forwarding <b>45</b>       |
| CHAPTER 5 | TrustSec Identity Port Mapping 47                                                               |
|           | Prerequisites for TrustSec Identity Port Mapping 47                                             |
|           | Restrictions for TrustSec Identity Port Mapping 47                                              |
|           | Information About TrustSec Identity Port Mapping 48                                             |
|           | TrustSec L2 Identity Port Mapping 48                                                            |
|           | TrustSec L3 Identity Port Mapping 48                                                            |
|           | How to Configure TrustSec Identity Port Mapping 48                                              |
|           | Configuring TrustSec Identity Port Mapping 48                                                   |
|           | TrustSec Identity Port Mapping Example 50                                                       |
|           | Additional References 50                                                                        |
|           | Feature Information for TrustSec Identity Port Mapping 51                                       |
| CHAPTER 6 | TrustSec Security Group Name Download 53                                                        |
|           | Information About TrustSec Security Group Download 53                                           |
|           | Layer 3 Logical Interface to SGT Mapping 53                                                     |
|           | How to Configure TrustSec Security Group Name Download 54                                       |
|           | Configuring TrustSec Security Group Name Download 54                                            |
|           | TrustSec Security Group Name Download Example 55                                                |
|           | Additional References 56                                                                        |
|           | Feature Information for TrustSec Security Group Name Download 56                                |
| CHAPTER 7 | Cisco TrustSec Network Device Admission Control 59                                              |
|           | Information About Cisco TrustSec Network Device Admission Control 59                            |
|           | Cisco TrustSec NDAC Authentication for an Uplink Interface <b>59</b>                            |
|           | How to Configure Cisco TrustSec Network Device Admission Control <b>59</b>                      |
|           | Configuring AAA for Cisco TrustSec NDAC Devices 59                                              |
|           |                                                                                                 |

|           | Configuring AAA on Cisco TrustSec Seed Devices <b>60</b>                                 |
|-----------|------------------------------------------------------------------------------------------|
|           | Configuring AAA on Cisco TrustSec Non-seed Devices 62                                    |
|           | Configuration Examples for Cisco TrustSec Network Device Admission Control <b>63</b>     |
|           | Example: Configuring AAA for Cisco TrustSec NAC Devices 63                               |
|           | Additional References 64                                                                 |
|           | Feature Information for Cisco TrustSec Network Device Admission Control <b>65</b>        |
| CHAPTER 8 | Enablement of Security Group ACL at Interface Level 67                                   |
|           | Finding Feature Information 67                                                           |
|           | Restrictions for Enablement of Security Group ACL at Interface Level 67                  |
|           | Information About Enablement of Security Group ACL at Interface Level 68                 |
|           | Security Group ACL Overview 68                                                           |
|           | Guidelines to Configure Security Group ACL 68                                            |
|           | How to Configure Security Group ACL at Interface Level 69                                |
|           | Configuring Security Group ACL at Interface Level 69                                     |
|           | Configuration Examples for Enablement of Security Group ACL at Interface Level <b>70</b> |
|           | Example: Configuring Security Group ACL at Interface Level <b>70</b>                     |
|           | Example: Verifying Security Group ACL at Interface Level <b>70</b>                       |
|           | Additional References for Enablement of Security Group ACL at Interface Level <b>71</b>  |
|           | Feature Information for Enablement of Security Group ACL at Interface Level <b>71</b>    |
| CHAPTER 9 | IPv6 Support for SGT and SGACL 73                                                        |
|           | Finding Feature Information <b>73</b>                                                    |
|           | Restrictions for IPv6 Support for SGT and SGACL <b>73</b>                                |
|           | Information About IPv6 Support for SGT and SGACL 73                                      |
|           | Components of IPv6 Dynamic Learning <b>73</b>                                            |
|           | How to Configure IPv6 Support for SGT and SGACL <b>74</b>                                |
|           | Configuring SISF Policy and Attaching to a Port <b>74</b>                                |
|           | Generating IPv6 Addresses for IP-SGT Bindings <b>77</b>                                  |
|           | Configuring IPv6 IP-SGT Binding Using Local Binding <b>79</b>                            |
|           | Configuring IPv6 IP-SGT Binding Using a VLAN 81                                          |
|           | Verifying IPv6 Support for SGT and SGACL 82                                              |
|           | Configuration Examples for IPv6 Support for SGT and SGACL <b>85</b>                      |
|           | Example: Configuring SISF Policy and Attaching to a Port <b>85</b>                       |
|           |                                                                                          |

Example: Generating IPv6 Addresses for IP-SGT Bindings 85
Example: Configuring IPv6 IP-SGT Binding Using Local Binding 86
Example: Configuring IPv6 IP-SGT Binding Using a VLAN 87
Additional References for IPv6 Support for SGT and SGACL 87
Feature Information for IPv6 Support for SGT and SGACL 88

#### CHAPTER 10 Enabling Bidirectional SXP Support 91

CHAPTER 11

Finding Feature Information Prerequisites for Bidirectional SXP Support Restrictions for Bidirectional SXP Support Information About Bidirectional SXP Support Bidirectional SXP Support Overview How to Enable Bidirectional SXP Support Configuring Bidirectional SXP Support Verifying Bidirectional SXP Support Verifying Bidirectional SXP Support Configuration Examples for Bidirectional SXP Support Example: Configuring Bidirectional SXP Support Additional References for Bidirectional SXP Support Feature Information for Bidirectional SXP Support **Cisco TrustSec Critical Authentication 101** 

| Finding Feature Information 101                                           |
|---------------------------------------------------------------------------|
| Prerequisites for Cisco TrustSec Critical Authentication 101              |
| Restrictions for Cisco TrustSec Critical Authentication <b>102</b>        |
| Information About Cisco TrustSec Critical Authentication 102              |
| Critical Authentication Overview <b>102</b>                               |
| How to Configure Cisco TrustSec Critical Authentication 103               |
| Configuring Critical Authentication <b>103</b>                            |
| Troubleshooting Tips 105                                                  |
| Verifying Critical Authentication 106                                     |
| Configuration Examples for Cisco TrustSec Critical Authentication 107     |
| Example: Configuring Critical Authentication <b>107</b>                   |
| Additional References for Cisco TrustSec Critical Authentication 107      |
| Feature Information for Cisco TrustSec Critical Authentication <b>108</b> |

CHAPTER 12Cisco TrustSec VRF-Aware SGT 109Finding Feature Information 109Information About Cisco TrustSec VRF-Aware SGT 109VRF-Aware SGT 109How to Configure Cisco TrustSec VRF-Aware SGT 110Configuring AAA and RADIUS for Cisco VRF-Aware SGT 110Configuring VRF Connectivity to Cisco ISE 113Verifying Cisco TrustSec VRF-Aware SGT 114Configuration Examples For Cisco TrustSec VRF-Aware SGT 116Example: Configuring VAA and RADIUS for Cisco VRF-Aware SGT 116Example: Configuring VRF Connectivity to Cisco ISE 116Additional References for Cisco TrustSec VRF-Aware SGT 116Feature Information for Cisco TrustSec VRF-Aware SGT 117

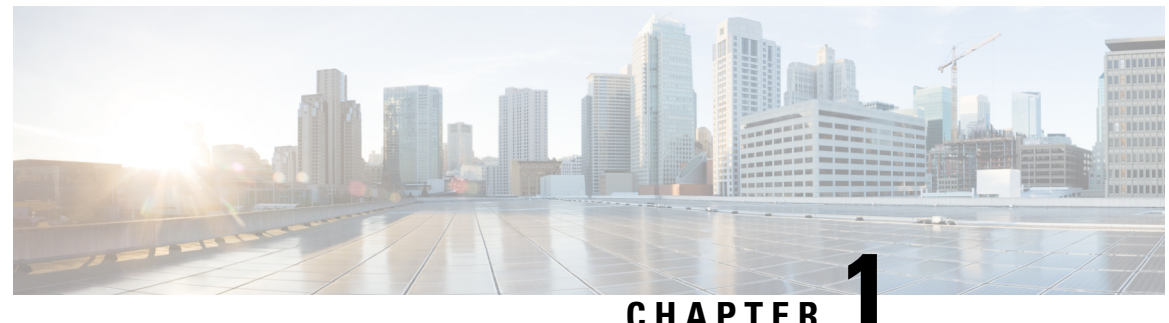

### UNATIEN

## **Cisco TrustSec Support for IOS**

Cisco TrustSec (CTS) is a system that provides security for CTS-enabled network devices at each routing hop. In this system, each network device works to authenticate and authorize its neighbor devices and next applies some level of security (group tagging, role-based access control lists (ACLs), encryption, and so on) to traffic between the devices.

The Cisco TrustSec Support for IOS feature involves using Secure RADIUS to prescribe a process of authentication, authorization, session association, encryption, and traffic filtering. Secure RADIUS uses automatic Protected Access Credential (PAC) provisioning as a low overhead method to send PAC metadata and control information to clients. PAC provisioning is used with Extensible Authentication Protocol-Flexible Authentication through Secure Tunneling (EAP-FAST) to establish a Transport Layer Security (TLS) tunnel in which client credentials are verified.

- Finding Feature Information, on page 1
- Prerequisites for Cisco TrustSec Support for IOS, on page 2
- Restrictions for Cisco TrustSec Support for IOS, on page 2
- Information About Cisco TrustSec Support for IOS, on page 2
- How to Provide Cisco TrustSec Support for IOS, on page 5
- Configuration Examples for Cisco TrustSec Support for IOS, on page 10
- Additional References, on page 11
- Feature Information for Cisco TrustSec Support for IOS, on page 11

### **Finding Feature Information**

Your software release may not support all the features documented in this module. For the latest caveats and feature information, see **Bug Search** Tool and the release notes for your platform and software release. To find information about the features documented in this module, and to see a list of the releases in which each feature is supported, see the feature information table.

Use Cisco Feature Navigator to find information about platform support and Cisco software image support. To access Cisco Feature Navigator, go to www.cisco.com/go/cfn. An account on Cisco.com is not required.

### Prerequisites for Cisco TrustSec Support for IOS

To use the Cisco TrustSec functionality on your existing router, ensure that you have purchased a Cisco TrustSec security license. If the router is being ordered and needs the Cisco TrustSec functionality, ensure that this license is preinstalled on your router before it is shipped to you.

The Cisco Identity Services Engine 1.0 is required for authentication. The Secure Access Control Server (ACS) Express Appliance server can also be used for authentication; however, not all ACS features are supported by CTS.

### **Restrictions for Cisco TrustSec Support for IOS**

- The Cisco TrustSec Support for IOS feature is supported on the Cisco Integrated Services Router Generation 2 (ISR G2) only.
- EAP-FAST only supports Phase 0 where the PAC is initially distributed to the client. EAP-FAST Phase 1 (the PAC is used to establish a secure tunnel) and Phase 2 (client is authenticated through the secure tunnel) are not supported.

## Information About Cisco TrustSec Support for IOS

### **Cisco TrustSec Device Enrollment**

Any device that participates in the CTS network requires it to be authenticated and trusted. New devices that connect to the CTS network use an enrollment process to obtain CTS authentication credentials and receive general information about the CTS environment to facilitate the authentication process. Device enrollment can happen either directly with an Authentication Server (AS) provided the device has L3 connectivity to AS or through a peer Authenticator (AT) device, such as a switch or router that facilitates enrollment with an AS.

Access switches or routers are the authentication points in typical branch access scenarios and have direct connectivity to the AS. They authenticate endpoints through EAP-FAST Phase 0 for dynamic PAC provisioning or RADIUS and EAP exchange. When endpoints are successfully authenticated, they receive user-specific AAA attributes that include the SGT, which in turn is relayed to a router using SXP. The router initiates EAP-FAST Phase 0 exchange with the available AS and obtains a PAC. This is accomplished by a local PAC-provisioning driver, which acts as a pass-through authenticator to the supplicant EAP-FAST engine running on the router.

### **Secure RADIUS**

The RADIUS protocol requires a secret to be shared between a client and a server. Shared secrets are used to verify that RADIUS messages are sent by a RADIUS enabled device that is configured with the same shared secret. Shared secrets also verify that the RADIUS message has not been modified in transit (message integrity). The message integrity is checked by including the Message Authenticator attribute in the RADIUS messages. This attribute is a Hash-based Message Authentication Code-Message Digest 5 (HMAC-MD5) of the entire radius message using the shared secret as the key. The shared secret is also used to encrypt some RADIUS attributes, such as User-Password and Tunnel-Password.

### **EAP-FAST**

EAP-FAST is a publicly accessible IEEE 802.1X extensible authentication protocol type that is used to support customers who cannot enforce a strong password policy. EAP-FAST is used for the following reasons:

- Digital certificates are not required.
- A variety of database types for usernames and passwords are supported.
- · Password expiration and change are supported.
- EAP-FAST is flexible, easy to deploy and manage.

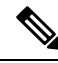

Note

Lightweight Directory Access Protocol (LDAP) users cannot be automatically PAC provisioned and must be manually provisioned.

EAP-FAST comprises three basic phases, but only Phase 0 is supported. Phase 0 initially distributes the PAC to the client device.

Note

Unsupported EAP-FAST Phase 1 uses the PAC to establish a secure tunnel and Phase 2 authenticates the client through a secure tunnel.

Phase 0 or auto-provisioning (also called in-band provisioning) component of EAP-FAST permits the secure distribution of the user PAC to each device. With some other authentication protocols, it is necessary to establish a network connection or manually install a file in order to distribute credentials to the device. Phase 0 in EAP-FAST permits a PAC to be distributed to the device during an encrypted session after the device's credentials are authenticated. This device authentication uses a challenge-handshake protocol to authenticate the device and to validate the server response. This authentication mechanism guards against potential interception and reforwarding of provisioning requests for the purpose of intercepting a user PAC.

The end result of Phase 0 is PAC distribution. After successful PAC distribution, the server issues an authentication failure to the access point and the device is disassociated from the network. Then the device reinitiates an EAP-FAST authentication with the network using the newly provisioned PAC and the device's credentials.

The figure below shows an overview of EAP-FAST authentication.

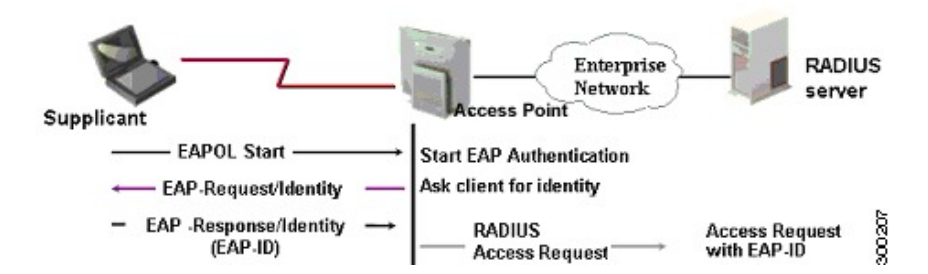

### **Protected Access Credential (PAC)**

The PAC is a unique shared credential used to mutually authenticate client and server. It is associated with a specific client username and a server authority identifier (A-ID). A PAC removes the need for Public Key Infrastructure (PKI) and digital certificates.

Creating a PAC consists of the following steps:

- 1. Server A-ID maintains a local key (master key) that is only known by the server.
- 2. When a client, which is referred to in this context as an initiator identity (I-ID), requests a PAC from the server, the server generates a randomly unique PAC key and PAC-Opaque field for this client.
- **3.** The PAC-Opaque field contains the randomly generated PAC key along with other information such as an I-ID and key lifetime.
- 4. PAC Key, I-ID, and Lifetime in the PAC-Opaque field are encrypted with the master key.
- 5. A PAC-Info field that contains the A-ID is created.
- 6. The PAC is distributed or imported to the client automatically.

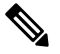

**Note** The server does not maintain the PAC or the PAC key, enabling the EAP-FAST server to be stateless.

The figure below describes the PAC's construction. A PAC consists of the PAC-Opaque, PAC Key, and PAC-Info fields. The PAC-Info field contains the A-ID.

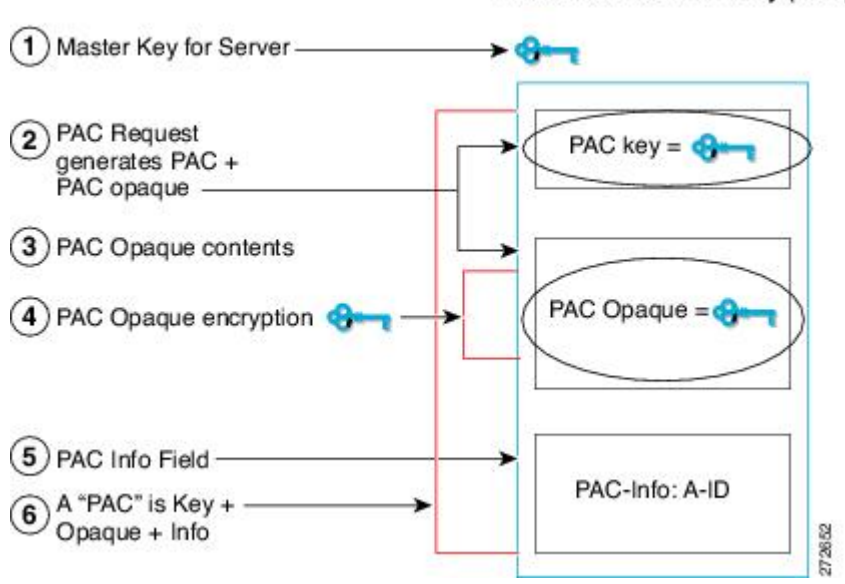

#### PAC for Server Authority (A-ID)

### **PAC Provisioning**

In Secure RADIUS, the PAC key is provisioned into each device during authentication to derive the shared secret. Since the RADIUS ACS does not store the PAC key for each device, the clients must also send an

additional RADIUS attribute containing the PAC-Opaque field, which is a variable length field that can only be interpreted by the server to recover the required information and validate the peer's identity and authentication. For example, the PAC-Opaque field may include the PAC key and the PAC's peer identity.

The PAC-Opaque field format and contents are specific to the PAC server on which it is issued. The RADIUS server obtains the PAC Key from the PAC-Opaque field and derives the shared secret the same way clients do. Secure RADIUS only modifies the way shared secret is derived and not its usage.

EAP-FAST Phase 0 is used to automatically provision a client with a PAC.

### **Deploying Devices in High Availability Setup**

Perform the following steps when deploying devices in an HA setup:

- 1. Clear the credentials from all the devices which are part of the HA setup.
- 2. Boot the stack setup and establish the device roles (active, standby, and members).
- **3.** Configure the credentials on the active device. Use the **cts credentials id** *id* **password** *password* command to configure the credentials.

Note

While adding a new device to an existing stack, ensure that you clear the credentials on the fresh device and then add it to the existing stack setup.

## How to Provide Cisco TrustSec Support for IOS

### Installing the Cisco TrustSec Security License

To use the Cisco TrustSec functionality on your existing router, ensure that you have purchased a Cisco TrustSec security license. If the router is being ordered and needs the Cisco TrustSec functionality, ensure that this license is preinstalled on your router before it is shipped to you.

Perform this task to manually install the Cisco TrustSec security license:

#### **SUMMARY STEPS**

- 1. enable
- 2. license install stored-location-url
- 3. license boot module module-name technology-package package-name
- 4. reload
- 5. show license udi

#### **DETAILED STEPS**

|        | Command or Action | Purpose                       |
|--------|-------------------|-------------------------------|
| Step 1 | enable            | Enables privileged EXEC mode. |

|        | Command or Action                                                  | Purpose                                                                                                    |  |
|--------|--------------------------------------------------------------------|----------------------------------------------------------------------------------------------------|--|
|        | Example:                                                           | Enter your password if prompted.                                                                                                    |  |
|        | Router> enable                                                     |                                                                                                    |  |
| Step 2 | license install stored-location-url                                | Installs the license on the router.                                                                                                    |  |
|        | Example:                                                           |                                                                                                    |  |
|        | Router# license install<br>tftp://mytftpserver/mylicensefile.lic   |                                                                                                    |  |
| Step 3 | license boot module module-name technology-package                 | Specifies the security software license to boot.                                                                                                    |  |
|        | package-name                                                       | • The <i>module-name</i> argument is the router or module to                                                                                               |  |
|        | Example:                                                           | be configured.                                                                                                    |  |
|        | Router# license boot module c2900<br>technology-package securityk9 | • The <b>technology-package</b> keyword and <i>package-name</i> argument upgrades the security software license package from which the router should boot. |  |
|        |                                                                    | • Accept the end-user license agreement when prompted.                                                                                                    |  |
| Step 4 | reload                                                             | Restarts the router to enable the new software with the                                                                                                    |  |
|        | Example:                                                           | securityk9 license containing the Cisco TrustSec license.                                                                                                  |  |
|        | Router# reload                                                     |                                                                                                    |  |
| Step 5 | show license udi                                                   | Displays all the UDI values that are licensed in the system,                                                                                               |  |
|        | Example:                                                           | installed successfully.                                                                                                    |  |
|        | Router# show license udi                                           |                                                                                                    |  |

#### What to do next

See the "Configuring Cisco TrustSec Credentials" section to configure the basic parameters needed to make Cisco TrustSec operational on your router.

### **Configuring Cisco TrustSec Credentials**

Perform this task for CTS to work on your router.

#### **SUMMARY STEPS**

- 1. enable
- 2. cts credentials id cts-id password password
- 3. configure terminal
- 4. aaa new-model
- 5. aaa authentication dot1x default group radius
- 6. cts authorization list network *list-name*
- 7. aaa authorization network *list-name* group radius

- 8. exit
- 9. show cts server-list
- 10. show cts credentials

#### **DETAILED STEPS**

|        | Command or Action                                                   | Purpose                                                                                                    |
|--------|---------------------------------------------------------------------|----------------------------------------------------------------------------------------------------|
| Step 1 | enable                                                              | Enables privileged EXEC mode.                                                                                                    |
|        | Example:                                                            | • Enter your password if prompted.                                                                                                    |
|        | Router> enable                                                      |                                                                                                    |
| Sten 2 | cts credentials id cts-id password password                         | Specifies the CTS device ID for this device to use when                                                                               |
| 0.06   | Example:                                                            | authenticating with other CTS devices with EAP-FAST<br>because CTS requires each device in the network to identity<br>itself uniquely |
|        | Router# cts credentials id ctsid password abcd                      | <ul> <li>The <i>cts-id</i> argument has a maximum length of 32 characters and is case sensitive.</li> </ul>                           |
|        |                                                                     | • The <i>password</i> argument is the password for this device to use when authenticating with other CTS devices with EAP-FAST.       |
| Step 3 | configure terminal                                                  | Enters global configuration mode.                                                                                                    |
|        | Example:                                                            |                                                                                                    |
|        | Router# configure terminal                                          |                                                                                                    |
| Step 4 | aaa new-model                                                       | Enables new RADIUS and AAA access control commands                                                                                    |
|        | Example:                                                            | and functions and disables old commands.                                                                                              |
|        | Router(config)# aaa new-model                                       |                                                                                                    |
| Step 5 | aaa authentication dot1x default group radius                       | Specifies that RADIUS servers are used for authentication                                                                             |
|        | Example:                                                            | on interfaces running IEEE 802.1X.                                                                                                    |
|        | Router(config)# aaa authentication dot1x default<br>group radius    |                                                                                                    |
| Step 6 | cts authorization list network list-name                            | Specifies a list of AAA servers for the CTS seed device                                                                               |
|        | Example:                                                            | to use.                                                                                                    |
|        | Router(config)# cts authorization list network cts-mlist            |                                                                                                    |
| Step 7 | aaa authorization network <i>list-name</i> group radius<br>Example: | Specifies the CTS authorization list name for all network-related service requests from RADIUS servers.                               |

|         | Command or Action                                                   | Purpose                                                  |
|---------|---------------------------------------------------------------------|----------------------------------------------------------|
|         | Router(config)# aaa authorization network<br>cts-mlist group radius |                                                          |
| Step 8  | exit                                                                | Exits global configuration mode.                         |
|         | Example:                                                            |                                                          |
|         | Router(config)# exit                                                |                                                          |
| Step 9  | show cts server-list                                                | Displays the RADIUS the server configurations for CTS    |
|         | Example:                                                            | seed devices.                                            |
|         | Router# show cts server-list                                        |                                                          |
| Step 10 | show cts credentials                                                | Displays the CTS device ID. The stored password is never |
|         | Example:                                                            | displayed.                                               |
|         | Router# show cts credentials                                        |                                                          |

### **Configuring Secure RADIUS Automatic PAC Provisioning**

In seed devices, the PAC-Opaque field has to be provisioned so that all RADIUS exchanges can use the PAC-Opaque field to make the server it communicates with capable of automatic PAC provisioning. All non-seed devices obtain the PAC-Opaque field during the authentication phase of a link initialization.

#### **SUMMARY STEPS**

#### 1. enable

- 2. configure terminal
- 3. aaa new-model
- 4. radius server name
- 5. address ipv4 hostname [acct-port port | alias name | auth-port port [acct-port port]]
- 6. pac key encryption-key

#### **DETAILED STEPS**

|        | Command or Action          | Purpose                            |
|--------|----------------------------|------------------------------------|
| Step 1 | enable                     | Enables privileged EXEC mode.      |
|        | Example:                   | • Enter your password if prompted. |
|        | Router> enable             |                                    |
| Step 2 | configure terminal         | Enters global configuration mode.  |
|        | Example:                   |                                    |
|        | Router# configure terminal |                                    |

|        | Command or Action                                                                                                    | Purpose                                                                                                    |
|--------|----------------------------------------------------------------------------------------------------|----------------------------------------------------------------------------------------------------|
| Step 3 | <pre>aaa new-model Example: Router(config)# aaa new-model</pre>                                                                                                    | Enables new RADIUS and AAA access control commands and functions and disables old commands.                                                                                                    |
| Step 4 | <pre>radius server name Example: Router(config)# radius server myserver</pre>                                                                                                    | Specifies a name for the RADIUS server PAC provisioning configuration and enters RADIUS server configuration mode.                                                                                                    |
| Step 5 | <pre>address ipv4 hostname [acct-port port   alias name  <br/>auth-port port [acct-port port]]<br/>Example:<br/>Router (config-radius-server) # address ipv4 10.0.0.1<br/>acct-port 1813 auth-port 1812</pre> | <ul> <li>Configures the RADIUS server accounting and authentication parameters for PAC provisioning.</li> <li>The <i>hostname</i> argument is the RADIUS server IPv4 address or Domain Name System (DNS) name.</li> <li>The acct-port keyword and <i>port</i> argument specify the UDP port for the RADIUS accounting server for accounting requests. The default port is 1646.</li> <li>The alias keyword and <i>name</i> argument specify an alias for this server. The alias can be an IPv4 address or host name. Up to 8 aliases can be configured for this server.</li> <li>The auth-port keyword and <i>port</i> argument specify the UDP port for RADIUS authentication server. The default port is 1645.</li> </ul> |
| Step 6 | <pre>pac key encryption-key Example: Router(config-radius-server)# pac key 7 mypackey</pre>                                                                                                    | <ul> <li>Specifies the PAC encryption key (overrides the default).</li> <li>The <i>encryption-key</i> can be <b>0</b> (specifies that an unencrypted keys follows), <b>7</b> (specifies that a hidden key follows), or a line specifying the unencrypted (clear-text) server key.</li> </ul>                                                                                                    |

#### What to do next

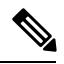

Note

Automatic PAC Provisioning can also be triggered by Secure RADIUS when the server has no PAC or when an Access-Reject message is received from the Autonomous System (AS) says "PAC Expired".

## **Configuration Examples for Cisco TrustSec Support for IOS**

### **Configuring the CTS Device ID and Password: Example**

The following example configures himalaya and cisco as the CTS device ID and password:

Router# cts credentials id himalaya password cisco

CTS device ID and password have been inserted in the local keystore. Please make sure that the same ID and password are configured in the server database.

The following example changes the CTS device ID and password to atlas and cisco123:

Router# cts credentials id atlas password cisco123 A different device ID is being configured. This may disrupt connectivity on your CTS links. Are you sure you want to change the Device ID? [confirm] **y** TS device ID and password have been inserted in the local keystore. Please make sure that the same ID and password are configured in the server database.

The following example displays the CTS device ID and password state:

Router# **show cts credentials** CTS password is defined in keystore, device-id = atlas

### Configuring AAA for a CTS Seed Device and Automatic PAC Provisioning: Example

The following example configures the AAA configuration for a CTS seed device and automatic PAC provisioning on the router:

```
Router# configure terminal
Router(config)# aaa new-model
Router(config)# aaa authentication dot1x default group radius
Router(config)# aaa authorization network cts-mlist group radius
Router(config)# cts authorization list cts-mlist
Router(config)# aaa accounting dot1x default start-stop group radius
Router(config)# radius-server host 10.20.3.1 auth-port 1812 acct-port 1813 pac key AbCe1234
Router(config)# radius-server vsa send authentication
Router(config)# dot1x system-auth-control
Router(config)# exit
```

## **Additional References**

#### **Related Documents**

| Related Topic                                                                                                    | Document Title                                                                                                    |
|----------------------------------------------------------------------------------------------------|----------------------------------------------------------------------------------------------------|
| Cisco IOS commands                                                                                                    | Cisco IOS Master Commands List, All Releases                                                                                                    |
| Security commands                                                                                                    | Cisco IOS Security Command Reference: Commands A to C<br>Cisco IOS Security Command Reference: Commands D to L<br>Cisco IOS Security Command Reference: Commands M to R<br>Cisco IOS Security Command Reference: Commands S to Z |
| EAP Flexible Authentication via Secured<br>Tunnel (EAP-FAST) authentication protocol<br>deployment in wireless networks | EAP-FAST Deployment Guide                                                                                                    |
| Cisco TrustSec switches                                                                                                 | Cisco TrustSec Switch Configuration Guide                                                                                                    |

#### MIBs

| Description            | Link                                                                                                    |
|------------------------|----------------------------------------------------------------------------------------------------|
| CISCO-TRUSTSEC-SXP-MIB | To locate and download MIBs for selected platforms, Cisco IOS releases, and feature sets, use Cisco MIB Locator found at the following URL:<br>http://www.cisco.com/go/mibs |

#### **Technical Assistance**

| Description                                                                                                    | Link                                              |
|----------------------------------------------------------------------------------------------------|---------------------------------------------------|
| The Cisco Support and Documentation website provides<br>online resources to download documentation, software,<br>and tools. Use these resources to install and configure<br>the software and to troubleshoot and resolve technical<br>issues with Cisco products and technologies. Access to<br>most tools on the Cisco Support and Documentation<br>website requires a Cisco.com user ID and password. | http://www.cisco.com/cisco/web/support/index.html |

## Feature Information for Cisco TrustSec Support for IOS

The following table provides release information about the feature or features described in this module. This table lists only the software release that introduced support for a given feature in a given software release train. Unless noted otherwise, subsequent releases of that software release train also support that feature.

Use Cisco Feature Navigator to find information about platform support and Cisco software image support. To access Cisco Feature Navigator, go to www.cisco.com/go/cfn. An account on Cisco.com is not required.

| Feature Name                                                | Releases                | Feature Information                                                                                                    |
|-------------------------------------------------------------|-------------------------|----------------------------------------------------------------------------------------------------|
| Support for Cisco<br>TrustSec Solution on<br>ISR Platforms. | 12.2(33)8XI<br>15.2(2)T | This feature involves using secure RADIUS to prescribe a process of<br>authentication, authorization, session association, encryption, and traffic<br>filtering. Secure RADIUS uses automatic PAC provisioning as a low<br>overhead method to send PAC metadata and control information to<br>clients. PAC provisioning is used with EAP-FAST to establish a TLS<br>tunnel in which client credentials are verified.<br>In Cisco IOS Release 12.2(33)SXI, this feature was introduced on Cisco<br>IOS software.<br>This feature was integrated into Cisco IOS Release 15.2(2)T software.<br>The following commands were introduced or modified: address ipv4<br>(config-radius-server), cts authorization list network, pac<br>keyradius-server host, show cts credentials, show cts server-list. |

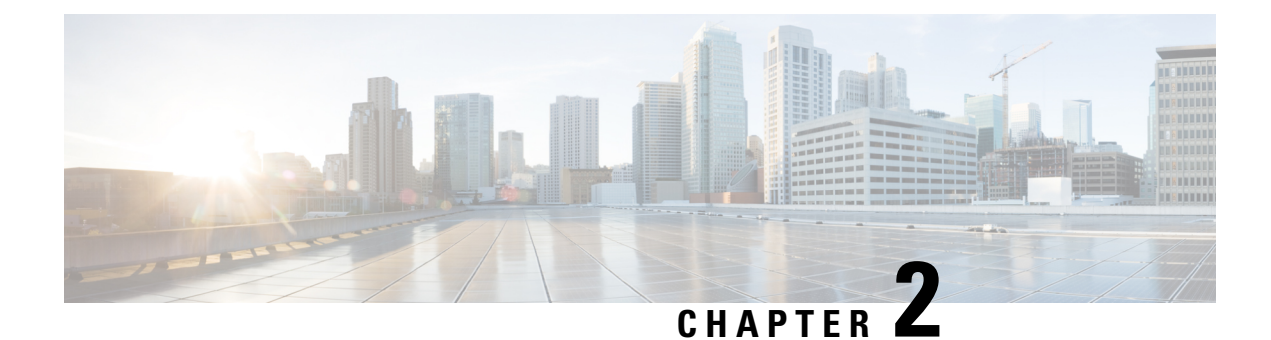

## **Cisco TrustSec Subnet to SGT Mapping**

Subnet to security group tag (SGT) mapping binds an SGT to all host addresses of a specified subnet. Once this mapping is implemented, Cisco TrustSec imposes the SGT on any incoming packet that has a source IP address which belongs to the specified subnet.

- Finding Feature Information, on page 13
- Restrictions for Cisco TrustSec Subnet to SGT Mapping, on page 13
- Information About Cisco TrustSec Subnet to SGT Mapping, on page 14
- How to Configure Cisco TrustSec Subnet to SGT Mapping, on page 14
- Cisco TrustSec Subnet to SGT Mapping: Examples, on page 16
- Additional References, on page 17
- Feature Information for Cisco TrustSec Subnet to SGT Mapping, on page 18

## **Finding Feature Information**

Your software release may not support all the features documented in this module. For the latest caveats and feature information, see **Bug Search** Tool and the release notes for your platform and software release. To find information about the features documented in this module, and to see a list of the releases in which each feature is supported, see the feature information table.

Use Cisco Feature Navigator to find information about platform support and Cisco software image support. To access Cisco Feature Navigator, go to www.cisco.com/go/cfn. An account on Cisco.com is not required.

## **Restrictions for Cisco TrustSec Subnet to SGT Mapping**

- An IPv4 subnetwork with a /31 prefix cannot be expanded.
- Subnet host addresses cannot be bound to SGTs when the **cts sxp mapping network-map** command *bindings* argument is less than the total number of subnet hosts in the specified subnets or when the number of bindings is 0.
- IPv6 expansions and propagation only occurs when SXP speaker and listener are running SXPv3, or more recent versions.

## Information About Cisco TrustSec Subnet to SGT Mapping

In IPv4 networks, SXPv3, and more recent versions, can receive and parse subnet network address/prefix strings from SXPv3 peers. Earlier SXP versions convert the subnet prefix into its set of host bindings before exporting them to an SXP listener peer.

For example, the IPv4 subnet 198.1.1.0/29 is expanded as follows (only 3 bits for host addresses):

- Host addresses 198.1.1.1 to 198.1.1.7 are tagged and propagated to SXP peer.
- Network and broadcast addresses 198.1.1.0 and 198.1.1.8 are not tagged and not propagated.

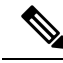

**Note** To limit the number of subnet bindings SXPv3 can export, use the **cts sxp mapping network-map** global configuration command.

Subnet bindings are static, which means that active hosts are not learned. They can be used locally for SGT imposition and SGACL enforcement. Packets tagged by subnet to SGT mapping can be propagated on Layer 2 or Layer 3 TrustSec links.

**Note** For IPv6 networks, SXPv3 cannot export subnet bindings to SXPv2 or SXPv1 peers.

## How to Configure Cisco TrustSec Subnet to SGT Mapping

### **Configuring Subnet to SGT Mapping**

#### SUMMARY STEPS

- 1. enable
- 2. configure terminal
- 3. cts sxp mapping network-map bindings
- 4. cts role-based sgt-map ipv4-address sgt number
- 5. cts role-based sgt-map ipv6-address::prefix sgt number
- 6. exit
- 7. show running-config | include search-string
- 8. show cts sxp connections
- 9. show cts sxp sgt-map
- 10. copy running-config startup-config

#### **DETAILED STEPS**

|        | Command or Action                                                                     | Purpose                                                                                                    |
|--------|---------------------------------------------------------------------------------------|----------------------------------------------------------------------------------------------------|
| Step 1 | enable                                                                                | Enables privileged EXEC mode.                                                                                                    |
|        | Example:                                                                              | • Enter your password if prompted.                                                                                                    |
|        | Device> enable                                                                        |                                                                                                    |
| Step 2 | configure terminal                                                                    | Enters global configuration mode.                                                                                                    |
|        | Example:                                                                              |                                                                                                    |
|        | Device# configure terminal                                                            |                                                                                                    |
| Step 3 | cts sxp mapping network-map bindings                                                  | Configures the subnet to SGT mapping host count                                                                                                    |
|        | Example:                                                                              | number of subnet IP hosts from 0 to 65,535 that can be                                                                                                    |
|        | Device(config)# cts sxp mapping network-map 10000                                     | bound to SGTs and exported to the SXP listener. The default is 0 (no expansions performed).                                                                                                    |
| Step 4 | cts role-based sgt-map ipv4-address sgt number                                        | (IPv4) Specifies an IPv4 subnet in CIDR notation.                                                                                                    |
|        | Example:                                                                              | The number of bindings specified in step 3 should match                                                                                                    |
|        | Device(config)# cts role-based sgt-map<br>10.10.10.10/29 sgt 1234                     | or exceed the number of host addresses in the subnet<br>(excluding network and broadcast addresses). The <b>sgt</b><br><i>number</i> keyword pair specifies the SGT number that is to<br>be bound to every host address in the specified subnet.                                                            |
|        |                                                                                       | • <i>ipv4-address</i> —Specifies the IPv4 network address in dotted decimal notation.                                                                                                    |
|        |                                                                                       | • <i>prefix</i> —(0 to 30). Specifies the number of bits in the network address.                                                                                                    |
|        |                                                                                       | • sgt <i>number</i> (0-65,535). Specifies the SGT number.                                                                                                    |
| Step 5 | cts role-based sgt-map ipv6-address::prefix sgt number                                | (IPv6) Specifies an IPv6 subnet in hexadecimal notation.                                                                                                    |
|        | <pre>Example:<br/>Device(config)# cts role-based sgt-map 2020::/64<br/>sgt 1234</pre> | The number of bindings specified in step 3 should match<br>or exceed the number of host addresses in the subnet<br>(excluding network and broadcast addresses). The <b>sgt</b><br><i>number</i> keyword pair specifies the SGT number that is to<br>be bound to every host address in the specified subnet. |
|        |                                                                                       | • <i>ipv6-address</i> —Specifies the IPv4 network address in dotted decimal notation.                                                                                                    |
|        |                                                                                       | • <i>prefix</i> —(0 to 30). Specifies the number of bits in the network address.                                                                                                    |
|        |                                                                                       | • sgt <i>number</i> —(0-65,535). Specifies the SGT number.                                                                                                    |
| Step 6 | exit                                                                                  | Exits global configuration mode.                                                                                                    |
|        | Example:                                                                              |                                                                                                    |
|        | Device(config)# exit                                                                  |                                                                                                    |

|         | Command or Action                                                                                                    | Purpose                                                               |
|---------|----------------------------------------------------------------------------------------------------|-----------------------------------------------------------------------|
| Step 7  | show running-config   include search-string                                                                            | Verifies that the cts role-based sgt-map and the cts sxp              |
|         | <b>Example:</b><br>Device# show running-config   include sgt 1234<br>Device# show running-config   include network-map | <b>mapping network-map</b> commands are in the running configuration. |
| Step 8  | show cts sxp connections                                                                                               | Displays the SXP speaker and listener connections with                |
|         | Example:                                                                                                    | their operational status.                                             |
|         | Device# show cts sxp connections                                                                                       |                                                                       |
| Step 9  | show cts sxp sgt-map                                                                                                   | Displays the IP to SGT bindings exported to the SXP                   |
|         | Example:                                                                                                    | listeners.                                                            |
|         | Device# show cts sxp sgt-map                                                                                           |                                                                       |
| Step 10 | copy running-config startup-config                                                                                     | Copies the running configuration to the startup                       |
|         | Example:                                                                                                    | configuration.                                                        |
|         | Device# copy running-config startup-config                                                                             |                                                                       |

## **Cisco TrustSec Subnet to SGT Mapping: Examples**

The following example shows how to configure IPv4 Subnet to SGT Mapping between two devices running SXPv3 (Device 1 and Device 2):

Configure SXP speaker/listener peering between Device 1 (10.1.1.1) and Device 2 (10.2.2.2).

Devicel# configure terminal Devicel(config)# cts sxp enable Devicel(config)# cts sxp default source-ip 10.1.1.1 Devicel(config)# cts sxp default password 1syzygy1 Devicel(config)# cts sxp connection peer 10.2.2.2 password default mode local speaker

Configure Device 2 as SXP listener of Device 1.

Device2(config)# cts sxp enable Device2(config)# cts sxp default source-ip 10.2.2.2 Device2(config)# cts sxp default password 1syzygy1 Device2(config)# cts sxp connection peer 10.1.1.1 password default mode local listener

On Device 2, verify that the SXP connection is operating:

Device2# show cts sxp connections brief | include 10.1.1.1

10.1.1.1 10.2.2.2 On

3:22:23:18 (dd:hr:mm:sec)

Configure the subnetworks to be expanded on Device 1.

Device1(config)# cts sxp mapping network-map 10000
Device1(config)# cts role-based sgt-map 10.10.10.0/30 sgt 101
Device1(config)# cts role-based sgt-map 10.11.11.0/29 sgt 11111
Device1(config)# cts role-based sgt-map 172.168.1.0/28 sgt 65000

On Device 2, verify the subnet to SGT expansion from Device 1. There should be two expansions for the 10.10.10.0/30 subnetwork, six expansions for the 10.11.11.0/29 subnetwork, and 14 expansions for the 172.168.1.0/28 subnetwork.

L

Device2# show cts sxp sgt-map brief | include 101|11111|65000

IPv4,SGT: <10.10.10.1 , 101> IPv4,SGT: <10.10.10.2 , 101> IPv4,SGT: <10.11.11.1 , 11111> IPv4,SGT: <10.11.11.2 , 11111> IPv4,SGT: <10.11.11.3 , 11111> IPv4,SGT: <10.11.11.4 , 11111> IPv4,SGT: <10.11.11.5 , 11111> IPv4,SGT: <10.11.11.6 , 11111> IPv4,SGT: <172.168.1.1 , 65000> IPv4,SGT: <172.168.1.2 , 65000> IPv4,SGT: <172.168.1.3 , 65000> IPv4,SGT: <172.168.1.4 , 65000> IPv4,SGT: <172.168.1.5 , 65000> IPv4,SGT: <172.168.1.6 , 65000> IPv4,SGT: <172.168.1.7 , 65000> IPv4,SGT: <172.168.1.8 , 65000> IPv4,SGT: <172.168.1.9 , 65000> IPv4,SGT: <172.168.1.10 , 65000> IPv4,SGT: <172.168.1.11 , 65000> IPv4,SGT: <172.168.1.12 , 65000> IPv4,SGT: <172.168.1.13 , 65000> IPv4,SGT: <172.168.1.14 , 65000>

Verify the expansion count on Device 1:

Device1# show cts sxp sgt-map

IP-SGT Mappings expanded:22 There are no IP-SGT Mappings

Save the configurations on Device 1 and Device 2 and exit global configuration mode.

Device1(config)# copy running-config startup-config Device1(config)# exit

Device2(config) # copy running-config startup-config Device2(config) # exit

## **Additional References**

#### **Related Documents**

| Related Topic                        | Document Title                                       |
|--------------------------------------|------------------------------------------------------|
| Cisco IOS commands                   | Cisco IOS Master Commands List, All Releases         |
| Security commands                    | Cisco IOS Security Command Reference Commands A to C |
|                                      | Cisco IOS Security Command Reference Commands D to L |
|                                      | Cisco IOS Security Command Reference Commands M to R |
|                                      | Cisco IOS Security Command Reference Commands S to Z |
| Cisco TrustSec and SXP configuration | Cisco TrustSec Switch Configuration Guide            |
| IPsec configuration                  | Configuring Security for VPNs with IPsec             |

| Related Topic                      | Document Title                                                                  |
|------------------------------------|---------------------------------------------------------------------------------|
| IKEv2 configuration                | Configuring Internet Key Exchange Version 2 (IKEv2) and FlexVPN<br>Site-to-Site |
| Cisco Secure Access Control Server | Configuration Guide for the Cisco Secure ACS                                    |

#### **Technical Assistance**

| Description                                                                                                    | Link                                              |
|----------------------------------------------------------------------------------------------------|---------------------------------------------------|
| The Cisco Support and Documentation website provides<br>online resources to download documentation, software,<br>and tools. Use these resources to install and configure<br>the software and to troubleshoot and resolve technical<br>issues with Cisco products and technologies. Access to<br>most tools on the Cisco Support and Documentation<br>website requires a Cisco.com user ID and password. | http://www.cisco.com/cisco/web/support/index.html |

## Feature Information for Cisco TrustSec Subnet to SGT Mapping

The following table provides release information about the feature or features described in this module. This table lists only the software release that introduced support for a given feature in a given software release train. Unless noted otherwise, subsequent releases of that software release train also support that feature.

Use Cisco Feature Navigator to find information about platform support and Cisco software image support. To access Cisco Feature Navigator, go to www.cisco.com/go/cfn. An account on Cisco.com is not required.

| Feature Name                            | Releases              | Feature Information                                                                                                    |
|-----------------------------------------|-----------------------|----------------------------------------------------------------------------------------------------|
| Cisco TrustSec Subnet to SGT<br>Mapping | 15.1(1)SY<br>15.4(2)T | Subnet to security group tag (SGT)<br>mapping binds an SGT to all host<br>addresses of a specified subnet.<br>Once this mapping is implemented,<br>Cisco TrustSec imposes the SGT<br>on any incoming packet that has a<br>source IP address which belongs to<br>the specified subnet.<br>The following command was<br>introduced: cts sxp mapping<br>network-map. |

Table 2: Feature Information for Cisco TrustSec Subnet to SGT Mapping

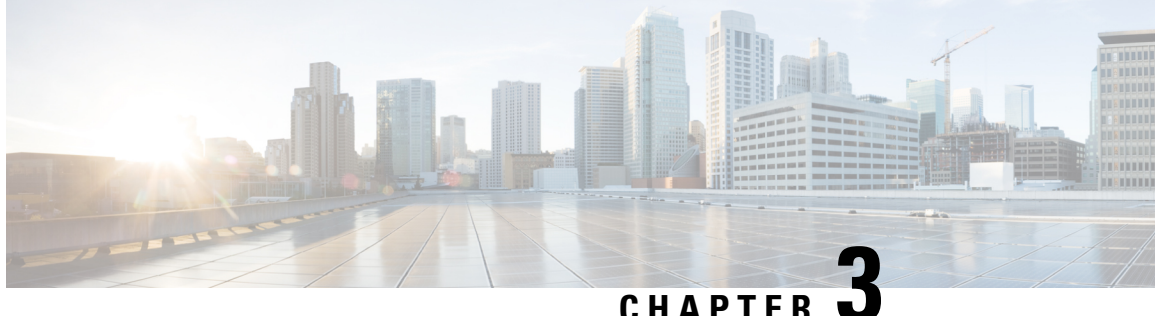

## Cisco TrustSec SGT Exchange Protocol IPv4

Cisco TrustSec (CTS) builds secure networks by establishing domains of trusted network devices. Each device in the domain is authenticated by its peers. Communication on the links between devices in the domain is secured with a combination of encryption, message integrity check, and data-path replay protection mechanisms.

The Security Group Tag (SGT) Exchange Protocol (SXP) is one of several protocols that supports CTS and is referred to in this document as CTS-SXP. CTS-SXP is a control protocol for propagating IP-to-SGT binding information across network devices that do not have the capability to tag packets. CTS-SXP passes IP to SGT bindings from authentication points to upstream devices in the network. This process allows security services on switches, routers, or firewalls to learn identity information from access devices.

- Finding Feature Information, on page 19
- Prerequisites for Cisco TrustSec SGT Exchange Protocol IPv4, on page 19
- Restrictions for Cisco TrustSec SGT Exchange Protocol IPv4, on page 20
- Information About Cisco TrustSec SGT Exchange Protocol IPv4, on page 20
- How to Configure Cisco TrustSec SGT Exchange Protocol IPv4, on page 23
- Configuration Examples for Cisco TrustSec SGT Exchange Protocol IPv4, on page 34
- Additional References for TrustSec SGT Handling: L2 SGT Imposition and Forwarding, on page 36
- Feature Information for Cisco TrustSec SGT Exchange Protocol IPv4, on page 37

## **Finding Feature Information**

Your software release may not support all the features documented in this module. For the latest caveats and feature information, see **Bug Search** Tool and the release notes for your platform and software release. To find information about the features documented in this module, and to see a list of the releases in which each feature is supported, see the feature information table.

Use Cisco Feature Navigator to find information about platform support and Cisco software image support. To access Cisco Feature Navigator, go to www.cisco.com/go/cfn. An account on Cisco.com is not required.

## Prerequisites for Cisco TrustSec SGT Exchange Protocol IPv4

The CTS-SXP network needs to be established before implementing SXP. The CTS-SXP network has the following prerequisites:

- To use the Cisco TrustSec functionality on your existing router, ensure that you have purchased a Cisco TrustSec security license. If the router is being ordered and needs the Cisco TrustSec functionality, ensure that this license is pre-installed on your router before it is shipped to you.
- CTS-SXP software runs on all network devices
- · Connectivity exists between all network devices
- The Cisco Identity Services Engine 1.0 is required for authentication. The Secure Access Control Server (ACS) Express Appliance server can also be used for authentication, however not all ACS features are supported by CTS. ACS 5.1 operates with a CTS-SXP license.
- Configure the retry open timer command to a different value on different routers.

## **Restrictions for Cisco TrustSec SGT Exchange Protocol IPv4**

- The Cisco TrustSec Support for IOS feature is supported on the Cisco Integrated Services Router Generation 2 (ISR G2) only.
- CTS-SXP is supported only on physical interfaces, not on logical interfaces.
- CTS-SXP does not support IPv6.
- If the default password is configured on a router, the connection on that router should configure the password to use the default password. If the default password is not configured, the connection on that router should configure to not use the password configuration. The configuration of the password option should be consistent across the deployment network.

## Information About Cisco TrustSec SGT Exchange Protocol IPv4

### Security Group Tagging

CTS-SXP uses the device and user credentials acquired during authentication for classifying the packets by security groups (SGs) as they enter the network. This packet classification is maintained by tagging packets on ingress to the CTS-SXP network so that they can be properly identified for the purpose of applying security and other policy criteria along the data path. The Security Group Tag (SGT) allows the network to enforce the access control policy by enabling the endpoint device to act upon the SGT to filter traffic.

### Using CTS-SXP for SGT Propagation Across Legacy Access Networks

Tagging packets with SGTs requires hardware support. There may be devices in the network that can participate in CTS authentication, but lack the hardware capability to tag packets with SGTs. However, if CTS-SXP is used, then these devices can pass IP-to-SGT mappings to a CTS peer device that has CTS-capable hardware.

CTS-SXP typically operates between ingress access layer devices at the CTS domain edge and distribution layer devices within the CTS domain. The access layer device performs CTS authentication of external source devices to determine the appropriate SGTs for ingress packets. The access layer device learns the IP addresses of the source devices using IP device tracking and (optionally) DHCP snooping, then uses CTS-SXP to pass the IP addresses of the source devices along with their SGTs to the distribution switches. Distribution switches

with CTS-capable hardware can use this IP-to-SGT mapping information to tag packets appropriately and to enforce Security Group Access Control List (SGACL) policies as shown in the figure below. An SGACL associates an SGT with a policy. The policy is enforced when SGT-tagged traffic egresses the CTS domain.

Figure 1: How CTS-SXP Propagates SGT Information

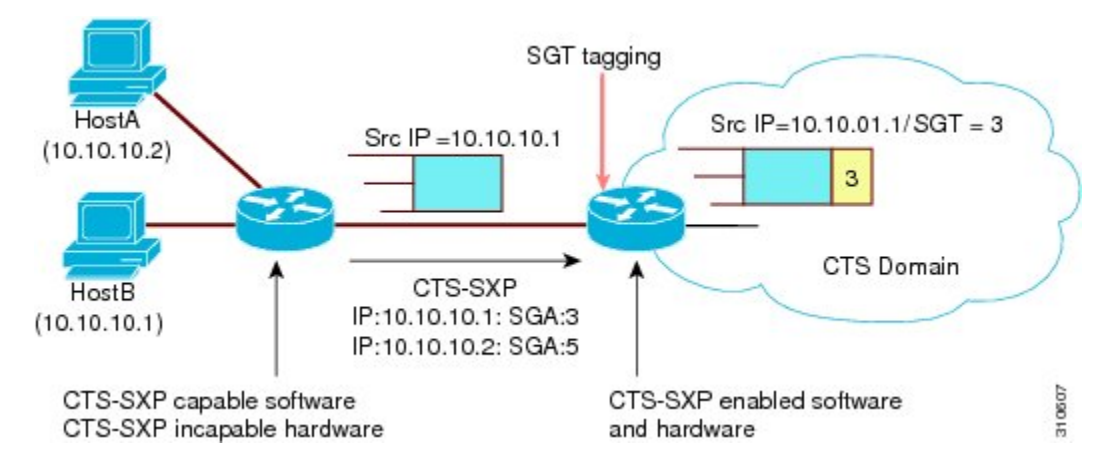

You must manually configure a CTS-SXP connection between a peer without CTS hardware support and a peer with CTS hardware support. The following tasks are required when configuring the CTS-SXP connection:

- If CTS-SXP data integrity and authentication are required, the same CTS-SXP password can be configured on both peer devices. The CTS-SXP password can be configured either explicitly for each peer connection or globally for the device. Although a CTS-SXP password is not required it is recommended.
- Each peer on the CTS-SXP connection must be configured as either a CTS-SXP speaker or CTS-SXP listener. The speaker device distributes the IP-to-SGT mapping information to the listener device.
- A source IP address can be specified to use for each peer relationship or a default source IP address can be configured for peer connections where a specific source IP address is not configured. If no source IP address is specified, then the device uses the interface IP address of the connection to the peer.

CTS-SXP allows multiple hops. That is, if the peer of a device lacking CTS hardware support also lacks CTS hardware support, the second peer can have a CTS-SXP connection to a third peer, continuing the propagation of the IP-to-SGT mapping information until a hardware-capable peer is reached. A device can be configured as a CTS-SXP listener for one CTS-SXP connection as a CTS-SXP speaker for another CTS-SXP connection.

A CTS device maintains connectivity with its CTS-SXP peers by using the TCP keepalive mechanism. To establish or restore a peer connection, the device repeatedly attempts the connection setup by using the configured retry period until the connection is successful or until the connection is removed from the configuration.

### **VRF-Aware CTS-SXP**

The CTS-SXP implementation of Virtual Routing and Forwarding (VRF) binds a CTS-SXP connection with a specific VRF. It is assumed that the network topology is correctly configured for Layer 2 or Layer 3 VPNs, and that all VRFs are configured before enabling CTS-SXP.

CTS-SXP VRF support can be summarized as follows:

• Only one CTS-SXP connection can be bound to one VRF.

- · Different VRFs may have overlapping CTS-SXP peer or source IP addresses.
- IP-to-SGT mappings learned (added or deleted) in one VRF can be updated only in the same VRF domain. The CTS-SXP connection cannot update a mapping bound to a different VRF. If no SXP connection exits for a VRF, IP-SGT mappings for that VRF will not be updated by SXP.
- CTS-SXP does not support the establishment of connections with a source IPv6 address. However, multiple address families per VRF are supported where one CTS-SXP connection in a VRF domain can forward both IPv4 and IPv6 IP-to-SGT mappings.
- CTS-SXP has no limitation on the number of connections and number of IP-to-SGT mappings per VRF.

### Security Group Access Zone-Based Policy Firewall

CTS-SXP extends the deployment of network devices to additional places on the network by using the Security Group Access (SGA) Zone-Based Policy firewalls (ZBPFs). CTS-SXP is used for Identity distribution through inline devices where the identity information is learned from a primary communication path that exists across networks as shown in the figure below.

The Security Group Tag (SGT) is used by the SGA ZBPF to apply enforcement policy. IP-to-SGT mapping information is learned through CTS-SXP. When a packet arrives, source and destination IP addresses in the packet are used to derive source and destination tags. The Identity firewall applies a policy to the received IP packets based on the configured policy where the SGT is one of the attributes.

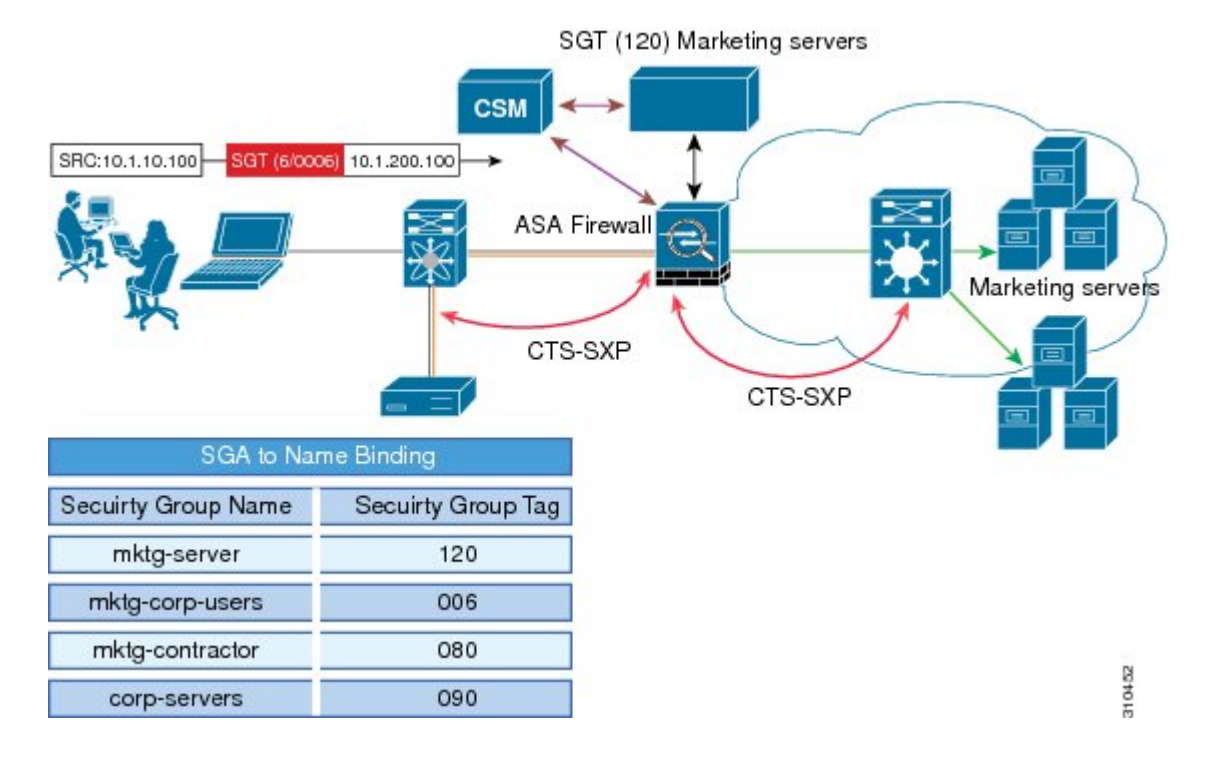

#### Figure 2: CTS-SXP SGA ZBPF Distribution Path Across Networks

## How to Configure Cisco TrustSec SGT Exchange Protocol IPv4

### **Enabling CTS-SXP**

#### **SUMMARY STEPS**

- 1. enable
- 2. configure terminal
- 3. cts sxp enable

#### **DETAILED STEPS**

|        | Command or Action              | Purpose                                                                                                    |  |
|--------|--------------------------------|----------------------------------------------------------------------------------------------------|--|
| Step 1 | enable                         | Enables privileged EXEC mode.                                                                                                    |  |
|        | Example:                       | • Enter your password if prompted.                                                                                                    |  |
|        | Device> enable                 |                                                                                                    |  |
| Step 2 | configure terminal             | Enters global configuration mode.                                                                                                    |  |
|        | Example:                       |                                                                                                    |  |
|        | Device# configure terminal     |                                                                                                    |  |
| Step 3 | cts sxp enable                 | Enables a CTS-SXP connection to any peer connection the                                                                                                    |  |
|        | Example:                       | is configured.                                                                                                    |  |
|        | Device(config)# cts sxp enable | <b>Note</b> Ensure that peer connections are configured. If peer connections are not configured, then CTS-SXP connections cannot be established with them. |  |

### **Configuring a CTS-SXP Peer Connection**

The CTS-SXP peer connection must be configured on both devices. One device is the speaker and the other is the listener. When using password protection, make sure to use the same password on both ends.

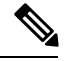

Note

If a default CTS-SXP source IP address is not configured and you do not configure a CTS-SXP source address in the connection, the Cisco TrustSec software derives the CTS-SXP source IP address from existing local IP addresses. The CTS-SXP source IP address might be different for each TCP connection initiated from the router.

#### **SUMMARY STEPS**

1. enable

- 2. configure terminal
- **3.** cts sxp connection peer *ipv4-address* {source | password} {default | none} mode {local | peer} [[listener | speaker] [vrf *vrf-name*]]
- 4. exit
- **5.** show cts sxp {connections | sgt-map} [brief | vrf vrf-name]

#### **DETAILED STEPS**

|        | Command or Action                                                                                                    | Purpose                                                                                                    |
|--------|----------------------------------------------------------------------------------------------------|----------------------------------------------------------------------------------------------------|
| Step 1 | enable                                                                                                    | Enables privileged EXEC mode.                                                                                                    |
|        | Example:                                                                                                    | • Enter your password if prompted.                                                                                                    |
|        | Device> enable                                                                                                    |                                                                                                    |
| Step 2 | configure terminal                                                                                                    | Enters global configuration mode.                                                                                                    |
|        | Example:                                                                                                    |                                                                                                    |
|        | Device# configure terminal                                                                                                    |                                                                                                    |
| Step 3 | cts sxp connection peer <i>ipv4-address</i> {source   password}<br>{default   none} mode {local   peer} [[listener   speaker]<br>[vrf vrf-name]] | Configures the CTS-SXP peer address connection.<br>The <b>source</b> keyword specifies the IPv4 address of the source device. If no address is specified, the connection uses the |
|        | Example:                                                                                                    | default source address, if configured, or the address of the port.                                                                                                    |
|        | Device(config)# cts sxp connection peer 10.20.2.2<br>password default mode local speaker                                                         | The <b>password</b> keyword specifies the password that CTS-SXP uses for the connection using the following options:                                                              |
|        |                                                                                                    | <ul> <li>default—Use the default CTS-SXP password you<br/>configured using the cts sxp default password<br/>command.</li> </ul>                                                   |
|        |                                                                                                    | • none—A password is not used.                                                                                                    |
|        |                                                                                                    | The <b>mode</b> keyword specifies the role of the remote peer device:                                                                                                    |
|        |                                                                                                    | • local—The specified mode refers to the local device.                                                                                                    |
|        |                                                                                                    | • <b>peer</b> —The specified mode refers to the peer device.                                                                                                    |
|        |                                                                                                    | • <b>listener</b> —Specifies that the device is the listener in the connection.                                                                                                   |
|        |                                                                                                    | • <b>speaker</b> —Specifies that the device is the speaker in the connection. This is the default.                                                                                |
|        |                                                                                                    | The optional <b>vrf</b> keyword specifies the VRF to the peer.<br>The default is the default VRF.                                                                                 |

|        | Command or Action                                                      | Purpose                                                              |
|--------|------------------------------------------------------------------------|----------------------------------------------------------------------|
| Step 4 | exit<br>Example:                                                       | Exits global configuration mode and returns to privileged EXEC mode. |
|        | Device# exit                                                           |                                                                      |
| Step 5 | <pre>show cts sxp {connections   sgt-map} [brief   vrf vrf-name]</pre> | (Optional) Displays CTS-SXP status and connections.                  |
|        | Example:                                                               |                                                                      |
|        | Device# show cts sxp connections                                       |                                                                      |

## Configuring the Default CTS-SXP Password

#### **SUMMARY STEPS**

- 1. enable
- 2. configure terminal
- **3.** cts sxp default password [0 | 6 | 7] password
- 4. exit

#### **DETAILED STEPS**

|        | Command or Action                                 | Purpose                                                                                                    |
|--------|---------------------------------------------------|----------------------------------------------------------------------------------------------------|
| Step 1 | enable                                            | Enables privileged EXEC mode.                                                                                                    |
|        | Example:                                          | • Enter your password if prompted.                                                                                                    |
|        | Device> enable                                    |                                                                                                    |
| Step 2 | configure terminal                                | Enters global configuration mode.                                                                                                    |
|        | Example:                                          |                                                                                                    |
|        | Device# configure terminal                        |                                                                                                    |
| Step 3 | cts sxp default password [0   6   7] password     | Configures the CTS-SXP default password. You can enter                                                                                          |
|        | Example:                                          | either a clear text password (using the <b>0</b> or no option) or an<br>encrypted password (using the <b>6</b> or <b>7</b> option). The maximum |
|        | Device(config)# cts sxp default password Ciscol23 | password length is 32 characters.                                                                                                    |
|        |                                                   | <b>Note</b> By default, CTS-SXP uses no password when setting up connections.                                                                   |
| Step 4 | exit                                              | Exits global configuration mode and returns to privileged                                                                                       |
|        | Example:                                          | EXEC mode.                                                                                                    |
|        | Device# exit                                      |                                                                                                    |

### **Configuring the Default CTS-SXP Source IP Address**

#### **SUMMARY STEPS**

- 1. enable
- 2. configure terminal
- 3. cts sxp default source-ip src-ip-addr
- 4. exit

#### **DETAILED STEPS**

|        | Command or Action                                   | Purpose                                                                                      |
|--------|-----------------------------------------------------|----------------------------------------------------------------------------------------------|
| Step 1 | enable                                              | Enables privileged EXEC mode.                                                                |
|        | Example:                                            | • Enter your password if prompted.                                                           |
|        | Device> enable                                      |                                                                                              |
| Step 2 | configure terminal                                  | Enters global configuration mode.                                                            |
|        | Example:                                            |                                                                                              |
|        | Device# configure terminal                          |                                                                                              |
| Step 3 | cts sxp default source-ip src-ip-addr               | Configures the CTS-SXP default source IP address that is                                     |
|        | Example:                                            | used for all new TCP connections where a source IP addre<br>is not specified.                |
|        | Device(config)# cts sxp default source-ip 10.20.2.2 | Note Existing TCP connections are not affected when the default CTS-SXP source IP address is |
|        |                                                     | configured.                                                                                  |
| Step 4 | exit                                                | Exits global configuration mode and returns to privileged EXEC mode.                         |
|        | Example:                                            |                                                                                              |
|        | Device# exit                                        |                                                                                              |

### **Configuring the CTS-SXP Reconciliation Period**

After a peer terminates a CTS-SXP connection, an internal hold-down timer starts. If the peer reconnects before the internal hold-down timer expires, the CTS-SXP reconciliation period timer starts. While the CTS-SXP reconciliation period timer is active, the CTS software retains the SGT mapping entries learned from the previous connection and removes invalid entries. The default value is 120 seconds (2 minutes). Setting the CTS-SXP reconciliation period to 0 seconds disables the timer and causes all entries from the previous connection to be removed.

#### **SUMMARY STEPS**

- 1. enable
- 2. configure terminal

- **3.** cts sxp reconciliation period seconds
- 4. exit

#### **DETAILED STEPS**

I

|        | Command or Action                                 | Purpose                                                                                              |
|--------|---------------------------------------------------|----------------------------------------------------------------------------------------------------|
| Step 1 | enable                                            | Enables privileged EXEC mode.                                                                        |
|        | Example:                                          | • Enter your password if prompted.                                                                   |
|        | Device> enable                                    |                                                                                                    |
| Step 2 | configure terminal                                | Enters global configuration mode.                                                                    |
|        | Example:                                          |                                                                                                    |
|        | Device# configure terminal                        |                                                                                                    |
| Step 3 | cts sxp reconciliation period seconds             | Sets the CTS-SXP reconciliation timer, in seconds. The range is from 0 to 64000. The default is 120. |
|        | Example:                                          |                                                                                                    |
|        | Device(config)# cts sxp reconciliation period 150 |                                                                                                    |
| Step 4 | exit                                              | Exits global configuration mode and enters privileged EXEC mode.                                     |
|        | Example:                                          |                                                                                                    |
|        | Device# exit                                      |                                                                                                    |

### **Configuring the CTS-SXP Retry Period**

The CTS-SXP retry period determines how often the CTS software retries a CTS-SXP connection. If a CTS-SXP connection is not established successfully, then the CTS software makes a new attempt to set up the connection after the CTS-SXP retry period timer expires. The default value is 2 minutes. Setting the CTS-SXP retry period to 0 seconds disables the timer and retries are not attempted.

#### **SUMMARY STEPS**

- 1. enable
- 2. configure terminal
- 3. cts sxp retry period seconds
- 4. exit

#### **DETAILED STEPS**

|        | Command or Action | Purpose                            |
|--------|-------------------|------------------------------------|
| Step 1 | enable            | Enables privileged EXEC mode.      |
|        | Example:          | • Enter your password if prompted. |
|        | Device> enable    |                                    |

|        | Command or Action                        | Purpose                                                              |
|--------|------------------------------------------|----------------------------------------------------------------------|
| Step 2 | configure terminal                       | Enters global configuration mode.                                    |
|        | Example:                                 |                                                                      |
|        | Device# configure terminal               |                                                                      |
| Step 3 | cts sxp retry period seconds             | Sets the CTS-SXP retry timer, in seconds. The range is from          |
|        | Example:                                 | 0 to 64000. The default is 120.                                      |
|        | Device(config)# cts sxp retry period 160 |                                                                      |
| Step 4 | exit                                     | Exits global configuration mode and returns to privileged EXEC mode. |
|        | Example:                                 |                                                                      |
|        | Device# exit                             |                                                                      |

### **Creating Syslogs to Capture IP-to-SGT Mapping Changes**

#### **SUMMARY STEPS**

- 1. enable
- 2. configure terminal
- 3. cts sxp log binding-changes
- 4. exit

#### **DETAILED STEPS**

|        | Command or Action                           | Purpose                                                                                                    |
|--------|---------------------------------------------|----------------------------------------------------------------------------------------------------|
| Step 1 | enable                                      | Enables privileged EXEC mode.                                                                                          |
|        | Example:                                    | • Enter your password if prompted.                                                                                     |
|        | Device> enable                              |                                                                                                    |
| Step 2 | configure terminal                          | Enters global configuration mode.                                                                                      |
|        | Example:                                    |                                                                                                    |
|        | Device# configure terminal                  |                                                                                                    |
| Step 3 | cts sxp log binding-changes                 | Enables logging for IP-to-SGT binding changes causing                                                                  |
|        | Example:                                    | CTS-SXP syslogs (sev 5 syslog) to be generated whenever<br>a change to IP-to-SGT binding occurs (add. delete, change). |
|        | Device(config)# cts sxp log binding-changes | These changes are learned and propagated on the CTS-SXP connection.                                                    |
|        |                                             | <b>Note</b> This logging function is disabled by default.                                                              |
|        | Command or Action | Purpose                                                   |
|--------|-------------------|-----------------------------------------------------------|
| Step 4 | exit              | Exits global configuration mode and returns to privileged |
|        | Example:          | EXEC mode.                                                |
|        | Device# exit      |                                                           |

### Configuring a Class Map for a Security Group Access Zone-Based Policy Firewall

Perform this task to configure a class map for classifying Security Group Access (SGA) zone-based policy firewall network traffic.

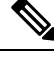

Note

You must perform at least one match step.

The zone-based firewall policy uses the Security Group Tag ID for filtering. In a zone-based firewall policy, only the first packet that creates a session matches the policy. Subsequent packets in this flow do not match the filters in the configured policy, but instead match the session directly. The statistics related to subsequent packets are shown as part of the inspect action.

#### **SUMMARY STEPS**

- 1. enable
- 2. configure terminal
- 3. object-group security name
- 4. security-group tag-id sgt-id
- 5. group-object name
- 6. description text
- 7. exit
- 8. class-map type inspect [match-any | match-all] class-map-name
- 9. match group-object security source name
- **10.** match group-object security destination name
- 11. end
- **12.** show object-group [name]

#### **DETAILED STEPS**

|        | Command or Action  | Purpose                            |
|--------|--------------------|------------------------------------|
| Step 1 | enable             | Enables privileged EXEC mode.      |
|        | Example:           | • Enter your password if prompted. |
|        | Device> enable     |                                    |
| Step 2 | configure terminal | Enters global configuration mode.  |
|        | Example:           |                                    |

|         | Command or Action                                                         | Purpose                                                                                                    |  |
|---------|---------------------------------------------------------------------------|----------------------------------------------------------------------------------------------------|--|
|         | Device# configure terminal                                                |                                                                                                    |  |
| Step 3  | object-group security name                                                | Creates an object group to identify traffic coming from a                                                  |  |
|         | Example:                                                                  | specific user or endpoint and enters object-group identity mode.                                           |  |
|         | Device(config)# object-group security myobject1a                          |                                                                                                    |  |
| Step 4  | security-group tag-id sgt-id                                              | Specifies the membership of a security group by using the                                                  |  |
|         | Example:                                                                  | SGT ID number. This number can be from 1 to 65535.<br>Multiple security groups can be specified using this |  |
|         | Device(config-object-group)# security-group tag-ic<br>120                 | command.                                                                                                   |  |
| Step 5  | group-object name                                                         | (Optional) Specifies a nested reference to a type of user                                                  |  |
|         | Example:                                                                  | group. Multiple nested user groups can be specified using this command.                                    |  |
|         | <pre>Device(config-object-group)# group-object admin</pre>                |                                                                                                    |  |
| Step 6  | description text                                                          | (Optional) Defines information about the security group.                                                   |  |
|         | Example:                                                                  |                                                                                                    |  |
|         | Device(config-object-group)# description my sgtinfo                       |                                                                                                    |  |
| Step 7  | exit                                                                      | Exits object-group identity mode and enters global                                                         |  |
|         | Example:                                                                  | configuration mode.                                                                                        |  |
|         | Device(config-object-group)# exit                                         |                                                                                                    |  |
| Step 8  | class-map type inspect [match-any   match-all]<br>class-map-name          | Creates a Layer 3 or Layer 4 inspect type class map and enters class-map configuration mode.               |  |
|         | Example:                                                                  |                                                                                                    |  |
|         | Device(config)# class-map type inspect match-any<br>myclass1              |                                                                                                    |  |
| Step 9  | match group-object security source name                                   | Matches traffic from a user in the security group.                                                         |  |
|         | Example:                                                                  |                                                                                                    |  |
|         | Device(config-cmap)# match group-object security<br>source myobject1      |                                                                                                    |  |
| Step 10 | match group-object security destination name                              | Matches traffic for a user in the security group.                                                          |  |
|         | Example:                                                                  |                                                                                                    |  |
|         | Device(config-cmap)# match group-object security<br>destination myobject1 |                                                                                                    |  |
|         | 1                                                                         | 1                                                                                                    |  |

|          | Command or Action               | Purpose                                                                          |
|----------|---------------------------------|----------------------------------------------------------------------------------|
| Step 11  | end                             | Exits class-map configuration mode and enters privileg                           |
|          | Example:                        | EXEC mode.                                                                       |
|          | Device(config-cmap)# end        |                                                                                  |
| Step 12  | show object-group [name]        | (Optional) Displays the content of all user groups.                              |
| Example: | Example:                        | Optionally, use the <i>name</i> argument to show information for a single group. |
|          | Device# show object-group admin |                                                                                  |

### Creating a Policy Map for a Security Group Access Zone-Based Policy Firewall

Perform this task to create a policy map for a Security Group Access (SGA) zone-based policy firewall that is attached to zone pairs. This task also helps to configure Identity Firewall (IDFW) to work with Security Group Tag (SGT) Exchange Protocol (SXP) or L2-tagged traffic on the interfaces that belong to the security zones.

#### **SUMMARY STEPS**

- 1. enable
- 2. configure terminal
- **3. policy-map type inspect** *policy-map-name*
- 4. class type inspect *class-name*
- 5. inspect
- 6. exit
- 7. zone-pair security zone-pair-name source source-zone destination destination-zone
- 8. service-policy type inspect *policy-map-name*
- **9**. end
- **10. interface** *type number*
- **11.** zone-member security zone-name
- 12. cts manual
- 13. no propagate sgt
- 14. policy static sgt *tag* [trusted]
- **15**. exit
- 16. show policy-map type inspect zone-pair session

#### **DETAILED STEPS**

|        | Command or Action | Purpose                            |
|--------|-------------------|------------------------------------|
| Step 1 | enable            | Enables privileged EXEC mode.      |
|        | Example:          | • Enter your password if prompted. |
|        | Device> enable    |                                    |

|         | Command or Action                                                                                                    | Purpose                                                          |                                             |
|---------|----------------------------------------------------------------------------------------------------|------------------------------------------------------------------|---------------------------------------------|
| Step 2  | configure terminal                                                                                                    | Enters global c                                                  | onfiguration mode.                          |
|         | Example:                                                                                                    |                                                                  |                                             |
|         | Device# configure terminal                                                                                                  |                                                                  |                                             |
| Step 3  | policy-map type inspect policy-map-name                                                                                     | Creates a Laye                                                   | r 3 or Layer 4 inspect type policy map.     |
|         | Example:                                                                                                    | • Enters pol                                                     | icy map configuration mode.                 |
|         | Device(config)# policy-map type inspect<br>z1z2-policy                                                                      |                                                                  |                                             |
| Step 4  | class type inspect class-name                                                                                               | Specifies the tr                                                 | affic (class) on which an action is to be   |
|         | Example:                                                                                                    | performed and o                                                  | enters policy-map class configuration mode. |
|         | Device(config-pmap)# class type inspect cmap-1                                                                              |                                                                  |                                             |
| Step 5  | inspect                                                                                                    | Enables packet                                                   | inspection.                                 |
|         | Example:                                                                                                    |                                                                  |                                             |
|         | Device(config-pmap-c)# inspect                                                                                              |                                                                  |                                             |
| Step 6  | exit                                                                                                    | Exits policy-map class configuration mode and enters             |                                             |
|         | Example:                                                                                                    | global configui                                                  | ation mode.                                 |
|         | Device(config-pmap-c)# exit                                                                                                 |                                                                  |                                             |
| Step 7  | <b>zone-pair security</b> <i>zone-pair-name</i> <b>source</b> <i>source-zone</i> <b>destination</b> <i>destination-zone</i> | Creates a zone pair and enters security zone configuration mode. |                                             |
|         | Example:                                                                                                    | Note To ap pair.                                                 | oply a policy, you must configure a zone    |
|         | Device(config) # zone-pair security z1z2 source z1<br>destination z2                                                        |                                                                  |                                             |
| Step 8  | service-policy type inspect policy-map-name                                                                                 | Attaches a firewall policy map to the destination zone pair      |                                             |
|         | Example:                                                                                                    | Note If a p                                                      | olicy is not configured between a pair of   |
|         | Device(config-sec-zone)# service-policy type<br>inspect z1z2-policy2                                                        | zone:                                                            | s, traine is dropped by default.            |
| Step 9  | end                                                                                                    | Exits security zone configuration mode and enters globa          |                                             |
|         | Example:                                                                                                    | configuration n                                                  | node.                                       |
|         | Device(config-sec-zone)# end                                                                                                |                                                                  |                                             |
| Step 10 | interface type number                                                                                                    | Configures an i                                                  | nterface and enters interface configuration |
|         | Example:                                                                                                    | mode.                                                            |                                             |
|         | Device(config)# interface GigabitEthernet 0/1/1                                                                             |                                                                  |                                             |

|         | Command or Action                                                      | Purpose                                                                                                    |  |
|---------|------------------------------------------------------------------------|----------------------------------------------------------------------------------------------------|--|
| Step 11 | zone-member security zone-name                                         | Assigns an interface to a specified security zone.                                                                                                    |  |
|         | <pre>Example:<br/>Device(config-if)# zone-member security Inside</pre> | <b>Note</b> When you make an interface a member of a security zone, all traffic in and out of that interface (except traffic bound for the router or initiated by the router) is dropped by default. To let traffic through the interface, you must make the zone part of a zone pair to which you should apply a policy. If the policy permits traffic, traffic can flow through that interface. |  |
| Step 12 | cts manual                                                             | Enables the interface for Cisco TrustSec Security (CTS)<br>SGT authorization and forwarding, and enters CTS manual<br>interface configuration mode.                                                                                                    |  |
|         | Example:                                                               |                                                                                                    |  |
|         | Device(config-if)# cts manual                                          |                                                                                                    |  |
| Step 13 | no propagate sgt                                                       | Disables SGT propagation at Layer 2 on CTS interfaces.                                                                                                    |  |
|         | Example:                                                               |                                                                                                    |  |
|         | <pre>Device(config-if-cts-manual)# no propagate sgt</pre>              |                                                                                                    |  |
| Step 14 | policy static sgt tag [trusted]                                        | Configures a static authorization policy for a CTS security<br>group with a tagged packet that defines the trustworthiness<br>of the SGT.                                                                                                    |  |
|         | Example:                                                               |                                                                                                    |  |
|         | <pre>Device(config-if-cts-manual)# policy static sgt 100 trusted</pre> |                                                                                                    |  |
| Step 15 | exit                                                                   | Exits security zone configuration mode and enters                                                                                                    |  |
|         | Example:                                                               | privileged EXEC mode.                                                                                                    |  |
|         | Device(config-if)# exit                                                |                                                                                                    |  |
| Step 16 | show policy-map type inspect zone-pair session                         | (Optional) Displays the Cisco IOS stateful packet                                                                                                    |  |
|         | Example:                                                               | application on the specified zone pair.                                                                                                    |  |
|         | Device# show policy-map type inspect zone-pair<br>session              | <b>Note</b> The information displayed under the class-map field is the traffic rate (bits per second) of the traffic that belongs to the connection-initiating traffic only. Unless the connection setup rate is significantly high and is sustained for multiple intervals over which the rate is computed, no significant data is shown for the connection.                                     |  |

#### **Example:**

The following sample output of the **show policy-map type inspect zone-pair session** command displays the information about the Cisco IOS stateful packet inspection sessions created because of the policy-map application on the specified zone pair:

```
Device# show policy-map type inspect zone-pair session
```

```
Zone-pair: in-out
Service-policy inspect : test
Class-map: test (match-any)
Match: group-object security source sgt
Inspect
Established Sessions
Session 113EF68C (192.2.2.1:8)=>(198.51.100.252:153) icmp SIS_OPEN
Created 00:00:02, Last heard 00:00:02
Bytes sent (initiator:responder) [360:360]
Class-map: class-default (match-any)
Match: any
Drop (default action)
310 packets, 37380 bytes
```

# Configuration Examples for Cisco TrustSec SGT Exchange Protocol IPv4

### **Example: Enabling and Configuring a CTS-SXP Peer Connection**

The following example shows how to enable CTS-SXP and configure the CTS-SXP peer connection on Device\_A, a speaker, for connection to Device\_B, a listener:

```
Device# configure terminal
Device_A(config)# cts sxp enable
Device_A(config)# cts sxp default password Cisco123
Device_A(config)# cts sxp default source-ip 10.10.1.1
Device_A(config)# cts sxp connection peer 10.20.2.2 password default mode local speaker
```

The following example shows how to configure the CTS-SXP peer connection on Device\_B, a listener, for connection to Device A, a speaker:

```
Device# configure terminal
Device_B(config)# cts sxp enable
Device_B(config)# cts sxp default password Ciscol23
Device_B(config)# cts sxp default source-ip 10.20.2.2
Device_B(config)# cts sxp connection peer 10.10.1.1 password default mode local listener
```

The following sample output for **show cts sxp connections** command displays CTS-SXP connections:

Device B# show cts sxp connections

```
SXP
                : Enabled
Default Password : Set
Default Source IP: 10.10.1.1
Connection retry open period: 10 secs
Reconcile period: 120 secs
Retry open timer is not running
_____
Peer IP
             : 10.20.2.2
Source IP
             : 10.10.1.1
              : On
Conn status
Connection mode : SXP Listener
Connection inst# : 1
TCP conn fd : 1
TCP conn password: default SXP password
Duration since last state change: 0:00:21:25 (dd:hr:mm:sec)
Total num of SXP Connections = 1
```

### Example: Configuring a Security Group Access Zone-Based Policy Firewall

The following example shows the configuration of a class map and policy map for an SGA zone-based policy firewall.

```
Device(config)# object-group security myobject1
Device (config-object-group) # security-group tag-id 1
Device(config-object-group)# exit
Device(config) # object-group security myobject2
Device(config-object-group)# security-group tag-id 2
Device (config-object-group) # exit
Device(config) # object-group security myobject3
Device (config-object-group) # security-group tag-id 3
Device(config-object-group)# exit
Device(config)# object-group security myobject4
Device(config-object-group)# security-group tag-id 4
Device(config-object-group)# exit
Device (config) # class-map type inspect match-any myclass1
Device(config-cmap)# match group-object security source myobject1
Device(config-cmap) # exit
Device(config) # class-map type inspect match-any myclass2
Device(config-cmap)# match group-object security source myobject2
Device(config-cmap) # exit
Device(config) # class-map type inspect match-any myclass3
Device(config-cmap)# match group-object security source myobject3
Device (config-cmap) # exit
Device (config) # class-map type inspect match-any myclass4
Device(config-cmap)# match group-object security source myobject4
Device(config-cmap)# exit
Device(config) # policy-map type inspect InsideOutside
Device(config-pmap)# class type inspect myclass1
Device(config-pmap-c)# pass
Device(config-pmap-c)# exit
Device(config-pmap) # class type inspect myclass2
Device(config-pmap-c) # drop log
Device(config-pmap-c) # exit
Device(config) # policy-map type inspect OutsideInside
Device(config-pmap) # class type inspect myclass3
Device(config-pmap-c) # pass
Device(config-pmap-c)# exit
Device(config-pmap)# class type inspect myclass4
```

```
Device (config-pmap-c) # drop
Device(config-pmap-c)# exit
Device (config) # zone-pair security Inside
Device (config-sec-zone) # description Firewall Inside Zone
Device (config-sec-zone) # exit
Device (config) # zone-pair security Outside
Device (config-sec-zone) # description Firewall Outside Zone
Device(config-sec-zone) # exit
Device (config) # zone-pair security InsideOutside source Inside destination Outside
Device (config-sec-zone) # description Firewall ZonePair Inside Outside
Device(config-sec-zone)# service-policy type inspect InsideOutside
Device (config-sec-zone) # exit
Device(config)# zone-pair security OutsideInside source Outside destination Inside
Device(config-sec-zone) # description Firewall ZonePair Outside Inside
Device(config-sec-zone) # service-policy type inspect OutsideInside
Device(config-sec-zone) # exit
Device(config)# interface Gigabit 0/1/1
Device(config-if) # zone-member security Inside
Device(config-if)# exit
```

# Additional References for TrustSec SGT Handling: L2 SGT Imposition and Forwarding

| Related Topic           | Document Title                                        |
|-------------------------|-------------------------------------------------------|
| Cisco IOS commands      | Cisco IOS Master Command List, All Releases           |
| Security commands       | Cisco IOS Security Command Reference: Commands A to C |
|                         | Cisco IOS Security Command Reference: Commands D to L |
|                         | Cisco IOS Security Command Reference: Commands M to R |
|                         | Cisco IOS Security Command Reference: Commands S to Z |
| Cisco TrustSec switches | Cisco TrustSec Switch Configuration Guide             |

#### **Related Documents**

L

| atforms, Cisco software ator found at the following |
|-----------------------------------------------------|
|                                                     |

#### MIBs

#### **Technical Assistance**

| Description                                                                                                    | Link                                              |
|----------------------------------------------------------------------------------------------------|---------------------------------------------------|
| The Cisco Support and Documentation website provides<br>online resources to download documentation, software,<br>and tools. Use these resources to install and configure<br>the software and to troubleshoot and resolve technical<br>issues with Cisco products and technologies. Access to<br>most tools on the Cisco Support and Documentation<br>website requires a Cisco.com user ID and password. | http://www.cisco.com/cisco/web/support/index.html |

# Feature Information for Cisco TrustSec SGT Exchange Protocol IPv4

The following table provides release information about the feature or features described in this module. This table lists only the software release that introduced support for a given feature in a given software release train. Unless noted otherwise, subsequent releases of that software release train also support that feature.

Use Cisco Feature Navigator to find information about platform support and Cisco software image support. To access Cisco Feature Navigator, go to www.cisco.com/go/cfn. An account on Cisco.com is not required.

| Feature Name                                    | Releases                                                                   | Feature Information                                                                                                    |
|-------------------------------------------------|----------------------------------------------------------------------------|----------------------------------------------------------------------------------------------------|
| Cisco TrustSec<br>SGT Exchange<br>Protocol IPv4 | Cisco IOS<br>12.2(33)SXI3<br>Cisco IOS 15.1(3)S<br>Cisco IOS<br>15.1(2)SY1 | The Security Group Tag (SGT) Exchange Protocol (SXP) is one<br>of several protocols that supports CTS and is referred to in this<br>document as CTS-SXP. CTS-SXP is a control protocol for<br>propagating IP-to-SGT binding information across network devices<br>that do not have the capability to tag packets. CTS-SXP passes<br>IP-to-SGT bindings from authentication points to upstream devices<br>in the network. This allows security services on switches, routers,<br>or firewalls to learn identity information from access devices.<br>The following commands were introduced or modified: cts sxp<br>enable, cts sxp connection peer, show cts sxp, cts sxp default<br>source-ip, cts sxp reconciliation period, cts sxp retry period, |

Table 3: Feature Information for Cisco TrustSec SGT Exchange Protocol IPv4

| Feature Name                                | Releases           | Feature Information                                                                                                    |
|---------------------------------------------|--------------------|----------------------------------------------------------------------------------------------------|
| TrustSec SG<br>Firewall<br>Enforcement IPv4 | Cisco IOS 15.2(1)S | This feature helps CTS-SXP extend the deployment of network<br>devices through Security Group Access (SGA) Zone-Based Policy<br>firewalls (ZBPFs).<br>The following commands were introduced or modified:<br>group-object, match group-object security, object-group<br>security, policy static sgt, and security-group. |

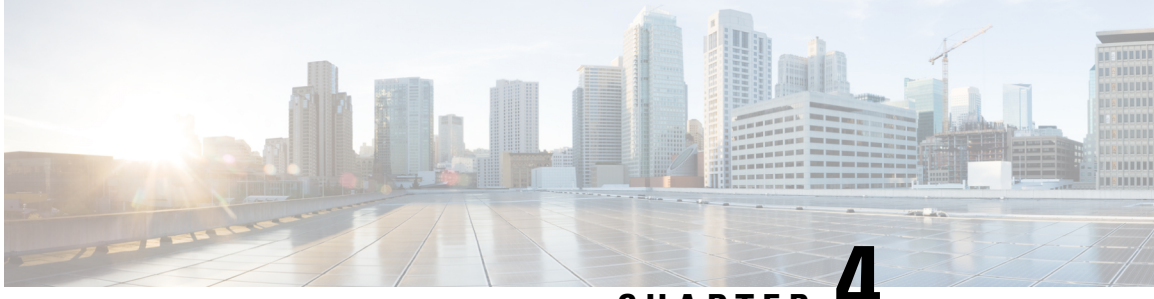

CHAPTER 4

# TrustSec SGT Handling: L2 SGT Imposition and Forwarding

First Published: July 25, 2011

Cisco TrustSec (CTS) builds secure networks by establishing domains of trusted network devices. Each device in the domain is authenticated by its peers. Communication on the links between devices in the domain is secured with a combination of encryption, message integrity check, and data-path replay protection mechanisms.

The TrustSec SGT Handling: L2 SGT Imposition and Forwarding feature allows the interfaces in a router to be manually enabled for CTS so that the router can insert the Security Group Tag (SGT) in the packet to be carried throughout the network in the CTS header.

- Finding Feature Information, on page 39
- Prerequisites for TrustSec SGT Handling: L2 SGT Imposition and Forwarding, on page 39
- Information about TrustSec SGT Handling: L2 SGT Imposition and Forwarding, on page 40
- How to Configure TrustSec SGT Handling: L2 SGT Imposition and Forwarding, on page 40
- Additional References for TrustSec SGT Handling: L2 SGT Imposition and Forwarding, on page 44
- Feature Information for TrustSec SGT Handling: L2 SGT Imposition and Forwarding, on page 45

## **Finding Feature Information**

Your software release may not support all the features documented in this module. For the latest caveats and feature information, see **Bug Search** Tool and the release notes for your platform and software release. To find information about the features documented in this module, and to see a list of the releases in which each feature is supported, see the feature information table.

Use Cisco Feature Navigator to find information about platform support and Cisco software image support. To access Cisco Feature Navigator, go to www.cisco.com/go/cfn. An account on Cisco.com is not required.

# Prerequisites for TrustSec SGT Handling: L2 SGT Imposition and Forwarding

The CTS network needs to be established with the following prerequisites before implementing the TrustSec SGT Handling: L2 SGT Imposition and Forwarding feature:

- · Connectivity exists between all network devices
- Cisco Secure Access Control System (ACS) 5.1 operates with a CTS-SXP license
- Directory, DHCP, DNS, certificate authority, and NTP servers function within the network
- Configure the retry open timer command to a different value on different routers.

# Information about TrustSec SGT Handling: L2 SGT Imposition and Forwarding

### **Security Groups and SGTs**

A security group is a grouping of users, endpoint devices, and resources that share access control policies. Security groups are defined by the administrator in the ACS. As new users and devices are added to the Cisco TrustSec (CTS) domain, the authentication server assigns these new entities to appropriate security groups. CTS assigns to each security group a unique 16-bit security group number whose scope is global within a CTS domain. The number of security groups in the router is limited to the number of authenticated network entities. Security group numbers do not need to be manually configured.

Once a device is authenticated, CTS tags any packet that originates from that device with an SGT that contains the security group number of the device. The packet carries this SGT throughout the network within the CTS header. The SGT is a single label that determines the privileges of the source within the entire CTS domain. The SGT is identified as the source because it contains the security group of the source. The destination device is assigned a destination group tag (DGT).

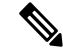

Note

The CTS packet tag does not contain the security group number of the destination device.

# How to Configure TrustSec SGT Handling: L2 SGT Imposition and Forwarding

### Manually Enabling TrustSec SGT Handling: L2 SGT Imposition and Forwarding on an Interface

Perform the following steps to manually enable an interface on the device for Cisco TrustSec (CTS) so that the device can add Security Group Tag (SGT) in the packet to be propagated throughout the network and to implement a static authorization policy.

#### **SUMMARY STEPS**

- 1. enable
- 2. configure terminal

- **3.** interface {GigabitEthernet port | Vlan number}
- 4. cts manual
- 5. policy static sgt tag [trusted]
- 6. end
- 7. show cts interface [GigabitEthernet port | Vlan number | brief | summary]

#### **DETAILED STEPS**

|        | Command or Action                                                            | Purpose                                                                                                    |  |
|--------|------------------------------------------------------------------------------|----------------------------------------------------------------------------------------------------|--|
| Step 1 | enable                                                                       | Enables privileged EXEC mode.                                                                                                    |  |
|        | Example:                                                                     | • Enter your password if prompted.                                                                                                    |  |
|        | Device> enable                                                               |                                                                                                    |  |
| Step 2 | configure terminal                                                           | Enters global configuration mode.                                                                                                    |  |
|        | <b>Example:</b><br>Device# configure terminal                                |                                                                                                    |  |
| Step 3 | interface {GigabitEthernet port   Vlan number}                               | Enters the interface on which CTS SGT authorization and forwarding is enabled                                                                                                    |  |
|        | Example:                                                                     |                                                                                                    |  |
|        | <pre>Device(config)# interface gigabitethernet 0</pre>                       |                                                                                                    |  |
| Step 4 | cts manual                                                                   | Enables the interface for CTS SGT authorization and                                                                                                    |  |
|        | Example:                                                                     | forwarding, and enters CTS manual interface configuration mode                                                                                                    |  |
|        | Device(config-if)# cts manual                                                | <b>Note</b> To enable the <b>cts manual</b> command on a subinterface, you must increase the IP MTU size to accommodate the additional bytes for the Dot1Q tag. This is applicable only for releases earlier than Cisco IOS XE Release 3.17. |  |
| Step 5 | policy static sgt tag [trusted]                                              | Configures a static authorization policy for a CTS security                                                                                                    |  |
|        | Example:                                                                     | group with a tagged packet that defines the trustworthiness of the SGT.                                                                                                    |  |
|        | <pre>Device(config-if-cts-manual)# policy static sgt 100 trusted</pre>       |                                                                                                    |  |
| Step 6 | end                                                                          | Exits CTS manual interface configuration mode and enters privileged EXEC mode.                                                                                                    |  |
|        | Example:                                                                     |                                                                                                    |  |
|        | <pre>Device(config-if-cts-manual)# end</pre>                                 |                                                                                                    |  |
| Step 7 | show cts interface [GigabitEthernet port   Vlan number<br>  brief   summary] | Displays CTS configuration statistics for the interface.                                                                                                    |  |
|        | Example:                                                                     |                                                                                                    |  |
|        | Device# show cts interface brief                                             |                                                                                                    |  |

#### **Example:**

The following is sample output for the **show cts interface brief** command.

Cisco ASR 1000 Series Aggregation Services Routers and Cisco Cloud Services Router 1000V Series

```
Device# show cts interface brief
Global Dot1x feature is Disabled
Interface GigabitEthernet0/1/0:
    CTS is enabled, mode: MANUAL
    IFC state:
                           OPEN
    Interface Active for 00:00:40.386
    Authentication Status: NOT APPLICABLE
        Peer identity:
                            "unknown"
        Peer's advertised capabilities: ""
    Authorization Status: NOT APPLICABLE
    SAP Status:
                           NOT APPLICABLE
    Propagate SGT:
                           Enabled
    Cache Info:
        Cache applied to link : NONE
```

#### **Cisco 4400 Series Integrated Services Routers**

```
Device# show cts interface brief
```

```
Interface GigabitEthernet0/1/0

CTS is enabled, mode: MANUAL

Propagate SGT: Enabled

Static Ingress SGT Policy:

Peer SGT: 100

Peer SGT assignment: Trusted
```

### **Disabling CTS SGT Propagation on an Interface**

Follow these steps to disable CTS SGT Propagation on an interface in an instance when a peer device is not capable of receiving an SGT.

#### **SUMMARY STEPS**

- 1. enable
- 2. configure terminal
- **3.** interface {GigabitEthernetport | Vlan number}
- 4. cts manual
- 5. no propagate sgt
- **6**. end
- 7. show cts interface [GigabitEthernetport | Vlan number | brief | summary]

#### **DETAILED STEPS**

|        | Command or Action | Purpose                       |  |
|--------|-------------------|-------------------------------|--|
| Step 1 | enable            | Enables privileged EXEC mode. |  |

|        | Command or Action                                                                                                    | Purpose                                                                                                    |
|--------|----------------------------------------------------------------------------------------------------|----------------------------------------------------------------------------------------------------|
|        | Example:                                                                                                    | Enter your password if prompted.                                                                                                    |
|        | Device> enable                                                                                                    |                                                                                                    |
| Step 2 | configure terminal                                                                                                    | Enters global configuration mode.                                                                                                    |
|        | Example:                                                                                                    |                                                                                                    |
|        | Device# configure terminal                                                                                                    |                                                                                                    |
| Step 3 | interface {GigabitEthernetport   Vlan number}                                                                                                    | Enters the interface on which CTS SGT authorization and                                                                                                    |
|        | Example:                                                                                                    | forwarding is enabled                                                                                                    |
|        | Device(config)# interface gigabitethernet 0                                                                                                    |                                                                                                    |
| Step 4 | cts manual                                                                                                    | Enables the interface for CTS SGT authorization and                                                                                                    |
|        | Example:                                                                                                    | forwarding.                                                                                                    |
|        | Device(config-if)# cts manual                                                                                                    | CTS manual interface configuration mode is entered where CTS parameters can be configured.                                                                         |
| Step 5 | no propagate sgt                                                                                                    | Disables CTS SGT propagation on an interface in situations                                                                                                    |
|        | Example:                                                                                                    | where a peer device is not capable of receiving an SGT.                                                                                                    |
|        | Device(config-if-cts-manual)# no propagate sgt                                                                                                    | Note CTS SGT propagation is enabled by default. The <b>propagate sgt</b> command can be used if CTS SGT propagation needs to be turned on again for a peer device. |
|        |                                                                                                    | Once the <b>no propagate sgt</b> command is entered, the SGT tag is not added in the L2 header.                                                                    |
| Step 6 | end                                                                                                    | Exits CTS manual interface configuration mode and enters                                                                                                    |
|        | Example:                                                                                                    | privileged EXEC mode.                                                                                                    |
|        | <pre>Device(config-if-cts-manual)# end</pre>                                                                                                    |                                                                                                    |
| Step 7 | show cts interface [GigabitEthernetport   Vlan number<br>  brief   summary]                                                                                                    | Displays CTS configuration statistics to verify that CTS SGT propagation was disabled on interface.                                                                |
|        | Example:                                                                                                    |                                                                                                    |
|        | Device# show cts interface brief<br>Global Dotlx feature is Disabled<br>Interface GigabitEthernet0:<br>CTS is enabled, mode: MANUAL<br>IFC state: OPEN<br>Authentication Status: NOT APPLICABLE<br>Peer identity: "unknown"<br>Peer's advertised capabilities: ""<br>Authorization Status: NOT APPLICABLE<br>SAP Status: NOT APPLICABLE<br>Propagate SGT: Disabled<br>Cache Info:<br>Cache applied to link : NONE |                                                                                                    |

# Additional References for TrustSec SGT Handling: L2 SGT Imposition and Forwarding

#### **Related Documents**

| Related Topic                                                   | Document Title                                        |
|-----------------------------------------------------------------|-------------------------------------------------------|
| Cisco IOS commands                                              | Cisco IOS Master Command List, All Releases           |
| Security commands Cisco IOS Security Command Reference: Command |                                                       |
|                                                                 | Cisco IOS Security Command Reference: Commands D to L |
|                                                                 | Cisco IOS Security Command Reference: Commands M to R |
|                                                                 | Cisco IOS Security Command Reference: Commands S to Z |
| Cisco TrustSec switches                                         | Cisco TrustSec Switch Configuration Guide             |

#### MIBs

| МІВ                    | MIBs Link                                                                                                    |  |
|------------------------|----------------------------------------------------------------------------------------------------|--|
| CISCO-TRUSTSEC-SXP-MIB | To locate and download MIBs for selected platforms, Cisco software releases, and feature sets, use Cisco MIB Locator found at the following URL: |  |
|                        | http://www.cisco.com/go/mibs                                                                                                    |  |

#### **Technical Assistance**

| Description                                                                                                    | Link                                              |
|----------------------------------------------------------------------------------------------------|---------------------------------------------------|
| The Cisco Support and Documentation website provides<br>online resources to download documentation, software,<br>and tools. Use these resources to install and configure<br>the software and to troubleshoot and resolve technical<br>issues with Cisco products and technologies. Access to<br>most tools on the Cisco Support and Documentation<br>website requires a Cisco.com user ID and password. | http://www.cisco.com/cisco/web/support/index.html |

# Feature Information for TrustSec SGT Handling: L2 SGT Imposition and Forwarding

The following table provides release information about the feature or features described in this module. This table lists only the software release that introduced support for a given feature in a given software release train. Unless noted otherwise, subsequent releases of that software release train also support that feature.

Use Cisco Feature Navigator to find information about platform support and Cisco software image support. To access Cisco Feature Navigator, go to www.cisco.com/go/cfn. An account on Cisco.com is not required.

| Feature Name                  | Releases             | Feature Information                                                         |
|-------------------------------|----------------------|-----------------------------------------------------------------------------|
| TrustSec SGT Handling: L2 SGT | Cisco IOS 15.1(3)S   | This feature allows the interfaces                                          |
| Imposition and Forwarding     | Cisco IOS 15.2(2)T   | in a router to be manually enabled<br>for CTS so that the router can insert |
|                               | Cisco IOS 15.1(2)SY1 | the Security Group Tag (SGT) in                                             |
|                               |                      | the packet to be carried throughout                                         |
|                               |                      | the network in the CTS header.                                              |
|                               |                      | The following commands were                                                 |
|                               |                      | introduced or modified: cts                                                 |
|                               |                      | manual, policy static sgt,                                                  |
|                               |                      | propagate sgt, show cts interface.                                          |

Table 4: Feature Information for TrustSec SGT Handling: L2 SGT Imposition and Forwarding

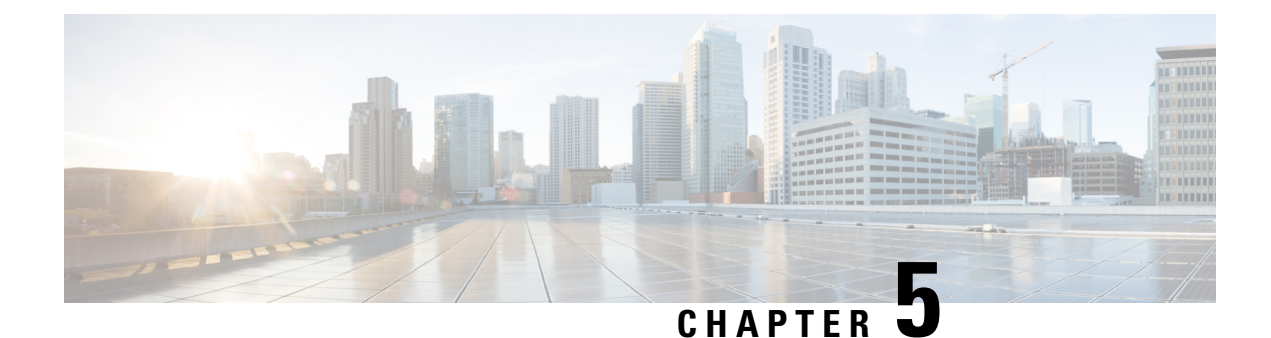

# **TrustSec Identity Port Mapping**

A network device at the ingress of a Cisco TrustSec domain must have the security group tag (SGT) for the entering packet so that it can then tag it with this SGT before it forwards the packet into the domain. The egress network device determines the SGT of the packet in order to apply a security group access control list (SGACL).

The Identity Port Mapping (IPM) feature enables the ingress network device to determine the source SGT based on the source identity. IPM is implemented by configuring the link with the identity of the connected peer so that the ingress network device can request policy information, including SGT and trust state, from the authentication server.

- Prerequisites for TrustSec Identity Port Mapping, on page 47
- Restrictions for TrustSec Identity Port Mapping, on page 47
- Information About TrustSec Identity Port Mapping, on page 48
- How to Configure TrustSec Identity Port Mapping, on page 48
- TrustSec Identity Port Mapping Example, on page 50
- Additional References, on page 50
- Feature Information for TrustSec Identity Port Mapping, on page 51

## Prerequisites for TrustSec Identity Port Mapping

IPM is supported for the following ports:

- Routed ports
- · Switchports in access mode
- Switchports in trunk mode

# **Restrictions for TrustSec Identity Port Mapping**

When manually configuring Cisco TrustSec on an interface, consider these usage guidelines and restrictions:

- If no SAP parameters are defined, Media Access Control Security (MACsec) encapsulation or encryption is not performed.
- If the selected SAP mode allows SGT insertion and an incoming packet carries an SGT, the tagging policy is as follows:

- If the policy static command is configured, the packet is tagged with the SGT configured in the policy static command.
- If the policy dynamic command is configured, the packet is not tagged.
- If the selected SAP mode allows SGT insertion and an incoming packet carries an SGT, the tagging policy is as follows:
  - If the **policy static** command is configured without the trusted keyword, the SGT is replaced with the SGT configured in the policy static command.
  - If the **policy static** command is configured with the trusted keyword, no change is made to the SGT.
  - If the **policy dynamic** command is configured and the authorization policy downloaded from the authentication server indicates that the packet source is untrusted, the SGT is replaced with the SGT specified by the downloaded policy.
  - If the**policy dynamic** command is configured and the downloaded policy indicates that the packet source is trusted, no change is made to the SGT.

## Information About TrustSec Identity Port Mapping

### TrustSec L2 Identity Port Mapping

TrustSec layer 2 IPM uses the **policy static sgt** command to configure a physical port so that a single SGT is imposed on all traffic entering the port. This SGT is then applied on all IP traffic exiting the port until a new binding is learned.

### TrustSec L3 Identity Port Mapping

The Cisco TrustSec L3 IPM feature provides a dynamic method where the Cisco access control system (ACS) access server assigns the SGT based on the device ID mapping in the ACS for filtering at egress interfaces where no directly connected hosts (other than the next hop router) exists.

TrustSec layer 3 IPM uses the **policy dynamic identity** command to designate a peer name as non-trusted in the Cisco ACS or Cisco ISE configuration.

This feature can be used to identify places in the network egress interfaces (e.g. campus, extranet, internet) that need to be filtered so that guest access (group SGT) to the extranet (the business partner connection) is denied.

## How to Configure TrustSec Identity Port Mapping

### Configuring TrustSec Identity Port Mapping

#### **SUMMARY STEPS**

- 1. enable
- **2**. configure terminal
- 3. interface type slot/port

- 4. cts manual
- 5. policy dynamic identity peer-name
- 6. policy static sgt *tag* [trusted]
- 7. exit
- 8. no shutdown

#### **DETAILED STEPS**

| Step 1       enable       Enables privileged EXEC mode.         Step 2       configure terminal       Enters global configuration mode.         Step 3       interface type slot/port       Enters global configuration mode.         Step 4       cts manual       Enters global configures terminal         Step 5       policy dynamic identity peer-name       Enters Cisco TrustSec manual configuration mode.         Example:       Device(config-if) d cts manual       Enters Cisco TrustSec manual configuration mode.         Step 5       policy dynamic identity peer-name       Example:         Device (config-if-cts-manual) # policy dynamic identity my_peer_device_name       (Optional) Configures Identity Port Mapping (IPM) to allow dynamic authorization policy download from authorization policy download from authorization server based on the identity of the peer. See the additional usage notes in the "Restrictions for Configuring TrustSec identity" Port Mapping section.         Step 6       policy static sgt tag [trusted]       Coptional) Configures a static authorization policy. See the additional usage notes in the "Restrictions for Configuring TrustSec identity" Port Mapping section.         Step 7       exit       curvate       (Optional) Configures a static authorization policy. See the idditional usage notes in the "Restrictions for Configuring TrustSec identity" Port Mapping section.         * trusted       rusted       curvate       curvate is a overwritten.         Step 6       policy stat                                                                                                    |        | Command or Action                                                                        | Purpose                                                                                                    |  |
|----------------------------------------------------------------------------------------------------|--------|------------------------------------------------------------------------------------------|----------------------------------------------------------------------------------------------------|--|
| Example:<br>Device> enable       • Enter your password if prompted.         Step 2       configure terminal<br>Example:<br>Device on figure terminal       Enters global configuration mode.         Step 3       interface type slot/port<br>Example:<br>Device (config) # interface ethernet 1/0       Enters interface configuration mode for the uplink interface.         Step 4       ets manual<br>Example:<br>Device (config-if) # ots manual       Enters Cisco TrustSee manual configuration mode.         Step 5       policy dynamic identity peer-name<br>Example:<br>Device (config-if) # ots manual) # policy dynamic<br>identity my_peer_device_name       (Optional) Configures Identity Port Mapping (IPM) to allow<br>dynamic authorization policy download from authorization<br>server based on the identity of the peer. See the additional<br>usage notes in the "Restrictions for Configuring TrustSee<br>Identity my_peer_device_name         Step 6       policy static sgt tag [trusted]<br>Example:<br>Device(config-if-ots-manual) # policy static sgt<br>trustSee       (Optional) Configures a static authorization policy. See the<br>additional usage notes in the "Restrictions for Configuring<br>TrustSee Identity" Port Mapping section.         Step 6       policy static sgt tag [trusted]<br>Example:<br>Device(config-if-ots-manual) # policy static sgt<br>trustSee       (Optional) Configures a static authorization policy. See the<br>additional usage notes in the "Restrictions for Configuring<br>TrustSee Identity" Port Mapping section.         Step 7       exit       exit         Example:       Exits Cisco TrustSee manual interface configuration node.                                                                        | Step 1 | enable                                                                                   | Enables privileged EXEC mode.                                                                                                    |  |
| Device> enable         Step 2       configure terminal<br>Example:<br>Devicef configure terminal       Enters global configuration mode.         Step 3       interface type slot/port<br>Example:<br>Device(config) # interface ethernet 1/0       Enters interface configuration mode for the uplink interface.         Step 4       cts manual<br>Example:<br>Device(config-if) # interface ethernet 1/0       Enters Cisco TrustSec manual configuration mode.         Step 5       policy dynamic identity peer-name<br>Example:<br>Device(config-if-cts-manual) # policy dynamic<br>identity my_peer_device_name       Optional) Configures Identity Port Mapping (IPM) to allow<br>dynamic authorization policy download from authorization<br>server based on the identity of the peer. See the additional<br>usage notes in the "Restrictions for Configuring TrustSec<br>Identity" Port Mapping section.       option of the peer see the additional<br>usage notes in the "Restrictions for Configuring TrustSec<br>Identity" Port Mapping section.       option of the peer name is case sensitive.         Step 6       policy static sgt tag [trusted]<br>Example:<br>Device(config-if-cts-manual) # policy static sqt<br>trusted       Optional) Configures a static authorization policy. See the<br>additional usage notes in the "Restrictions for Configuring<br>TrustSec Identity" Port Mapping section.         Step 7       exit       Exits Cisco TrustSec manual interface onfiguration mode.         Step 7       exit       Exits Cisco TrustSec manual interface configuration mode.                                                                                                    |        | Example:                                                                                 | • Enter your password if prompted.                                                                                                    |  |
| Step 2       configure terminal       Enters global configuration mode.         Step 3       interface type slot/port       Enters interface configuration mode for the uplink interface.         Step 4       Example:<br>Device (config) * interface ethernet 1/0       Enters Cisco TrustSec manual configuration mode.         Step 4       Example:<br>Device (config-if) * cts manual       Enters Cisco TrustSec manual configuration mode.         Step 5       policy dynamic identity peer-name<br>Example:<br>Device (config-if-cts-manual) * policy dynamic<br>identity my_peer_device_name       (Optional) Configures Identity Port Mapping (IPM) to allow<br>dynamic authorization policy download from authorization<br>server based on the identity of the peer. See the additional<br>usage notes in the "Restrictions for Configuring TrustSec<br>Identity my_peer_device_name         Step 5       policy static sgt tag [trusted]<br>Example:<br>Device (config-if-cts-manual) * policy static sgt 7<br>trustSec Identity? Port Mapping section.       · peer-name - The Cisco TrustSec device ID for the<br>peer device. The peer name is case sensitive.         Note       Ensure that you have configured the Cisco<br>TrustSec Identity? Port Mapping section.       · tag— The SGT in decimal format. The range is 1 to<br>65533.         Step 7       exit       Exits Cisco TrustSec manual interface configuration mode.                                                                                                    |        | Device> enable                                                                           |                                                                                                    |  |
| Example:<br>Device# configure terminalExample:<br>Device# configure terminalStep 3interface type slot/port<br>Example:<br>Device (config) # interface ethernet 1/0Enters interface configuration mode for the uplink interface.Step 4cts manual<br>Example:<br>Device (config-if) # ots manualEnters Cisco TrustSee manual configuration mode.Step 5policy dynamic identity peer-name<br>Example:<br>Device (config-if-cts-manual) # policy dynamic<br>identity my_peer_device_name(Optional) Configures Identity Port Mapping (IPM) to allow<br>dynamic authorization policy download from authorization<br>server based on the identity of the peer. See the additional<br>usage notes in the "Restrictions for Configuring TrustSee<br>Identity my_peer_device_nameStep 5policy static sgt tag [trusted]<br>Example:<br>Device (config-if-cts-manual) # policy static sgt<br>trustSee(Optional) Configures a static authorization policy. See the<br>additional usage notes in the "Restrictions for Configuring<br>TrustSee credentials.Step 6policy static sgt tag [trusted]<br>Example:<br>Device (config-if-cts-manual) # policy static sgt<br>trusted(Optional) Configures a static authorization policy. See the<br>additional usage notes in the "Restrictions for Configuring<br>TrustSee Identity" Port Mapping section.<br>• tag— The SGT in decimal format. The range is 1 to<br>65533.<br>• trusted—Indicates that ingress traffic on the interface<br>with this SGT should not have its tag overwritten.Step 7exitExits Cisco TrustSee manual interface configuration mode.                                                                                                    | Step 2 | configure terminal                                                                       | Enters global configuration mode.                                                                                                    |  |
| Device# configure terminal       Enters         Step 3       interface type slot/port<br>Example:<br>Device(config)# interface ethernet 1/0       Enters interface configuration mode for the uplink interface.         Step 4       cts manual<br>Example:<br>Device(config-if)# cts manual       Enters Cisco TrustSec manual configuration mode.         Step 5       policy dynamic identity peer-name<br>Example:<br>Device(config-if-cts-manual)# policy dynamic<br>identity my_peer_device_name       (Optional) Configures Identity Port Mapping (IPM) to allow<br>dynamic authorization policy download from authorization<br>server based on the identity of the peer. See the additional<br>usage notes in the "Restrictions for Configuring TrustSec<br>Identity" Port Mapping section.       · peer-name—The Cisco TrustSec device ID for the<br>peer device. The peer name is case sensitive.         Step 5       policy static sgt tag [trusted]<br>Example:<br>Device(config-if-cts-manual)# policy static sgt<br>trusted       (Optional) Configures a static authorization policy. See the<br>additional usage notes in the "Restrictions for Configuring<br>TrustSec Identity" Port Mapping section.         Step 7       exit<br>Example:       Configures traffic on the interface<br>with this SGT should not have its tag overwritten.                                                                                                    |        | Example:                                                                                 |                                                                                                    |  |
| Step 3       interface type slot/port       Enters interface configuration mode for the uplink interface.         Example:       Device(config) # interface ethernet 1/0       Enters interface configuration mode.         Step 4       cts manual       Enters Cisco TrustSec manual configuration mode.         Step 5       policy dynamic identity peer-name       (Optional) Configures Identity Port Mapping (IPM) to allow dynamic authorization policy download from authorization server based on the identity of the peer. See the additional usage notes in the "Restrictions for Configuring TrustSec Identity" Port Mapping section.         Step 5       policy static sgt tag [trusted]       (Optional) Configures a static authorization policy. See the additional usage notes in the "Restrictions for Configuring TrustSec Identity" Port Mapping section.         Step 6       policy static sgt tag [trusted]       (Optional) Configures a static authorization policy. See the additional usage notes in the "Restrictions for Configuring TrustSec Identity" Port Mapping section.         Step 6       policy static sgt tag [trusted]       (Optional) Configures a static authorization policy. See the additional usage notes in the "Restrictions for Configuring TrustSec Identity" Port Mapping section.         Step 7       exit       (optional) Configures the ingers traffic on the interface with this SGT should not have its tag overwritten.                                                                                                    |        | Device# configure terminal                                                               |                                                                                                    |  |
| Example:<br>Device (config) # interface ethernet 1/0       Enters Cisco TrustSec manual configuration mode.         Step 4       cts manual<br>Example:<br>Device (config-if) # cts manual       Enters Cisco TrustSec manual configuration mode.         Step 5       policy dynamic identity peer-name<br>Example:<br>Device (config-if-cts-manual) # policy dynamic<br>identity my_peer_device_name       (Optional) Configures Identity Port Mapping (IPM) to allow<br>dynamic authorization policy download from authorization<br>server based on the identity of the peer. See the additional<br>usage notes in the "Restrictions for Configuring TrustSec<br>Identity" Port Mapping section.       · peer-name—The Cisco TrustSec device ID for the<br>peer device. The peer name is case sensitive.         Step 6       policy static sgt tag [trusted]<br>Example:<br>Device (config-if-cts-manual) # policy static sgt 7<br>trusted       (Optional) Configures a static authorization policy. See the<br>additional usage notes in the "Restrictions for Configuring<br>TrustSec Identity" Port Mapping section.       (Optional) Configures a static authorization policy. See the<br>additional usage notes in the "Restrictions for Configuring<br>TrustSec Identity" Port Mapping section.         Step 7       exit       exit       exit         Step 7       exit       Exits Cisco TrustSec manual interface configuration mode.                                                                                                    | Step 3 | interface type slot/port                                                                 | Enters interface configuration mode for the uplink interface.                                                                                                    |  |
| Device (config) # interface ethernet 1/0         Step 4       cts manual         Example:<br>Device (config-if) # cts manual       Enters Cisco TrustSec manual configuration mode.         Step 5       policy dynamic identity peer-name<br>Example:<br>Device (config-if-cts-manual) # policy dynamic<br>identity my_peer_device_name       (Optional) Configures Identity Port Mapping (IPM) to allow<br>dynamic authorization<br>server based on the identity of the peer. See the additional<br>usage notes in the "Restrictions for Configuring TrustSec<br>Identity" Port Mapping section.         Device (config-if-cts-manual) # policy dynamic<br>identity my_peer_device_name       Optional) Configures a static authorization policy. See the<br>additional usage notes in the "Restrictions for Configuring<br>TrustSec credentials.         Step 6       policy static sgt tag [trusted]<br>Example:<br>Device (config-if-cts-manual) # policy static sgt<br>trusted       (Optional) Configures a static authorization policy. See the<br>additional usage notes in the "Restrictions for Configuring<br>TrustSec Identity" Port Mapping section.         Device (config-if-cts-manual) # policy static sgt<br>trusted       (Optional) Configures a static authorization policy. See the<br>additional usage notes in the "Restrictions for Configuring<br>TrustSec Identity" Port Mapping section.         Itrusted       Itrusted       Itrusted Interface configuring TrustSec<br>identity" Port Mapping section.         Itrusted       Example:<br>Device (config-if-cts-manual) # policy static sgt<br>TrustSec Identity" Port Mapping section.       ItrustSec Identity" Port Mapping section.         Itrusted       Itrusted       Itrusted Interface configur |        | Example:                                                                                 |                                                                                                    |  |
| Step 4       cts manual       Example:         Device (config-if) # cts manual       Enters Cisco TrustSec manual configuration mode.         Step 5       policy dynamic identity peer-name       (Optional) Configures Identity Port Mapping (IPM) to allow dynamic authorization policy download from authorization server based on the identity of the peer. See the additional usage notes in the "Restrictions for Configuring TrustSec Identity" Port Mapping section.         Device (config-if-cts-manual) # policy dynamic identity my_peer_device_name       (Optional) Configures Identity of the peer. See the additional usage notes in the "Restrictions for Configuring TrustSec Identity" Port Mapping section.         Step 6       policy static sgt tag [trusted]         Example:       (Optional) Configures a static authorization policy. See the additional usage notes in the "Restrictions for Configuring TrustSec Identity" Port Mapping section.         Device (config-if-cts-manual) # policy static sgt 7       (Optional) Configures a static authorization policy. See the additional usage notes in the "Restrictions for Configuring TrustSec Identity" Port Mapping section.         Device (config-if-cts-manual) # policy static sgt 7       (Optional) Configures a static authorization policy. See the additional usage notes in the "Restrictions for Configuring TrustSec Identity" Port Mapping section.         Device (config-if-cts-manual) # policy static sgt 7       (Optional) Configures a static authorization policy. See the additional usage notes in the "Restrictions for Configuring TrustSec Identity" Port Mapping section.         trusted       Exisg TrustSec TrustSec                                                  |        | <pre>Device(config)# interface ethernet 1/0</pre>                                        |                                                                                                    |  |
| Example:       Device (config-if) # cts manual         Step 5       policy dynamic identity peer-name       (Optional) Configures Identity Port Mapping (IPM) to allow dynamic authorization policy download from authorization server based on the identity of the peer. See the additional usage notes in the "Restrictions for Configuring TrustSec Identity" Port Mapping section.         Device (config-if-cts-manual) # policy dynamic identity my_peer_device_name                                                                                                    | Step 4 | cts manual                                                                               | Enters Cisco TrustSec manual configuration mode.                                                                                                    |  |
| Device (config-if) # cts manualStep 5policy dynamic identity peer-name<br>Example:<br>Device (config-if-cts-manual) # policy dynamic<br>identity my_peer_device_name(Optional) Configures Identity Port Mapping (IPM) to allow<br>dynamic authorization policy download from authorization<br>server based on the identity of the peer. See the additional<br>usage notes in the "Restrictions for Configuring TrustSec<br>Identity" Port Mapping section.<br>• peer-name—The Cisco TrustSec device ID for the<br>peer device. The peer name is case sensitive.Step 6policy static sgt tag [trusted]<br>Example:<br>Device (config-if-cts-manual) # policy static sgt 7<br>trusted(Optional) Configures a static authorization policy. See the<br>additional usage notes in the "Restrictions for Configuring<br>TrustSec Identity" Port Mapping section.<br>• tag— The SGT in decimal format. The range is 1 to<br>65533.<br>• trusted—Indicates that ingress traffic on the interface<br>with this SGT should not have its tag overwritten.Step 7exitExits Cisco TrustSec manual interface configuration mode.                                                                                                    |        | Example:                                                                                 |                                                                                                    |  |
| Step 5       policy dynamic identity peer-name       (Optional) Configures Identity Port Mapping (IPM) to allow dynamic authorization policy download from authorization server based on the identity of the peer. See the additional usage notes in the "Restrictions for Configuring TrustSee Identity" Port Mapping section.         Step 6       policy static sgt tag [trusted]       (Optional) Configures a static authorization policy. See the additional usage notes in the "Restrictions for Configuring TrustSee Identity" Port Mapping section.         Step 6       policy static sgt tag [trusted]       (Optional) Configures a static authorization policy. See the additional usage notes in the "Restrictions for Configuring TrustSee Identity" Port Mapping section.         * peer-name       TrustSee credentials.         Step 6       policy static sgt tag [trusted]       (Optional) Configures a static authorization policy. See the additional usage notes in the "Restrictions for Configuring TrustSee Identity" Port Mapping section.         * trusted       trusted       • tag— The SGT in decimal format. The range is 1 to 65533.         * trusted—Indicates that ingress traffic on the interface with this SGT should not have its tag overwritten.       Exits Cisco TrustSec manual interface configuration mode.                                                                                                    |        | <pre>Device(config-if) # cts manual</pre>                                                |                                                                                                    |  |
| Example:<br>Device (config-if-cts-manual) # policy dynamic<br>identity my_peer_device_namedynamic authorization policy download from authorization<br>server based on the identity of the peer. See the additional<br>usage notes in the "Restrictions for Configuring TrustSee<br>Identity" Port Mapping section.Step 6policy static sgt tag [trusted]<br>Example:<br>Device (config-if-cts-manual) # policy static sgt 7(Optional) Configures a static authorization policy. See the<br>additional usage notes in the "Restrictions for Configuring<br>TrustSee credentials.Step 7exitExample:<br>Device (config-if-cts-manual) # policy static sgt 7Configures a static authorization policy. See the<br>additional usage notes in the "Restrictions for Configuring<br>TrustSee Identity" Port Mapping section.Step 7exit                                                                                                    | Step 5 | policy dynamic identity peer-name                                                        | (Optional) Configures Identity Port Mapping (IPM) to allow<br>dynamic authorization policy download from authorization<br>server based on the identity of the peer. See the additional<br>usage notes in the "Restrictions for Configuring TrustSec<br>Identity" Port Mapping section. |  |
| Device (config-if-cts-manual) # policy dynamic<br>identity my_peer_device_nameSofter based on the Mentry of the peer. See the additional<br>usage notes in the "Restrictions for Configuring TrustSec<br>Identity" Port Mapping section.Step 6policy static sgt tag [trusted]<br>Example:<br>Device (config-if-cts-manual) # policy static sgt 7(Optional) Configures a static authorization policy. See the<br>additional usage notes in the "Restrictions for Configuring<br>TrustSec credentials.Step 7exitExits Cisco TrustSec manual interface configuration mode.                                                                                                    |        | Example:                                                                                 |                                                                                                    |  |
| Step 6policy static sgt tag [trusted]<br>Example:<br>Device (config-if-cts-manual) # policy static sgt trusted(Optional) Configures a static authorization policy. See the<br>additional usage notes in the "Restrictions for Configuring<br>TrustSec Identity" Port Mapping section.<br>• tag— The SGT in decimal format. The range is 1 to<br>65533.<br>• trusted—Indicates that ingress traffic on the interface<br>with this SGT should not have its tag overwritten.Step 7exit                                                                                                    |        | <pre>Device(config-if-cts-manual)# policy dynamic<br/>identity my_peer_device_name</pre> |                                                                                                    |  |
| Step 6policy static sgt tag [trusted]<br>Example:<br>Device (config-if-cts-manual) # policy static sgt 7<br>trusted(Optional) Configures a static authorization policy. See the<br>additional usage notes in the "Restrictions for Configuring<br>TrustSec Identity" Port Mapping section.<br>• tag— The SGT in decimal format. The range is 1 to<br>65533.<br>• trusted—Indicates that ingress traffic on the interface<br>with this SGT should not have its tag overwritten.Step 7exit                                                                                                    |        |                                                                                          | • <i>peer-name</i> —The Cisco TrustSec device ID for the peer device. The peer name is case sensitive.                                                                                                    |  |
| Step 6policy static sgt tag [trusted]<br>Example:<br>Device (config-if-cts-manual) # policy static sgt 7<br>trusted(Optional) Configures a static authorization policy. See the<br>additional usage notes in the "Restrictions for Configuring<br>TrustSec Identity" Port Mapping section.<br>• tag— The SGT in decimal format. The range is 1 to<br>65533.<br>• trusted—Indicates that ingress traffic on the interface<br>with this SGT should not have its tag overwritten.Step 7exitExits Cisco TrustSec manual interface configuration mode.                                                                                                    |        |                                                                                          | <b>Note</b> Ensure that you have configured the Cisco TrustSec credentials.                                                                                                    |  |
| Example:       Device (config-if-cts-manual) # policy static sgt 7 trusted       additional usage notes in the "Restrictions for Configuring TrustSec Identity" Port Mapping section.         • tag— The SGT in decimal format. The range is 1 to 65533.       • trusted—Indicates that ingress traffic on the interface with this SGT should not have its tag overwritten.         Step 7       exit       Exits Cisco TrustSec manual interface configuration mode.                                                                                                    | Step 6 | policy static sgt <i>tag</i> [trusted]                                                   | (Optional) Configures a static authorization policy. See the                                                                                                    |  |
| Device (config-if-cts-manual) # policy static sgt 7 trusted       TustSec Identity Polt Mapping Section.         • tag— The SGT in decimal format. The range is 1 to 65533.       • trusted—Indicates that ingress traffic on the interface with this SGT should not have its tag overwritten.         Step 7       exit       Exits Cisco TrustSec manual interface configuration mode.                                                                                                    |        | Example:                                                                                 | additional usage notes in the "Restrictions for Configuring                                                                                                    |  |
| trusted       • tag— The SGT in decimal format. The range is 1 to 65533.         • trusted—Indicates that ingress traffic on the interface with this SGT should not have its tag overwritten.         Step 7       exit         Evenue leve                                                                                                    |        | <pre>Device(config-if-cts-manual)# policy static sgt</pre>                               | The SCT in desired former. The remain 14                                                                                                    |  |
| Step 7       exit         Exits Cisco TrustSec manual interface configuration mode.                                                                                                    |        | trusted                                                                                  | • <i>tag</i> — The SGT in decimal format. The range is 1 to 65533.                                                                                                    |  |
| Step 7     exit     Exits Cisco TrustSec manual interface configuration mode.                                                                                                    |        |                                                                                          | • <b>trusted</b> —Indicates that ingress traffic on the interface with this SGT should not have its tag overwritten.                                                                                                    |  |
|                                                                                                    | Step 7 | exit                                                                                     | Exits Cisco TrustSec manual interface configuration mode.                                                                                                    |  |
| Example:                                                                                                    |        | Example:                                                                                 |                                                                                                    |  |

|        | Command or Action                              | Purpose                                          |
|--------|------------------------------------------------|--------------------------------------------------|
|        | <pre>Device(config-if-cts-manual) # exit</pre> |                                                  |
| Step 8 | Step 8no shutdownEnables the interface a       | Enables the interface and enables Cisco TrustSec |
|        | Example:                                       | authentication on the interface.                 |
|        | Device(config-if)# no shutdown                 |                                                  |

## **TrustSec Identity Port Mapping Example**

The following example shows how to configure Cisco TrustSec authentication in manual mode on an interface:

```
Device# configure terminal
Device(config)# interface gi2/1
Device(config-if)# cts manual
Device(config-if-cts-manual)# sap pmk 1234abcdef mode-list gcm null no-encap
Device(config-if-cts-manual)# exit
Device(config-if)# shutdown
Device(config-if)# no shutdown
Device(config-if)# exit
Device(config-if)# exit
```

## **Additional References**

#### **Related Documents**

| Related Topic                        | Document Title                                                                  |  |
|--------------------------------------|---------------------------------------------------------------------------------|--|
| Cisco IOS commands                   | Cisco IOS Master Commands List, All Releases                                    |  |
| Security commands                    | Cisco IOS Security Command Reference Commands A to C                            |  |
|                                      | Cisco IOS Security Command Reference Commands D to L                            |  |
|                                      | Cisco IOS Security Command Reference Commands M to R                            |  |
|                                      | Cisco IOS Security Command Reference Commands S to Z                            |  |
| Cisco TrustSec and SXP configuration | Cisco TrustSec Switch Configuration Guide                                       |  |
| IPsec configuration                  | Configuring Security for VPNs with IPsec                                        |  |
| IKEv2 configuration                  | Configuring Internet Key Exchange Version 2 (IKEv2) and FlexVPN<br>Site-to-Site |  |
| Cisco Secure Access Control Server   | Configuration Guide for the Cisco Secure ACS                                    |  |

#### **Technical Assistance**

| Description                                                                                                    | Link                                              |
|----------------------------------------------------------------------------------------------------|---------------------------------------------------|
| The Cisco Support and Documentation website provides<br>online resources to download documentation, software,<br>and tools. Use these resources to install and configure<br>the software and to troubleshoot and resolve technical<br>issues with Cisco products and technologies. Access to<br>most tools on the Cisco Support and Documentation<br>website requires a Cisco.com user ID and password. | http://www.cisco.com/cisco/web/support/index.html |

# Feature Information for TrustSec Identity Port Mapping

The following table provides release information about the feature or features described in this module. This table lists only the software release that introduced support for a given feature in a given software release train. Unless noted otherwise, subsequent releases of that software release train also support that feature.

Use Cisco Feature Navigator to find information about platform support and Cisco software image support. To access Cisco Feature Navigator, go to www.cisco.com/go/cfn. An account on Cisco.com is not required.

| Feature Name                   | Releases  | Feature Information                                                                                                    |
|--------------------------------|-----------|----------------------------------------------------------------------------------------------------|
| TrustSec Identity Port Mapping | 15.1(1)SY | The Identity Port Mapping (IPM)<br>feature enables the ingress network<br>device to determine the source<br>security group tag (SGT) based on<br>the source identity. IPM is<br>implemented by configuring the<br>link with the identity of the<br>connected peer so that the ingress<br>network device can request policy<br>information, including SGT and<br>trust state, from the authentication<br>server.<br>The following command was<br>introduced: <b>policy static sgt</b> . |

Table 5: Feature Information for TrustSec Identity Port Mapping

| Feature Name                               | Releases  | Feature Information                                                                                                    |
|--------------------------------------------|-----------|----------------------------------------------------------------------------------------------------|
| Cisco TrustSec L3 Identity Port<br>Mapping | 15.1(1)SY | The Cisco TrustSec L3 Identity<br>Port Mapping feature provides a<br>dynamic method where the Cisco<br>access control system (ACS) access<br> |

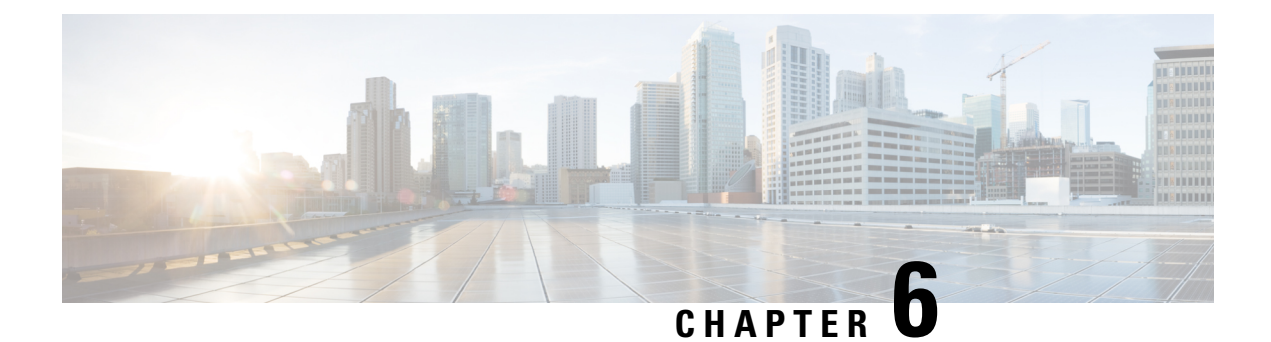

# **TrustSec Security Group Name Download**

The TrustSec Security Group Name Download feature enhances the Security Group Tag (SGT) policy that downloads to the network access device to include the SGT name in addition to the SGT number and Security Group Access Control List (SGACL) policy.

- Information About TrustSec Security Group Download, on page 53
- How to Configure TrustSec Security Group Name Download, on page 54
- TrustSec Security Group Name Download Example, on page 55
- Additional References, on page 56
- Feature Information for TrustSec Security Group Name Download , on page 56

## Information About TrustSec Security Group Download

### Layer 3 Logical Interface to SGT Mapping

The TrustSec Security Group Name Download feature is used to directly map SGTs to traffic of any of the following Layer 3 interfaces regardless of the underlying physical interface:

- Routed port
- SVI (VLAN interface)
- Layer3 subinterface of a Layer2 port
- Tunnel interface

The **cts role-based sgt-map interface** global configuration command to specify either a specific SGT number, or a Security Group Name (whose SGT association is dynamically acquired from a Cisco ISE or a Cisco ACS access server).

## How to Configure TrustSec Security Group Name Download

## **Configuring TrustSec Security Group Name Download**

#### **SUMMARY STEPS**

- 1. enable
- **2**. configure terminal
- **3.** cts role-based sgt-map interface type slot/port [security-group name | sgt number]
- 4. exit
- 5. show cts role-based sgt-map all

#### **DETAILED STEPS**

|        | Command or Action                                                                                 | Purpose                                                                                                    |
|--------|---------------------------------------------------------------------------------------------------|----------------------------------------------------------------------------------------------------|
| Step 1 | enable                                                                                            | Enables privileged EXEC mode.                                                                                           |
|        | Example:                                                                                          | • Enter your password if prompted.                                                                                      |
|        | Device> enable                                                                                    |                                                                                                    |
| Step 2 | configure terminal                                                                                | Enters global configuration mode.                                                                                       |
|        | <b>Example:</b><br>Device# configure terminal                                                     |                                                                                                    |
| Step 3 | cts role-based sgt-map interface type slot/port       [security-group name   sgt number]          | An SGT is imposed on ingress traffic to the specified interface.                                                        |
|        | <b>Example:</b><br>Device(config)# cts role-based sgt-map interface<br>gigabitEthernet 1/1 sgt 77 | • <b>interface</b> <i>type slot/port</i> —Displays list of available interfaces.                                        |
|        |                                                                                                   | • <b>security-group</b> <i>name</i> — Security Group name to SGT pairings are configured on the Cisco ISE or Cisco ACS. |
|        |                                                                                                   | • <b>sgt</b> <i>number</i> —(0 to 65,535). Specfies the Security Group Tag (SGT) number.                                |
| Step 4 | exit                                                                                              | Exits global configuration mode.                                                                                        |
|        | Example:                                                                                          |                                                                                                    |
|        | Device(config)# exit                                                                              |                                                                                                    |
| Step 5 | show cts role-based sgt-map all                                                                   | Verify that ingressing traffic is tagged with the specified                                                             |
|        | Example:                                                                                          | 861.                                                                                                    |
|        | Device# show cts role-based sgt-map all                                                           |                                                                                                    |

## **TrustSec Security Group Name Download Example**

The following example shows the SGT download configuration for the ingress interface:

Device# config terminal Device(config)# cts role-based sgt-map interface gigabitEthernet 6/3 sgt 3 Device(config)# exit

The following example shows that ingressing traffic for the ingress interface is tagged appropriately:

| IP Address           | SGT       | Source     |
|----------------------|-----------|------------|
|                      |           |            |
| 15.1.1.15            | 4         | INTERNAL   |
| 17.1.1.0/24          | 3         | L3IF       |
| 21.1.1.2             | 4         | INTERNAL   |
| 31.1.1.0/24          | 3         | L3IF       |
| 31.1.1.2             | 4         | INTERNAL   |
| 43.1.1.0/24          | 3         | L3IF       |
| 49.1.1.0/24          | 3         | L3IF       |
| 50.1.1.0/24          | 3         | L3IF       |
| 50.1.1.2             | 4         | INTERNAL   |
| 51.1.1.1             | 4         | INTERNAL   |
| 52.1.1.0/24          | 3         | L3IF       |
| 81.1.1.1             | 5         | CLI        |
| 102.1.1.1            | 4         | INTERNAL   |
| 105.1.1.1            | 3         | L3IF       |
| 111.1.1.1            | 4         | INTERNAL   |
| IP-SGT Active Bindin | gs Summar | . А        |
|                      |           |            |
| Total number of CLI  | bind      | lings = 1  |
| Total number of L3IF | bind      | lings = 7  |
| Total number of INTE | RNAL bind | lings = 7  |
| Total number of acti | ve bind   | lings = 15 |

Device# show cts role-based sgt-map all

# **Additional References**

#### **Related Documents**

| Related Topic                        | Document Title                                                                  |
|--------------------------------------|---------------------------------------------------------------------------------|
| Cisco IOS commands                   | Cisco IOS Master Commands List, All Releases                                    |
| Security commands                    | Cisco IOS Security Command Reference Commands A to C                            |
|                                      | Cisco IOS Security Command Reference Commands D to L                            |
|                                      | Cisco IOS Security Command Reference Commands M to R                            |
|                                      | Cisco IOS Security Command Reference Commands S to Z                            |
| Cisco TrustSec and SXP configuration | Cisco TrustSec Switch Configuration Guide                                       |
| IPsec configuration                  | Configuring Security for VPNs with IPsec                                        |
| IKEv2 configuration                  | Configuring Internet Key Exchange Version 2 (IKEv2) and FlexVPN<br>Site-to-Site |
| Cisco Secure Access Control Server   | Configuration Guide for the Cisco Secure ACS                                    |

#### **Technical Assistance**

| Description                                                                                                    | Link                                              |
|----------------------------------------------------------------------------------------------------|---------------------------------------------------|
| The Cisco Support and Documentation website provides<br>online resources to download documentation, software,<br>and tools. Use these resources to install and configure<br>the software and to troubleshoot and resolve technical<br>issues with Cisco products and technologies. Access to<br>most tools on the Cisco Support and Documentation<br>website requires a Cisco.com user ID and password. | http://www.cisco.com/cisco/web/support/index.html |

# Feature Information for TrustSec Security Group Name Download

The following table provides release information about the feature or features described in this module. This table lists only the software release that introduced support for a given feature in a given software release train. Unless noted otherwise, subsequent releases of that software release train also support that feature.

Use Cisco Feature Navigator to find information about platform support and Cisco software image support. To access Cisco Feature Navigator, go to www.cisco.com/go/cfn. An account on Cisco.com is not required.

| Feature Name                             | Releases | Feature Information                                                                                                    |
|------------------------------------------|----------|----------------------------------------------------------------------------------------------------|
| TrustSec Security Group Name<br>Download |          | This feature enhances the Security<br>Group Tag (SGT) policy that<br>downloads to the network access<br>device to include the SGT name in<br>addition to the SGT number and<br>Security Group Access Control List<br>(SGACL) policy.<br>The following commands were<br>introduced or modified: cts<br>role-based sgt-map interface. |

#### Table 6: Feature Information for TrustSec Security Group Name Download

#### Cisco TrustSec Configuration Guide, Cisco IOS Release 15SY

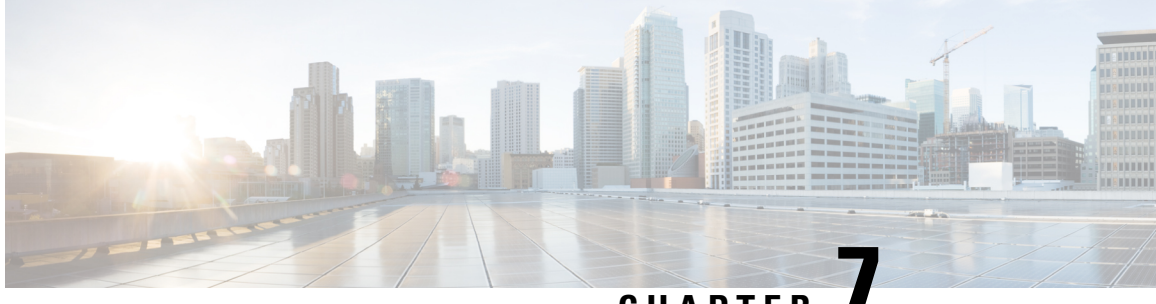

CHAPTER

# Cisco TrustSec Network Device Admission Control

The Cisco TrustSec Network Device Admission Control (NDAC) feature creates an independent layer of trust between Cisco TrustSec devices to prohibit rogue devices from being allowed on the network.

- Information About Cisco TrustSec Network Device Admission Control, on page 59
- How to Configure Cisco TrustSec Network Device Admission Control, on page 59
- Configuration Examples for Cisco TrustSec Network Device Admission Control, on page 63
- Additional References, on page 64
- Feature Information for Cisco TrustSec Network Device Admission Control, on page 65

## Information About Cisco TrustSec Network Device Admission Control

### **Cisco TrustSec NDAC Authentication for an Uplink Interface**

Cisco TrustSec NDAC authentication with 802.1X must be enabled on each uplink interface that connects to another Cisco TrustSec device.

# How to Configure Cisco TrustSec Network Device Admission Control

### **Configuring AAA for Cisco TrustSec NDAC Devices**

Configure authentication, authorization, and accounting (AAA) on both seed and non-seed Network Device Admission Control (NDAC) devices.

### **Configuring AAA on Cisco TrustSec Seed Devices**

#### **SUMMARY STEPS**

- 1. enable
- 2. cts credentials id cts-id password cts-password
- **3**. configure terminal
- 4. aaa new-model
- 5. aaa session-id common
- 6. radius server radius-server-name
- 7. address ipv4 {hostname | ipv4address} [acct-port port | alias {hostname | ipv4address} | auth-port port [acct-port port]]
- 8. pac key encryption-key
- 9. exit
- 10. radius-server vsa send authentication
- 11. aaa group server radius group-name
- 12. server name radius-server-name
- 13. exit
- 14. aaa authentication dot1x default group group-name
- 15. aaa authorization network default group group-name
- 16. aaa authorization network list-name group group-name
- **17. cts authorization list** *list-name*
- 18. exit

#### **DETAILED STEPS**

|        | Command or Action                                    | Purpose                                             |
|--------|------------------------------------------------------|-----------------------------------------------------|
| Step 1 | enable                                               | Enables privileged EXEC mode.                       |
|        | Example:                                             | • Enter your password if prompted.                  |
|        | Device> enable                                       |                                                     |
| Step 2 | cts credentials id cts-id password cts-password      | Specifies the Cisco TrustSec ID and password of the |
|        | Example:                                             | network device.                                     |
|        | Device# cts credentials id CTS-One password cisco123 |                                                     |
| Step 3 | configure terminal                                   | Enters global configuration mode.                   |
|        | Example:                                             |                                                     |
|        | Device# configure terminal                           |                                                     |
| Step 4 | aaa new-model                                        | Enables new RADIUS and AAA access control commands  |
|        | Example:                                             | and functions and disables old commands.            |
|        | Device(config)# aaa new-model                        |                                                     |

|         | Command or Action                                                                                                    | Purpose                                                                                                    |
|---------|----------------------------------------------------------------------------------------------------|----------------------------------------------------------------------------------------------------|
| Step 5  | aaa session-id common<br>Example:                                                                                               | Ensures that the same session identification (ID)<br>information is used for each AAA accounting service type |
|         |                                                                                                    | within a given call.                                                                                          |
|         | Device(config)# aaa session-id common                                                                                           |                                                                                                    |
| Step 6  | radius server radius-server-name                                                                                                | Specifies the name for the RADIUS server configuration                                                        |
|         | Example:                                                                                                    | enters RADIUS server configuration mode.                                                                      |
| _       | Device(config)# radius server cts-aaa-server                                                                                    |                                                                                                    |
| Step 7  | address ipv4 {hostname   ipv4address} [acct-port port  <br>alias {hostname   ipv4address}   auth-port port [acct-port<br>port]] | Configures the IPv4 address for the RADIUS server accounting and authentication parameters.                   |
|         | Example:                                                                                                    |                                                                                                    |
|         | Device(config-radius-server)# address ipv4<br>192.0.2.1 auth-port 1812 acct-port 1813                                           |                                                                                                    |
| Step 8  | pac key encryption-key                                                                                                    | Specifies the PAC encryption key.                                                                             |
|         | Example:                                                                                                    |                                                                                                    |
|         | <pre>Device(config-radius-server)# pac key ciscol23</pre>                                                                       |                                                                                                    |
| Step 9  | exit                                                                                                    | Exits RADIUS server configuration mode and enters global                                                      |
|         | Example:                                                                                                    | configuration mode.                                                                                           |
|         | <pre>Device(config-radius-server)# exit</pre>                                                                                   |                                                                                                    |
| Step 10 | radius-server vsa send authentication                                                                                           | Configures the network access server (NAS) to recognize                                                       |
|         | Example:                                                                                                    | and use only authentication vendor-specific attributes                                                        |
|         | <pre>Device(config)# radius-server vsa send authentication</pre>                                                                |                                                                                                    |
| Step 11 | aaa group server radius group-name                                                                                              | Groups different RADIUS server hosts into distinct lists                                                      |
|         | Example:                                                                                                    | and distinct methods and enters RADIUS group server                                                           |
|         | <pre>Device(config)# aaa group server radius cts_sg</pre>                                                                       |                                                                                                    |
| Step 12 | server name radius-server-name                                                                                                  | Specifies a RADIUS server.                                                                                    |
|         | Example:                                                                                                    |                                                                                                    |
|         | <pre>Device(config-sg-radius)# server name cts-aaa-server</pre>                                                                 |                                                                                                    |
| Step 13 | exit                                                                                                    | Exits RADIUS group server configuration mode and enters                                                       |
|         | Example:                                                                                                    | global configuration mode.                                                                                    |
|         | <pre>Device(config-sg-radius)# exit</pre>                                                                                       |                                                                                                    |
| Step 14 | aaa authentication dot1x default group group-name                                                                               | Specifies the RADIUS server to use for authentication on                                                      |
|         | Example:                                                                                                    | interfaces running IEEE 802.1X.                                                                               |
|         | •                                                                                                    |                                                                                                    |

|         | Command or Action                                                                                                    | Purpose                                                                                                    |
|---------|----------------------------------------------------------------------------------------------------|----------------------------------------------------------------------------------------------------|
|         | <pre>Device(config)# aaa authentication dot1x default group cts_sg</pre>                                                                  |                                                                                                    |
| Step 15 | <pre>aaa authorization network default group group-name Example: Device(config)# aaa authorization network default group cts_sg</pre>     | Specifies that the RADIUS server method is the default method for authorization into a network.                               |
| Step 16 | <pre>aaa authorization network list-name group group-name Example: Device(config)# aaa authorization network cts-mlist group cts_sg</pre> | Specifies that the RADIUS server method is part of the list of authorization methods to use for authorization into a network. |
| Step 17 | <pre>cts authorization list list-name Example: Device(config)# cts authorization list cts-mlist</pre>                                     | Specifies a list of AAA servers for the Cisco TrustSec seed device.                                                           |
| Step 18 | exit<br>Example:<br>Device(config)# exit                                                                                                  | Exits global configuration mode and returns to privileged EXEC mode.                                                          |

### Configuring AAA on Cisco TrustSec Non-seed Devices

#### **SUMMARY STEPS**

- 1. enable
- 2. cts credentials id cts-id password cts-password
- **3**. configure terminal
- 4. aaa new-model
- 5. aaa session-id common
- 6. radius-server vsa send authentication
- 7. exit

#### **DETAILED STEPS**

|        | Command or Action                                    | Purpose                                             |
|--------|------------------------------------------------------|-----------------------------------------------------|
| Step 1 | enable                                               | Enables privileged EXEC mode.                       |
|        | Example:                                             | • Enter your password if prompted.                  |
|        | Device> enable                                       |                                                     |
| Step 2 | cts credentials id cts-id password cts-password      | Specifies the Cisco TrustSec ID and password of the |
|        | Example:                                             | network device.                                     |
|        | Device# cts credentials id CTS-One password cisco123 |                                                     |

L

|        | Command or Action                                                | Purpose                                                           |  |
|--------|------------------------------------------------------------------|-------------------------------------------------------------------|--|
| Step 3 | configure terminal                                               | Enters global configuration mode.                                 |  |
|        | Example:                                                         |                                                                   |  |
|        | Device# configure terminal                                       |                                                                   |  |
| Step 4 | aaa new-model                                                    | Enables new RADIUS and AAA access control commands                |  |
|        | Example:                                                         | and functions and disables old commands.                          |  |
|        | Device(config)# aaa new-model                                    |                                                                   |  |
| Step 5 | aaa session-id common                                            | Ensures that the same session identification (ID) information     |  |
|        | Example:                                                         | is used for each AAA accounting service type within a given call. |  |
|        | Device(config)# aaa session-id common                            |                                                                   |  |
| Step 6 | radius-server vsa send authentication                            | Configures the network access server (NAS) to recognize           |  |
|        | Example:                                                         | and use only authentication vendor-specific attributes (VSAs)     |  |
|        | <pre>Device(config)# radius-server vsa send authentication</pre> |                                                                   |  |
| Step 7 | exit                                                             | Exits global configuration mode and returns to privileged         |  |
|        | Example:                                                         | EXEC mode.                                                        |  |
|        | Device(config)# exit                                             |                                                                   |  |

# Configuration Examples for Cisco TrustSec Network Device Admission Control

### Example: Configuring AAA for Cisco TrustSec NAC Devices

Example: Configuring AAA on Cisco TrustSec Seed Devices

```
Device> enable
Device# cts credentials id CTS-One password cisco123
Device# configure terminal
Device(config)# aaa new-model
Device(config)# aaa session-id common
Device(config)# radius server cts-aaa-server
Device(config-radius-server)# address ipv4 192.0.2.1 auth-port 1812 acct-port 1813
Device(config-radius-server)# pac key cisco123
Device(config-radius-server)# exit
Device(config)# radius-server vsa send authentication
Device(config)# aaa group server radius cts_sg
Device(config-sg-radius)# server name cts-aaa-server
Device(config)# aaa authentication dot1x default group cts_sg
```

```
Device(config)# aaa authorization network default group cts_sg
Device(config)# aaa authorization network cts-mlist group cts_sg
Device(config)# cts authorization list cts-mlist
Device(config)# exit
```

#### Example: Configuring AAA on Cisco TrustSec Non-seed Devices

```
Device> enable
Device# cts credentials id CTS-One password ciscol23
Device# configure terminal
Device(config)# aaa new-model
Device(config)# aaa session-id common
Device(config)# radius-server vsa send authentication
Device(config)# exit
```

# **Additional References**

#### **Related Documents**

| Related Topic                        | Document Title                                                               |
|--------------------------------------|------------------------------------------------------------------------------|
| Cisco IOS commands                   | Cisco IOS Master Commands List, All Releases                                 |
| Security commands                    | Cisco IOS Security Command Reference Commands A to C                         |
|                                      | Cisco IOS Security Command Reference Commands D to L                         |
|                                      | Cisco IOS Security Command Reference Commands M to R                         |
|                                      | Cisco IOS Security Command Reference Commands S to Z                         |
| Cisco TrustSec and SXP configuration | Cisco TrustSec Switch Configuration Guide                                    |
| IPsec configuration                  | Configuring Security for VPNs with IPsec                                     |
| IKEv2 configuration                  | Configuring Internet Key Exchange Version 2 (IKEv2) and FlexVPN Site-to-Site |
| Cisco Secure Access Control Server   | Configuration Guide for the Cisco Secure ACS                                 |
#### **Technical Assistance**

| Description                                                                                                    | Link                                              |
|----------------------------------------------------------------------------------------------------|---------------------------------------------------|
| The Cisco Support and Documentation website provides<br>online resources to download documentation, software,<br>and tools. Use these resources to install and configure<br>the software and to troubleshoot and resolve technical<br>issues with Cisco products and technologies. Access to<br>most tools on the Cisco Support and Documentation<br>website requires a Cisco.com user ID and password. | http://www.cisco.com/cisco/web/support/index.html |

# Feature Information for Cisco TrustSec Network Device Admission Control

The following table provides release information about the feature or features described in this module. This table lists only the software release that introduced support for a given feature in a given software release train. Unless noted otherwise, subsequent releases of that software release train also support that feature.

Use Cisco Feature Navigator to find information about platform support and Cisco software image support. To access Cisco Feature Navigator, go to www.cisco.com/go/cfn. An account on Cisco.com is not required.

| Feature Name                                       | Releases                                     | Feature Information                                                                                                    |
|----------------------------------------------------|----------------------------------------------|----------------------------------------------------------------------------------------------------|
| Cisco TrustSec Network Device<br>Admission Control | Cisco IOS 12.2(33)SXI<br>Cisco IOS 15.1(1)SY | The Cisco TrustSec Network<br>Device Admission Control (NDAC)<br>feature creates an independent layer<br>of trust between Cisco TrustSec<br>devices to prohibit rogue devices<br>from being allowed on the network.<br>In Cisco IOS XE Release 3.6E, this<br>feature is supported on Cisco<br>Catalyst 3850 Series Switches.<br>The following commands were<br>introduced or modified: cts dot1x,<br>propagate sgt<br>(config-if-cts-dot1x), sap<br>mode-list, timer reauthentication. |

Table 7: Feature Information for Cisco TrustSec Network Device Admission Control

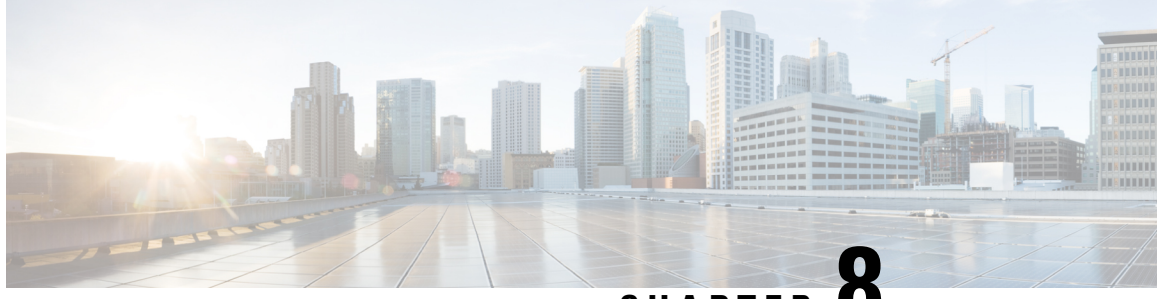

CHAPTER O

# Enablement of Security Group ACL at Interface Level

The Enablement of Security Group ACL at Interface Level feature controls and manages the Cisco TrustSec access control on a network device based on an attribute-based access control list. When a security group access control list (SGACL) is enabled globally, the SGACL is enabled on all interfaces in the network by default; use the Enablement of Security Group ACL at Interface Level feature to disable the SGACL on a Layer 3 interface.

- Finding Feature Information, on page 67
- Restrictions for Enablement of Security Group ACL at Interface Level, on page 67
- Information About Enablement of Security Group ACL at Interface Level, on page 68
- How to Configure Security Group ACL at Interface Level, on page 69
- Configuration Examples for Enablement of Security Group ACL at Interface Level, on page 70
- Additional References for Enablement of Security Group ACL at Interface Level, on page 71
- Feature Information for Enablement of Security Group ACL at Interface Level, on page 71

### Finding Feature Information

Your software release may not support all the features documented in this module. For the latest caveats and feature information, see Bug Search Tool and the release notes for your platform and software release. To find information about the features documented in this module, and to see a list of the releases in which each feature is supported, see the feature information table.

Use Cisco Feature Navigator to find information about platform support and Cisco software image support. To access Cisco Feature Navigator, go to www.cisco.com/go/cfn. An account on Cisco.com is not required.

# Restrictions for Enablement of Security Group ACL at Interface Level

- The Enablement of Security Group ACL at Interface Level feature is effective only if the security group access control list (SGACL) enforcement is enabled globally.
- Disabling per-interface SGACL enforcement also disables Security Group Tag (SGT) caching on the specific interface.

- Per-interface SGACL enforcement is not supported on Layer 3 port channel interfaces.
- Per-interface SGACL enforcement is not supported on Layer 2 interfaces.

# Information About Enablement of Security Group ACL at Interface Level

### **Security Group ACL Overview**

The attribute-based access control list organizes and manages the Cisco TrustSec access control on a network device. The security group access control list (SGACL) is a Layer 3-4 access control list to filter access based on the value of the security group tag (SGT). The filtering usually occurs at an egress port of the Cisco TrustSec domain. SGT is a Layer 2 tag that is used to classify traffic based on role, and SGT tagging occurs at ingress of the CTS domain.

The terms role-based ACL (RBACL) and SGACL can be used interchangeably, and they refer to a topology-independent ACL used in an attribute-based access control (ABAC) policy model. ABAC is an access control mechanism that uses subject attributes, resource attributes, and environment attributes.

- Subject attributes (S) are associated with a subject—be it a user or an application—that defines the identity and characteristics of that subject.
- Resource attributes (R) are associated with a resource, such as a web service, a system function, or data.
- Environment attributes (E) describe the operational, technical, or situational environment or context in which information is accessed.

ABAC policy rules are generated as Boolean functions of S, R, and E attributes, and these rules decide whether a subject S can access a resource R in a particular environment E. Access control policy is defined between security groups and consists of traditional security ACLs but without IP source and destination addresses.

Because networks are bidirectional, access control is applied both between the subject (user) and the object (resource or server) and between the object and the subject. This requires the subjects to be grouped together into security groups and the objects to be likewise grouped together into security groups. Rules based on subject and object attributes group the subjects and objects into security groups.

Once SGACL is enabled globally, it is automatically enabled on every Layer 3 interface on the device, and you can disable SGACL on specific Layer 3 interfaces. Granular disablement at interface level is effective only if SGACL is enabled globally. This feature is applicable even if packets sent or received are not tagged with SGT at the source device of the packet.

Enabling or disabling per-interface SGACL enforcement enables or disables SGACL monitor mode on that interface.

### **Guidelines to Configure Security Group ACL**

The security group access control list (SGACL) can be configured by the administrator in Cisco Identity Service Engine (ISE) or in Cisco Secure Access Control System (ACS).

You can also configure the SGACL in the device using the **ip access-list role-based** *sgacl-name* command in global configuration mode. Use the **show cts role-based permissions** command or the **show cts rbacl** 

command in privileged EXEC mode to view the SGACLs configured on the device. For more information about the security commands, see the *Cisco IOS Security Command Reference*.

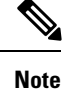

Ensure that the SGACL name begins with an alphabetic character to prevent ambiguity with numbered access lists. These names cannot contain a space or quotation mark.

# How to Configure Security Group ACL at Interface Level

### **Configuring Security Group ACL at Interface Level**

### **SUMMARY STEPS**

- 1. enable
- 2. configure terminal
- **3.** interface type number
- 4. cts role-based enforcement
- 5. end
- 6. show running-config interface type number

|        | Command or Action                                         | Purpose                                                      |  |
|--------|-----------------------------------------------------------|--------------------------------------------------------------|--|
| Step 1 | enable                                                    | Enables privileged EXEC mode.                                |  |
|        | Example:                                                  | • Enter your password if prompted.                           |  |
|        | Device> enable                                            |                                                              |  |
| Step 2 | configure terminal                                        | Enters global configuration mode.                            |  |
|        | Example:                                                  |                                                              |  |
|        | Device# configure terminal                                |                                                              |  |
| Step 3 | interface type number                                     | Enters interface configuration mode.                         |  |
|        | Example:                                                  |                                                              |  |
|        | Device(config)# interface gigabitethernet 2/5/3           |                                                              |  |
| Step 4 | cts role-based enforcement                                | Enables a security group access control list (SGACL) for     |  |
|        | Example:                                                  | the interface.                                               |  |
|        | <pre>Device(config-if) # cts role-based enforcement</pre> |                                                              |  |
| Step 5 | end                                                       | Exits interface configuration mode and returns to privileged |  |
|        | Example:                                                  | EXEC mode.                                                   |  |
|        | Device(config-if)# end                                    |                                                              |  |

### **DETAILED STEPS**

|        | Command or Action                                              | Purpose                                              |
|--------|----------------------------------------------------------------|------------------------------------------------------|
| Step 6 | show running-config interface type number                      | Displays whether the SGACL is disabled on a specific |
|        | Example:                                                       | interface.                                           |
|        | Device# show running-config interface<br>gigabitethernet 2/5/3 |                                                      |

# Configuration Examples for Enablement of Security Group ACL at Interface Level

### **Example: Configuring Security Group ACL at Interface Level**

```
Device> enable
Device# configure terminal
Device(config)# interface gigabitethernet 1/1/3
Device(config-if)# cts role-based enforcement
Device(config-if)# end
```

### **Example: Verifying Security Group ACL at Interface Level**

```
Device# show running-config interface gigabitethernet 2/5/3
Building configuration...
Current configuration : 175 bytes
!
interface GigabitEthernet2/5/3
no switchport
ip address 192.0.2.2 255.255.255.0
load-interval 30
ipv6 address 2001:DB8::1
ipv6 enable
no cts role-based enforcement
end
```

**Note** The **no cts role-based enforcement** line in the command output indicates that the security group access control list (SGACL) is disabled at the interface level.

# Additional References for Enablement of Security Group ACL at Interface Level

#### **Related Documents**

| Related Topic           | Document Title                                            |
|-------------------------|-----------------------------------------------------------|
| Cisco IOS commands      | Cisco IOS Master Command List, All Releases               |
| Security commands       | Cisco IOS Security Command Reference: Commands A to C     |
|                         | Cisco IOS Security Command Reference: Commands D to L     |
|                         | Cisco IOS Security Command Reference: Commands M to R     |
|                         | Cisco IOS Security Command Reference: Commands S     to Z |
| Cisco TrustSec switches | Cisco TrustSec Switch Configuration Guide                 |

#### **Technical Assistance**

| Description                                                                                                    | Link                                              |
|----------------------------------------------------------------------------------------------------|---------------------------------------------------|
| The Cisco Support and Documentation website provides<br>online resources to download documentation, software,<br>and tools. Use these resources to install and configure<br>the software and to troubleshoot and resolve technical<br>issues with Cisco products and technologies. Access to<br>most tools on the Cisco Support and Documentation<br>website requires a Cisco.com user ID and password. | http://www.cisco.com/cisco/web/support/index.html |

# Feature Information for Enablement of Security Group ACL at Interface Level

The following table provides release information about the feature or features described in this module. This table lists only the software release that introduced support for a given feature in a given software release train. Unless noted otherwise, subsequent releases of that software release train also support that feature.

Use Cisco Feature Navigator to find information about platform support and Cisco software image support. To access Cisco Feature Navigator, go to www.cisco.com/go/cfn. An account on Cisco.com is not required.

| Feature Name                                           | Releases  | Feature Information                                                                                                    |
|--------------------------------------------------------|-----------|----------------------------------------------------------------------------------------------------|
| Enablement of Security Group<br>ACL at Interface Level | 15.1(2)SY | The Enablement of Security Group<br>ACL at Interface Level feature<br>controls and manages the Cisco<br>TrustSec access control on a<br> |

#### Table 8: Feature Information for Enablement of Security Group ACL at Interface Level

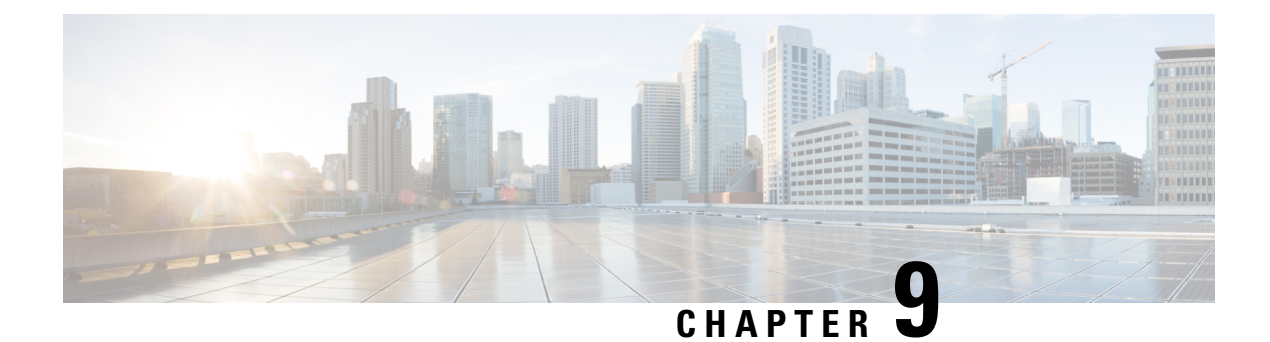

# **IPv6 Support for SGT and SGACL**

The IPv6 Support for SGT and SGACL feature facilitates dynamic learning of mappings between IP addresses and Security Group Tags (SGTs) for IPv6 addresses. The SGT is later used to derive the Security Group Access Control List (SGACL).

- Finding Feature Information, on page 73
- Restrictions for IPv6 Support for SGT and SGACL, on page 73
- Information About IPv6 Support for SGT and SGACL, on page 73
- How to Configure IPv6 Support for SGT and SGACL, on page 74
- Configuration Examples for IPv6 Support for SGT and SGACL, on page 85
- Additional References for IPv6 Support for SGT and SGACL, on page 87
- Feature Information for IPv6 Support for SGT and SGACL, on page 88

# **Finding Feature Information**

Your software release may not support all the features documented in this module. For the latest caveats and feature information, see **Bug Search** Tool and the release notes for your platform and software release. To find information about the features documented in this module, and to see a list of the releases in which each feature is supported, see the feature information table.

Use Cisco Feature Navigator to find information about platform support and Cisco software image support. To access Cisco Feature Navigator, go to www.cisco.com/go/cfn. An account on Cisco.com is not required.

# **Restrictions for IPv6 Support for SGT and SGACL**

Enforcement of IPv6 addresses is not supported by this feature.

# **Information About IPv6 Support for SGT and SGACL**

### **Components of IPv6 Dynamic Learning**

Dynamic learning of IPv6 addresses require three components:

- Switch Integrated Security Features (SISF)—An infrastructure built to take care of security, address
  assignment, address resolution, neighbor discovery, exit point discovery, and so on.
- Cisco Enterprise Policy Manager (EPM)—A solution that registers to SISF to receive IPv6 address
  notifications. The Cisco EPM then uses these IPv6 addresses and the Security Group Tags (SGTs)
  downloaded from the Cisco Identity Services Engine (ISE) to generate IP-SGT bindings.
- Cisco TrustSec—A solution that protects devices from unauthorized access. Cisco TrustSec assigns an SGT to the ingress traffic of a device and enforces the access policy based on the tag anywhere in the network.

Learning of IPv6 addresses can be done using the following methods, which are listed starting from lowest priority (1) to highest priority (7):

- VLAN—Bindings learned from snooped Address Resolution Protocol (ARP) packets on a VLAN that has VLAN-SGT mapping.
- 2. CLI—Address bindings configured using the IP-SGT form of the **cts role-based sgt-map** global configuration command.
- **3.** Layer 3 Interface (L3IF)—Bindings added due to forwarding information base (FIB) forwarding entries that have paths through one or more interfaces with consistent L3IF-SGT mapping or identity port mapping (IPM) on routed ports.
- 4. SXP—Bindings learned from SGT Exchange Protocol (SXP) peers.
- 5. IP\_ARP—Bindings learned when tagged ARP packets are received on a CTS-capable link.
- 6. Local—Bindings of authenticated hosts that are learned via EPM and device tracking.
- 7. Internal—Bindings between locally configured IP addresses and the device's own SGT.

### How to Configure IPv6 Support for SGT and SGACL

### **Configuring SISF Policy and Attaching to a Port**

The Switch Integrated Security Features (SISF) policy is configured on both the VLAN and on the physical port. The SISF policy is attached to a VLAN to learn the VLAN-specific address binding. The purpose of attaching the SISF policy to a physical port is to learn IPv4 and IPv6 addresses on the physical port.

#### SUMMARY STEPS

- 1. enable
- 2. configure terminal
- **3.** device-tracking policy name
- 4. trusted-port
- 5. limit address-count max-number
- **6**. device-role node
- 7. tracking enable
- 8. exit
- 9. vlan configuration vlan-id

- **10.** device-tracking attach-policy name
- 11. ipv6 nd suppress
- **12**. exit
- **13.** interface type number
- 14. switchport
- 15. switchport mode access
- 16. switchport access vlan vlan-id
- 17. access-session host-mode multi-host
- **18.** access-session closed
- 19. access-session port-control auto
- **20.** device-tracking attach-policy name
- **21**. dot1x pae authenticator
- **22.** service-policy type control subscriber *policy-name*
- 23. end

### **DETAILED STEPS**

|        | Command or Action                                                  | Purpose                                                    |
|--------|--------------------------------------------------------------------|------------------------------------------------------------|
| Step 1 | enable                                                             | Enables privileged EXEC mode.                              |
|        | Example:                                                           | • Enter your password if prompted.                         |
|        | Device> enable                                                     |                                                            |
| Step 2 | configure terminal                                                 | Enters global configuration mode.                          |
|        | Example:                                                           |                                                            |
|        | Device# configure terminal                                         |                                                            |
| Step 3 | device-tracking policy name                                        | Configures a policy for feature device-tracking and enters |
|        | Example:                                                           | device tracking configuration mode.                        |
|        | <pre>Device(config)# device-tracking policy policy1</pre>          |                                                            |
| Step 4 | trusted-port                                                       | Configures a port to become a trusted port.                |
|        | Example:                                                           |                                                            |
|        | <pre>Device(config-device-tracking)# trusted-port</pre>            |                                                            |
| Step 5 | limit address-count max-number                                     | Configures the maximum number of addresses for a port.     |
|        | Example:                                                           |                                                            |
|        | <pre>Device(config-device-tracking)# limit address-count 100</pre> |                                                            |
| Step 6 | device-role node                                                   | Specifies that the device attached to the port is a node.  |
|        | Example:                                                           |                                                            |
|        | <pre>Device(config-device-tracking)# device-role node</pre>        |                                                            |
| Step 7 | tracking enable                                                    | Overrides default tracking behavior.                       |
|        | Example:                                                           |                                                            |
|        | Device(config-device-tracking)# tracking enable                    |                                                            |

|         | Command or Action                                                            | Purpose                                                     |
|---------|------------------------------------------------------------------------------|-------------------------------------------------------------|
| Step 8  | exit                                                                         | Exits device tracking configuration mode and enters global  |
|         | Example:                                                                     | configuration mode.                                         |
| _       | <pre>Device(config-device-tracking) # exit</pre>                             |                                                             |
| Step 9  | vlan configuration vlan-id                                                   | Configures the VLAN ID and enters VLAN configuration        |
|         | Example:                                                                     | mode.                                                       |
|         | Device(config)# vlan configuration 20                                        |                                                             |
| Step 10 | device-tracking attach-policy name                                           | Applies a policy for feature device-tracking on the VLAN.   |
|         | Example:                                                                     |                                                             |
|         | <pre>Device(config-vlan-config)# device-tracking attach-policy policy1</pre> |                                                             |
| Step 11 | ipv6 nd suppress                                                             | Applies the IPv6 neighbor discovery (ND) suppress feature   |
|         | Example:                                                                     | on the VLAN.                                                |
|         | <pre>Device(config-vlan-config)# ipv6 nd suppress</pre>                      |                                                             |
| Step 12 | exit                                                                         | Exits VLAN configuration mode and enters global             |
|         | Example:                                                                     | configuration mode.                                         |
|         | Device(config-vlan-config)# exit                                             |                                                             |
| Step 13 | interface type number                                                        | Configures the interface and enters interface configuration |
|         | Example:                                                                     | mode.                                                       |
|         | <pre>Device(config)# interface GigabitEthernet5/2</pre>                      |                                                             |
| Step 14 | switchport                                                                   | Modifies an interface that is in Layer 3 mode into Layer    |
|         | Example:                                                                     | 2 mode for Layer 2 configuration.                           |
|         | <pre>Device(config-if) # switchport</pre>                                    |                                                             |
| Step 15 | switchport mode access                                                       | Sets the interface type to access mode.                     |
|         | Example:                                                                     |                                                             |
|         | <pre>Device(config-if)# switchport</pre>                                     |                                                             |
| Step 16 | switchport access vlan vlan-id                                               | Sets access mode characteristics of the interface and       |
|         | Example:                                                                     | configures VLAN when the interface is in access mode.       |
|         | <pre>Device(config-if)# switchport access vlan 20</pre>                      |                                                             |
| Step 17 | access-session host-mode multi-host                                          | Allows hosts to gain access to a controlled port and        |
|         | Example:                                                                     | specifies that all subsequent clients are allowed access    |
|         | <pre>Device(config-if)# access-session host-mode multi-host</pre>            | and the first cheft is autointeated.                        |
| Step 18 | access-session closed                                                        | Prevents preauthentication access on a port.                |
|         | Example:                                                                     |                                                             |
|         | <pre>Device(config-if)# access-session closed</pre>                          |                                                             |

|         | Command or Action                                                                                                    | Purpose                                                                                                    |
|---------|----------------------------------------------------------------------------------------------------|----------------------------------------------------------------------------------------------------|
| Step 19 | <pre>access-session port-control auto Example: Device(config-if)# access-session port-control auto</pre>                               | Enables port-based authentication and causes the port to<br>begin in the unauthorized state, allowing only Extensible<br>Authentication Protocol over LAN (EAPOL) frames to be<br>sent and received through the port. |
| Step 20 | <pre>device-tracking attach-policy name Example: Device(config-if)# device-tracking attach-policy policy1</pre>                        | Applies a policy for feature device-tracking on a port.                                                                                                    |
| Step 21 | <pre>dot1x pae authenticator Example: Device(config-if)# dot1x pae authenticator</pre>                                                 | Enables dot1x authentication on a port.                                                                                                    |
| Step 22 | <pre>service-policy type control subscriber policy-name Example: Device(config-if)# service-policy type control subscriber DOT1X</pre> | Specifies the policy-map that is used for sessions that come<br>up on this interface. The policy-map has rules for<br>authentication and authorization.                                                               |
| Step 23 | end<br>Example:<br>Device(config-if)# end                                                                                              | Exits interface configuration mode and returns to privileged EXEC mode.                                                                                                    |

### **Generating IPv6 Addresses for IP-SGT Bindings**

Switch Integrated Security Features (SISF) is a feature that generates IPv6 addresses for use in IP-SGT bindings.

### Before you begin

Ensure that the SISF policy is configured and attached to a Layer 2 physical interface and to a VLAN. For more information, see the "Configuring SISF Policy and Attaching to a Port" section.

### **SUMMARY STEPS**

- 1. enable
- 2. configure terminal
- **3. ipv6 dhcp pool** *dhcp-pool-name*
- 4. address prefix ipv6-address/prefix
- 5. exit
- 6. interface vlan interface-number
- 7. ipv6 enable
- 8. no ipv6 address
- 9. ipv6 address ipv6-address/prefix
- 10. ipv6 address autoconfiguration
- **11.** ipv6 dhcp server *dhcp-pool-name*

12. end

### **DETAILED STEPS**

|          | Command or Action                                             | Purpose                                                                        |
|----------|---------------------------------------------------------------|--------------------------------------------------------------------------------|
| Step 1   | enable                                                        | Enables privileged EXEC mode.                                                  |
|          | Example:                                                      | • Enter your password if prompted.                                             |
|          | Device> enable                                                |                                                                                |
| Step 2   | configure terminal                                            | Enters global configuration mode.                                              |
|          | Example:                                                      |                                                                                |
|          | Device# configure terminal                                    |                                                                                |
| Step 3   | ipv6 dhcp pool dhcp-pool-name                                 | Assigns an IPv6 DHCP pool to the DHCP server and enters                        |
|          | Example:                                                      | IPv6 DHCP pool configuration mode.                                             |
|          | Device(config)# ipv6 dhcp pool dhcp-pool                      |                                                                                |
| Step 4   | address prefix ipv6-address/prefix                            | Sets the IPv6 address for an end host.                                         |
|          | Example:                                                      |                                                                                |
|          | <pre>Device(config-dhcpv6)# address prefix 2001.ppg1/64</pre> |                                                                                |
| <u> </u> |                                                               |                                                                                |
| Step 5   |                                                               | Exits IPv6 DHCP pool configuration mode and returns global configuration mode. |
|          | Example:                                                      |                                                                                |
|          | Device(config-ancpv6)# exit                                   |                                                                                |
| Step 6   | interface vlan interface-number                               | Creates a VLAN interface and enters interface                                  |
|          | Example:                                                      |                                                                                |
|          | Device(config)# interface vlan 20                             |                                                                                |
| Step 7   | ipv6 enable                                                   | Enables IPv6 on an interface.                                                  |
|          | Example:                                                      |                                                                                |
|          | <pre>Device(config-if)# ipv6 enable</pre>                     |                                                                                |
| Step 8   | no ipv6 address                                               | Removes the existing IPv6 address set for an interface.                        |
|          | Example:                                                      |                                                                                |
|          | <pre>Device(config-if)# no ipv6 address</pre>                 |                                                                                |
| Step 9   | ipv6 address ipv6-address/prefix                              | Assigns an IPv6 address for the interface.                                     |
|          | Example:                                                      |                                                                                |
|          | <pre>Device(config-if)# ipv6 address 2001:DB8:1:1::1/64</pre> |                                                                                |
| Step 10  | ipv6 address autoconfiguration                                | Enables stateless autoconfiguration on an interface.                           |
|          | Example:                                                      |                                                                                |
|          | <pre>Device(config-if)# ipv6 address autoconfiguration</pre>  |                                                                                |

|         | Command or Action                             | Purpose                                                      |
|---------|-----------------------------------------------|--------------------------------------------------------------|
| Step 11 | ipv6 dhcp server dhcp-pool-name               | Assigns an IPv6 DHCP pool to the DHCP server.                |
|         | Example:                                      |                                                              |
|         | Device(config-if)# ipv6 dhcp server dhcp-pool |                                                              |
| Step 12 | end                                           | Exits interface configuration mode and returns to privileged |
|         | Example:                                      | EXEC mode.                                                   |
|         | Device(config-if)# end                        |                                                              |

### What to do next

Configure IPv6-SGT binding by using either local binding or a VLAN.

### **Configuring IPv6 IP-SGT Binding Using Local Binding**

In local binding, the Security Group Tag (SGT) value is downloaded from the Identity Services Engine (ISE).

### Before you begin

- Ensure that the SISF policy is configured and attached to a Layer 2 physical interface and to a VLAN. For more information, see the "Configuring SISF Policy and Attaching to a Port" section.
- An IPv6 address must be generated through Switch Integrated Security Features (SISF) to configure an IP-SGT binding.

### **SUMMARY STEPS**

- 1. enable
- **2**. configure terminal
- 3. policy-map type control subscriber control-policy-name
- 4. event session-started match-all
- 5. priority-number class always do-until-failure
- 6. *action-number* authenticate using mab
- **7**. end
- 8. configure terminal
- **9.** interface gigabitethernet *interface-number*
- 10. description interface-description
- 11. switchport access vlan vlan-id
- 12. switchport mode access
- **13.** ipv6 snooping attach-policy policy-name
- 14. access-session port-control auto
- 15. mab eap
- **16.** dot1x pae authenticator
- 17. service-policy type control subscriber *policy-name*
- 18. end
- **19.** show cts role-based sgt-map all ipv6

### **DETAILED STEPS**

|         | Command or Action                                                                  | Purpose                                                                                                    |  |  |
|---------|------------------------------------------------------------------------------------|----------------------------------------------------------------------------------------------------|--|--|
| Step 1  | enable                                                                             | Enables privileged EXEC mode.                                                                                      |  |  |
|         | Example:                                                                           | • Enter your password if prompted.                                                                                 |  |  |
|         | Device> enable                                                                     |                                                                                                    |  |  |
| Step 2  | configure terminal                                                                 | Enters global configuration mode.                                                                                  |  |  |
|         | Example:                                                                           |                                                                                                    |  |  |
|         | Device# configure terminal                                                         |                                                                                                    |  |  |
| Step 3  | policy-map type control subscriber control-policy-name                             | Defines a control policy for subscriber sessions and enters                                                        |  |  |
|         | Example:                                                                           | control policy-map configuration mode.                                                                             |  |  |
|         | <pre>Device(config) # policy-map type control subscriber policy1</pre>             |                                                                                                    |  |  |
| Step 4  | event session-started match-all                                                    | Specifies the type of event that triggers actions in a control                                                     |  |  |
|         | Example:                                                                           | policy if conditions are met.                                                                                      |  |  |
|         | <pre>Device(config-event-control-policymap)# event session-started match-all</pre> |                                                                                                    |  |  |
| Step 5  | priority-number class always do-until-failure                                      | Associates a control class with one or more actions in a                                                           |  |  |
|         | Example:                                                                           | control policy and enters action control policy-map configuration mode.                                            |  |  |
|         | Device(config-class-control-policymap)# 10 class<br>always do-until-failure        | • A named control class must first be configured before specifying it with the <i>control-class-name</i> argument. |  |  |
| Step 6  | action-number authenticate using mab                                               | Initiates the authentication of a subscriber session using                                                         |  |  |
|         | Example:                                                                           | the specified method.                                                                                              |  |  |
|         | <pre>Device(config-action-control-policymap)# 10 authenticate using mab</pre>      |                                                                                                    |  |  |
| Step 7  | end                                                                                | Exits action control policy-map configuration mode and                                                             |  |  |
|         | Example:                                                                           | returns to privileged EXEC mode.                                                                                   |  |  |
|         | <pre>Device(config-action-control-policymap)# end</pre>                            |                                                                                                    |  |  |
| Step 8  | configure terminal                                                                 | Enters global configuration mode.                                                                                  |  |  |
|         | Example:                                                                           |                                                                                                    |  |  |
|         | Device# configure terminal                                                         |                                                                                                    |  |  |
| Step 9  | interface gigabitethernet interface-number                                         | Enters interface configuration mode.                                                                               |  |  |
|         | Example:                                                                           |                                                                                                    |  |  |
|         | Device(config)# interface gigabitehternet 1/0/1                                    |                                                                                                    |  |  |
| Step 10 | description interface-description                                                  | Describes the configured interface.                                                                                |  |  |
|         | Example:                                                                           |                                                                                                    |  |  |

|         | Command or Action                                                                                                    | Purpose                                                                                                    |  |
|---------|----------------------------------------------------------------------------------------------------|----------------------------------------------------------------------------------------------------|--|
|         | <pre>Device(config-if)# description downlink to ipv6 clients</pre>                                                                      |                                                                                                    |  |
| Step 11 | <pre>switchport access vlan vlan-id Example: Device(config-if)# switchport access vlan 20</pre>                                         | Sets access mode characteristics of the interface and configures VLAN when the interface is in access mode.         Sets the trunking mode to access mode. |  |
| Step 12 | <pre>switchport mode access Example: Device(config-if)# switchport mode access</pre>                                                    |                                                                                                    |  |
| Step 13 | <pre>ipv6 snooping attach-policy policy-name Example: Device(config-if)# ipv6 snooping attach-policy snoop</pre>                        | Applies a policy to the IPv6 snooping feature.                                                                                                    |  |
| Step 14 | access-session port-control auto<br>Example:<br>Device(config-if)# access-session port-control<br>auto                                  | Sets the authorization state of a port.                                                                                                    |  |
| Step 15 | <pre>mab eap Example: Device(config-if)# mab eap</pre>                                                                                  | Uses Extensible Authentication Protocol (EAP) for MAC authentication bypass.                                                                               |  |
| Step 16 | <pre>dot1x pae authenticator Example: Device(config-if)# dot1x pae authenticator</pre>                                                  | Enables dot1x authentication on the port.                                                                                                    |  |
| Step 17 | <pre>service-policy type control subscriber policy-name Example: Device(config-if)# service-policy type control subscriber policy</pre> | Specifies the policy map that is used for sessions that come<br>up on this interface. The policy map has rules for<br>authentication and authorization.    |  |
| Step 18 | <pre>end Example: Device(config-if)# end</pre>                                                                                          | Exits interface configuration mode and returns to privileged EXEC mode.                                                                                    |  |
| Step 19 | <pre>show cts role-based sgt-map all ipv6 Example: Device# show cts role-based sgt-map all ipv6</pre>                                   | Displays active IPv6 IP-SGT bindings.                                                                                                    |  |

# **Configuring IPv6 IP-SGT Binding Using a VLAN**

In a VLAN, a network administrator assigns a Security Group Tag (SGT) value to a particular VLAN.

#### Before you begin

- Ensure that the SISF policy is configured and attached to a Layer 2 physical interface and to a VLAN. For more information, see the "Configuring SISF Policy and Attaching to a Port" section.
- An IPv6 address must be generated through Switch Integrated Security Features (SISF) to configure an IP-SGT binding.

#### **SUMMARY STEPS**

- 1. enable
- 2. configure terminal
- 3. cts role-based sgt-map vlan-list vlan-id sgt sgt-value
- 4. end
- 5. show cts role-based sgt-map all ipv6

#### **DETAILED STEPS**

|        | Command or Action                                                                     | Purpose                                                                         |  |  |
|--------|---------------------------------------------------------------------------------------|---------------------------------------------------------------------------------|--|--|
| Step 1 | enable                                                                                | Enables privileged EXEC mode.                                                   |  |  |
|        | Example:                                                                              | • Enter your password if prompted.                                              |  |  |
|        | Device> enable                                                                        |                                                                                 |  |  |
| Step 2 | configure terminal                                                                    | Enters global configuration mode.                                               |  |  |
|        | <b>Example:</b><br>Device# configure terminal                                         |                                                                                 |  |  |
| Step 3 | cts role-based sgt-map vlan-list vlan-id sgt sgt-value                                | Assigns an SGT value to the configured VLAN.                                    |  |  |
|        | <pre>Example:<br/>Device(config)# cts role-based sgt-map vlan-list<br/>20 sgt 3</pre> | <b>Note</b> The range of the <i>sgt-value</i> argument must be from 2 to 65519. |  |  |
| Step 4 | end                                                                                   | Exits global configuration mode and returns to privileged                       |  |  |
|        | Example:                                                                              | EXEC mode.                                                                      |  |  |
|        | Device(config)# end                                                                   |                                                                                 |  |  |
| Step 5 | show cts role-based sgt-map all ipv6                                                  | Displays active IPv6 IP-SGT bindings.                                           |  |  |
|        | Example:                                                                              |                                                                                 |  |  |
|        | Device# show cts role-based sgt-map all ipv6                                          |                                                                                 |  |  |

### Verifying IPv6 Support for SGT and SGACL

#### **SUMMARY STEPS**

- 1. enable
- 2. show cts role-based sgt-map all
- 3. show cts role-based sgt-map all ipv6

### 4. show device-tracking database

### **DETAILED STEPS**

|        | Command or Action                                                                                                    |     | Purpose                                        |  |
|--------|----------------------------------------------------------------------------------------------------|-----|------------------------------------------------|--|
| Step 1 | enable                                                                                                    |     | Enables privileged EXEC mode.                  |  |
|        | Example:                                                                                                    |     | • Enter your password if prompted.             |  |
|        | Device> <b>enable</b>                                                                                                    |     |                                                |  |
| Step 2 | show cts role-based sgt-map all                                                                                                  |     | Displays active IPv4 and IPv6 IP-SGT bindings. |  |
|        | Example:                                                                                                    |     |                                                |  |
|        | Device# show cts role-based sgt-map all                                                                                          |     |                                                |  |
|        | Active IPv4-SGT Bindings Information                                                                                             |     |                                                |  |
|        | IP Address SGT Source                                                                                                    | _   |                                                |  |
|        | 192.0.2.1         8         INTERNAL           192.0.2.2         8         INTERNAL           192.0.2.3         11         LOCAL | _   |                                                |  |
|        | IP-SGT Active Bindings Summary                                                                                                   |     |                                                |  |
|        | Total number of LOCAL bindings = 1<br>Total number of INTERNAL bindings = 2<br>Total number of active bindings = 3               |     |                                                |  |
|        | Active IPv6-SGT Bindings Information                                                                                             |     |                                                |  |
|        | IP Address<br>Source                                                                                                    | SGT |                                                |  |
|        | 2001:DB8:0:ABCD::1                                                                                                    | 8   |                                                |  |
|        | 2001:DB8:1::1                                                                                                    | 11  |                                                |  |
|        | LOCAL<br>2001:DB8:1::1<br>LOCAL                                                                                                  | 11  |                                                |  |
|        | IP-SGT Active Bindings Summary                                                                                                   |     |                                                |  |
|        | Total number of LOCAL bindings = 2<br>Total number of INTERNAL bindings = 1<br>Total number of active bindings = 3               | _   |                                                |  |
| Step 3 | show cts role-based sgt-map all ipv6                                                                                             |     | Displays active IPv6 IP-SGT bindings.          |  |
|        | Example:                                                                                                    |     |                                                |  |
|        | Device# show cts role-based sgt-map all ipv                                                                                      | 6   |                                                |  |
|        | Active IP-SGT Bindings Information                                                                                               |     |                                                |  |
|        | IP Address<br>Source                                                                                                    | SGT | -                                              |  |

|        | Command or Action                                                                                                    | Purpose                                                  |
|--------|----------------------------------------------------------------------------------------------------|----------------------------------------------------------|
|        | 2001:DB8:1::1 1(                                                                                                    |                                                          |
|        | 2001:DB8:1:FFFF::1 2 <sup>-</sup>                                                                                                    | 7                                                        |
|        | VLAN<br>2001:DB8:9798:8294:753F::1 5                                                                                                    |                                                          |
|        | LOCAL                                                                                                    |                                                          |
|        | 2001:DB8:8E99:DA94:8A6A::2 5<br>LOCAL 5                                                                                                    |                                                          |
|        | 2001:DB8:104:2001::139 27                                                                                                    | 7                                                        |
|        | VLAN<br>2001:DB8:104:2001:14FE:9798:8294:753F 5<br>LOCAL 5                                                                                                    |                                                          |
|        | IP-SGT Active Bindings Summary                                                                                                    |                                                          |
|        | Total number of VLAN bindings = 2                                                                                                    |                                                          |
|        | Total number of CLI bindings = 1                                                                                                    |                                                          |
|        | Total number of active bindings = 6                                                                                                    |                                                          |
|        |                                                                                                    |                                                          |
| Step 4 | show device-tracking database                                                                                                    | Displays the state of the IPv4 and IPv6 neighbor binding |
|        | Example:                                                                                                    | charles in a binding table.                              |
|        | Device# show device-tracking database                                                                                                    |                                                          |
|        | Device# show device-tracking databaseBinding Table has 8 entries, 5 dynamicCodes: L - Local, S - Static, ND - NeighborDiscovery, DH - DHCP, PKT - Other Packet, API -API createdPreflevel flags (prlvl):0001:MAC and LLA match0002:Orig trunk0004:Orig access0008:Orig trusted trunk0010:Cga authenticated0040:Cga authenticated0100:Statically assignedNetwork Layer AddressInterfaceVlan prlvl agestateTime leftARP 192.0.2.1001f.e21c.09b6Gi5/22000118sREACHABLE12ND2001:DB8::10000.0000.00fdGi5/220000013sUNKNOWN(47 s) |                                                          |
|        | L 2001:DB8::1 c464.1395.c700<br>V120 20 0100 43s REACHABLE                                                                                                    |                                                          |
|        | ND 2001:DB8:1::1 001f.e21c.09b6<br>Gi5/2 20 0011 0s REACHABLE 20 s                                                                                                    |                                                          |
|        | ND 2001:DB8:0:AECD::1 001f.e21c.09b6<br>Gi5/2 20 0011 3s REACHABLE 17 s                                                                                                    |                                                          |
|        | ND 2001:DB8::FFFE:FFFF:FFFF 001f.e21c.09b6<br>Gi5/2 20 0011 12s REACHABLE 7 s                                                                                                    |                                                          |

| <br>Command or Action          |    |      |     |                             | Purpose |
|--------------------------------|----|------|-----|-----------------------------|---------|
| try 0<br>L 2001:DB8::2<br>Vl20 | 20 | 0100 | 42s | c464.1395.c700<br>REACHABLE |         |

### **Configuration Examples for IPv6 Support for SGT and SGACL**

### Example: Configuring SISF Policy and Attaching to a Port

```
Device> enable
Device# configure terminal
Device(config) # device-tracking policy policy1
Device(config-device-tracking) # trusted-port
Device(config-device-tracking) # limit address-count 100
Device(config-device-tracking) # device-role node
Device (config-device-tracking) # tracking enable
Device(config-device-tracking) # exit
Device(config) # vlan configuration 20
Device(config-vlan-config)# device-tracking attach-policy policy1
Device (config-vlan-config) # ipv6 nd suppress
Device(config-vlan-config)# exit
Device(config)# interface GigabitEthernet5/2
Device(config-if) # switchport
Device(config-if) # switchport mode access
Device (config-if) # switchport access vlan 20
Device(config-if) # access-session host-mode multi-host
Device(config-if) # access-session closed
Device(config-if) # access-session port-control auto
Device(config-if)# device-tracking attach-policy policy1
Device(config-if) # dot1x pae authenticator
Device(config-if)# service-policy type control subscriber DOT1X
Device(config-if)# exit
```

### Example: Generating IPv6 Addresses for IP-SGT Bindings

```
Device> enable
Device# configure terminal
Device(config)# device-tracking policy policy1
Device(config-device-tracking)# trusted-port
Device(config-device-tracking)# limit address-count 100
Device(config-device-tracking)# device-role node
Device(config-device-tracking)# tracking enable
Device(config-device-tracking)# exit
Device(config-device-tracking)# exit
Device(config-vlan-config)# device-tracking attach-policy policy1
Device(config-vlan-config)# ipv6 nd suppress
Device(config)# interface GigabitEthernet5/2
Device(config-if)# switchport
```

```
Device (config-if) # switchport mode access
Device(config-if) # switchport access vlan 20
Device(config-if) # access-session host-mode multi-host
Device(config-if)# access-session closed
Device(config-if) # access-session port-control auto
Device(config-if) # device-tracking attach-policy policy1
Device(config-if) # dot1x pae authenticator
Device(config-if) # service-policy type control subscriber DOT1X
Device (config-if) # exit
Device (config) # ipv6 dhcp pool dhcp-pool
Device (config-dhcpv6) # address prefix 2001:DB8::1/64
Device(config-dhcpv6)# exit
Device (config) # interface vlan 20
Device (config-if) # no ip address
Device(config-if) # ipv6 address 2001:DB8::2/64
Device(config-if) # ipv6 address autoconfiguration
Device(config-if) # ipv6 enable
Device (config-if) # ipv6 dhcp server dhcp-pool
Device(config-if)# end
```

### Example: Configuring IPv6 IP-SGT Binding Using Local Binding

```
Device> enable
Device# configure terminal
Device (config) # device-tracking policy policy1
Device(config-device-tracking)# trusted-port
Device (config-device-tracking) # limit address-count 100
Device (config-device-tracking) # device-role node
Device(config-device-tracking) # tracking enable
Device(config-device-tracking) # exit
Device (config) # vlan configuration 20
Device(config-vlan-config)# device-tracking attach-policy policy1
Device (config-vlan-config) # ipv6 nd suppress
Device(config-vlan-config)# exit
Device(config) # interface GigabitEthernet5/2
Device (config-if) # description downlink to ipv6 clients
Device(config-if)# switchport
Device (config-if) # switchport mode access
Device(config-if) # switchport access vlan 20
Device(config-if) # access-session host-mode multi-host
Device(config-if) # access-session closed
Device(config-if)# access-session port-control auto
Device(config-if)# device-tracking attach-policy policy1
Device(config-if) # mab eap
Device (config-if) # dot1x pae authenticator
Device(config-if)# service-policy type control subscriber DOT1X
Device (config-if) # exit
Device (config) # ipv6 dhcp pool dhcp-pool
Device (config-dhcpv6) # address prefix 2001:DB8::1/64
Device(config-dhcpv6)# exit
Device (config) # interface vlan 20
Device (config-if) # no ip address
Device(config-if) # ipv6 address 2001:DB8::2/64
Device (config-if) # ipv6 address autoconfiguration
Device(config-if) # ipv6 enable
Device (config-if) # ipv6 dhcp server dhcp-pool
Device (config-if) # exit
```

```
Device(config)# policy-map type control subscriber policy1
Device(config-event-control-policymap)# event session match-all
Device(config-class-control-policymap)# 10 class always do-until-failure
Device(config-action-control-policymap)# 10 authenticate using mab
Device(config-action-control-policymap)# end
```

### Example: Configuring IPv6 IP-SGT Binding Using a VLAN

```
Device> enable
Device# configure terminal
Device(config) # device-tracking policy policy1
Device(config-device-tracking) # trusted-port
Device (config-device-tracking) # limit address-count 100
Device (config-device-tracking) # device-role node
Device(config-device-tracking) # tracking enable
Device(config-device-tracking) # exit
Device(config) # vlan configuration 20
Device (config-vlan-config) # device-tracking attach-policy policy1
Device(config-vlan-config)# ipv6 nd suppress
Device(config-vlan-config)# exit
Device(config)# interface GigabitEthernet5/2
Device(config-if) # switchport
Device(config-if) # switchport mode access
Device (config-if) # switchport access vlan 20
Device(config-if) # access-session host-mode multi-host
Device(config-if)# access-session closed
Device (config-if) # access-session port-control auto
Device(config-if) # device-tracking attach-policy policy1
Device(config-if) # dot1x pae authenticator
Device(config-if) # service-policy type control subscriber DOT1X
Device (config-if) # exit
Device (config) # ipv6 dhcp pool dhcp-pool
Device (config-dhcpv6) # address prefix 2001:DB8::1/64
Device(config-dhcpv6) # domain name domain.com
Device(config-dhcpv6)# exit
Device (config) # interface vlan 20
Device (config-if) # no ip address
Device(config-if) # ipv6 address 2001:DB8::2/64
Device(config-if) # ipv6 address autoconfiguration
Device(config-if)# ipv6 enable
Device(config-if)# ipv6 nd other-config-flag
Device(config-if) # ipv6 dhcp server dhcp-pool
Device(config-if) # end
```

# Additional References for IPv6 Support for SGT and SGACL

#### **Related Documents**

| Related Topic      | Document Title                              |
|--------------------|---------------------------------------------|
| Cisco IOS commands | Cisco IOS Master Command List, All Releases |

| Related Topic              | Document Title                                                                                                    |
|----------------------------|----------------------------------------------------------------------------------------------------|
| Security commands          | • Cisco IOS Security Command Reference Commands A to C                                                                             |
|                            | • Cisco IOS Security Command Reference Commands D to L                                                                             |
|                            | • Cisco IOS Security Command Reference Commands M to R                                                                             |
|                            | • Cisco IOS Security Command Reference Commands S to Z                                                                             |
| Security group ACL         | "Enablement of Security Group ACL at Interface Level" module of <i>Cisco</i><br><i>TrustSec Configuration Guide</i>                |
| IEEE 802.1X authentication | "Configuring IEEE 802.1X Port-Based Authentication" module of 802.1X<br>Authentication Services Configuration Guide                |
| MAC Authentication Bypass  | "Configuring MAC Authentication Bypass" module of <i>Authentication</i><br><i>Authorization and Accounting Configuration Guide</i> |

#### **Technical Assistance**

| Description                                                                                                    | Link                         |
|----------------------------------------------------------------------------------------------------|------------------------------|
| The Cisco Support website provides extensive online resources, including documentation and tools for troubleshooting and resolving technical issues with Cisco products and technologies.                                                                            | http://www.cisco.com/support |
| To receive security and technical information about your products, you can<br>subscribe to various services, such as the Product Alert Tool (accessed from<br>Field Notices), the Cisco Technical Services Newsletter, and Really Simple<br>Syndication (RSS) Feeds. |                              |
| Access to most tools on the Cisco Support website requires a Cisco.com user ID and password.                                                                                                    |                              |

# Feature Information for IPv6 Support for SGT and SGACL

The following table provides release information about the feature or features described in this module. This table lists only the software release that introduced support for a given feature in a given software release train. Unless noted otherwise, subsequent releases of that software release train also support that feature.

Use Cisco Feature Navigator to find information about platform support and Cisco software image support. To access Cisco Feature Navigator, go to www.cisco.com/go/cfn. An account on Cisco.com is not required.

### Table 9: Feature Information for IPv6 Support for SGT and SGACL

| Feature Name                   | Releases            | Feature Information                                                                                                    |
|--------------------------------|---------------------|----------------------------------------------------------------------------------------------------|
| IPv6 Support for SGT and SGACL | Cisco IOS 15.2(1)SY | The IPv6 Support for SGT and<br>SGACL feature introduces dynamic<br>learning of mappings between IP<br>addresses and Security Group Tags<br>(SGTs) for IPv6 addresses. The<br>SGT is later used to derive the<br>Security Group Access Control List<br>(SGACL).<br>The following command was<br>modified: <b>cts role-based sgt-map</b> . |

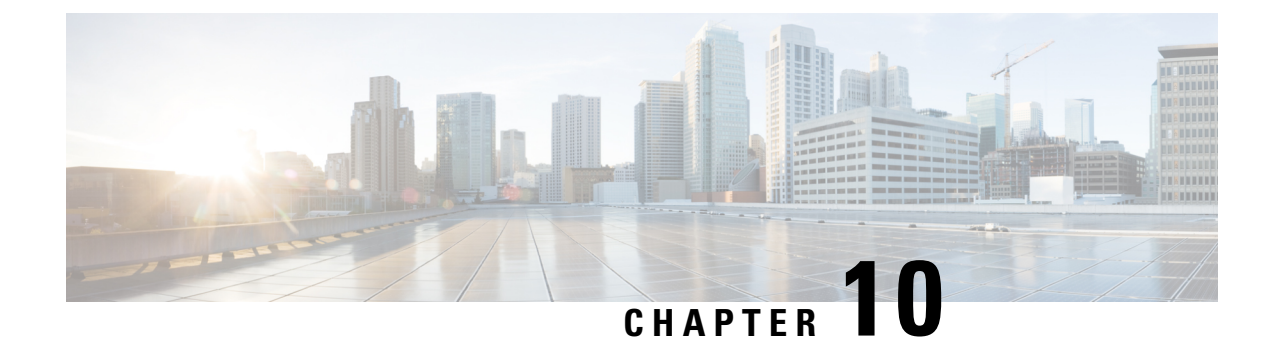

# **Enabling Bidirectional SXP Support**

The Bidirectional SXP Support feature enhances the functionality of Cisco TrustSec with SXP version 4 by adding support for Security Group Tag (SGT) Exchange Protocol (SXP) bindings that can be propagated in both directions between a speaker and a listener over a single connection.

- Finding Feature Information, on page 91
- Prerequisites for Bidirectional SXP Support, on page 91
- Restrictions for Bidirectional SXP Support, on page 92
- Information About Bidirectional SXP Support, on page 94
- How to Enable Bidirectional SXP Support, on page 94
- Configuration Examples for Bidirectional SXP Support, on page 97
- Additional References for Bidirectional SXP Support, on page 98
- Feature Information for Bidirectional SXP Support, on page 99

# **Finding Feature Information**

Your software release may not support all the features documented in this module. For the latest caveats and feature information, see **Bug Search** Tool and the release notes for your platform and software release. To find information about the features documented in this module, and to see a list of the releases in which each feature is supported, see the feature information table.

Use Cisco Feature Navigator to find information about platform support and Cisco software image support. To access Cisco Feature Navigator, go to www.cisco.com/go/cfn. An account on Cisco.com is not required.

# **Prerequisites for Bidirectional SXP Support**

- Ensure that Cisco TrustSec is configured on the device. For more information, see the "Cisco TrustSec Support for IOS" chapter in the *Cisco TrustSec Configuration Guide*.
- To use the Cisco TrustSec functionality on your existing device, ensure that you have purchased one of the following security licenses:
  - IP Base License
  - LAN Base License

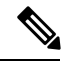

Note The LAN Base License is available from Cisco IOS XE Everest 16.5.1.

- IP Services License
- · Connectivity must exist in all network devices.
- Cisco TrustSec SXP software must run on all network devices.

# **Restrictions for Bidirectional SXP Support**

- The peers at each end of the connection must be configured as a bidirectional connection using the **both** keyword. It is a wrong configuration to have one end configured as a bidirectional connection using the **both** keyword and the other end configured as a speaker or listener (unidirectional connection).
- The Bidirectional SXP Support feature only supports the scalability numbers for SXP connections and IP-SGT bindings provided in the following table.

| Platform             | Unidirectional SXP<br>Connections | Bidirectional SXP<br>Connections | SXP Database IP-SGT<br>Bindings                                                                                                    |
|----------------------|-----------------------------------|----------------------------------|----------------------------------------------------------------------------------------------------|
|                      | (Speaker only/Listener<br>only)   |                                  | NoteIf the number<br>of<br>connections<br>are<br>increased,<br>ensure that<br>the number of<br>bindings<br>configured<br>per box are<br>reduced. The<br>number of<br>connections<br> |
| ISR 2900, ISR 3900   | 250                               | 125                              | <ul> <li>180K for<br/>unidirectional SXP<br/>connections</li> <li>125K for<br/>bidirectional SXP<br/>connections</li> </ul>                                                          |
| Catalyst 6000 series | 500                               | 250                              | 100K                                                                                                    |

Table 10: Scalability Numbers for SXP Connections and IP-SGT Bindings

# **Information About Bidirectional SXP Support**

### **Bidirectional SXP Support Overview**

Cisco TrustSec builds secure networks by establishing domains of trusted network devices. Each device in the domain is authenticated by its peers. The peer that produces data is the speaker and the corresponding peer is the listener.

With the support for bidirectional Security Group Tag (SGT) Exchange Protocol (SXP) configuration, a peer can act as both a speaker and a listener and propagate SXP bindings in both directions using a single connection.

The bidirectional SXP configuration is managed with one pair of IP addresses. On either end, only the listener initiates the SXP connection and the speaker accepts the incoming connection.

Figure 3: Bidirectional SXP Connection

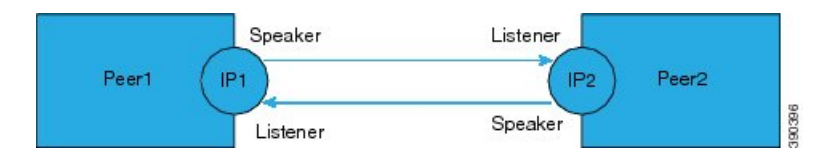

In addition, SXP version 4 (SXPv4) continues to support the loop detection mechanism (to prevent stale binding in the network).

# How to Enable Bidirectional SXP Support

### **Configuring Bidirectional SXP Support**

### **SUMMARY STEPS**

- 1. enable
- **2**. configure terminal
- 3. cts sxp enable
- 4. cts sxp default password
- 5. cts sxp default source-ip
- 6. cts sxp connection peer *ipv4-address* {source | password} {default | none} mode {local | peer} both [vrf *vrf-name*]
- 7. cts sxp speaker hold-time minimum-period
- 8. cts sxp listener hold-time minimum-period maximum-period
- 9. exit

#### **DETAILED STEPS**

|        | Command or Action | Purpose                       |  |
|--------|-------------------|-------------------------------|--|
| Step 1 | enable            | Enables privileged EXEC mode. |  |

|                                         | Command or Action                                                                                                    | Purpose                                                                                                    |
|-----------------------------------------|----------------------------------------------------------------------------------------------------|----------------------------------------------------------------------------------------------------|
|                                         | Example:                                                                                                    | Enter your password if prompted.                                                                                                    |
|                                         | Device> enable                                                                                                    |                                                                                                    |
| Step 2                                  | configure terminal                                                                                                    | Enters global configuration mode.                                                                                                    |
|                                         | Example:                                                                                                    |                                                                                                    |
|                                         | Device# configure terminal                                                                                                    |                                                                                                    |
| Step 3                                  | cts sxp enable                                                                                                    | Enables the Cisco TrustSec Security Group Tag (SGT)                                                                                                    |
|                                         | Example:                                                                                                    | Exchange Protocol version 4 (SXPv4) on a network device.                                                                                                    |
|                                         | Device(config)# cts sxp enable                                                                                                    |                                                                                                    |
| Step 4                                  | cts sxp default password                                                                                                    | (Optional) Specifies the Cisco TrustSec SGT SXP default                                                                                                    |
|                                         | Example:                                                                                                    | password.                                                                                                    |
|                                         | Device(config)# cts sxp default password Cisco123                                                                                   |                                                                                                    |
| Step 5cts sxp default source-ipExample: | cts sxp default source-ip                                                                                                    | (Optional) Configures the Cisco TrustSec SGT SXP source                                                                                                    |
|                                         | Example:                                                                                                    | IPv4 address.                                                                                                    |
|                                         | Device(config)# cts sxp default source-ip 10.20.2.2                                                                                 |                                                                                                    |
| Step 6 c                                | cts sxp connection peer <i>ipv4-address</i> {source   password}<br>{default   none} mode {local   peer} both [vrf <i>vrf-name</i> ] | Configures the Cisco TrustSec SXP peer address connection for a bidirectional SXP configuration. The <b>both</b> keyword                                                                          |
|                                         | Example:                                                                                                    | configures the bidirectional SXP configuration.                                                                                                    |
|                                         | Device(config)# cts sxp connection peer 10.20.2.2<br>password default mode local both                                               | The <b>source</b> keyword specifies the IPv4 address of the source device. If no address is specified, the connection uses the default source address, if configured, or the address of the port. |
|                                         |                                                                                                    | The <b>password</b> keyword specifies the password that Cisco<br>TrustSec SXP uses for the connection using the following<br>options:                                                             |
|                                         |                                                                                                    | • default—Use the default Cisco TrustSec SXP password you configured using the cts sxp default password command.                                                                                  |
|                                         |                                                                                                    | • none—A password is not used.                                                                                                    |
|                                         |                                                                                                    | The <b>mode</b> keyword specifies the role of the remote peer device:                                                                                                    |
|                                         |                                                                                                    | • local—The specified mode refers to the local device.                                                                                                    |
|                                         |                                                                                                    | • <b>peer</b> —The specified mode refers to the peer device.                                                                                                    |
|                                         |                                                                                                    | • <b>both</b> —Specifies that the device is both the speaker and the listener in the bidirectional SXP connection.                                                                                |

|        | Command or Action                                           | Purpose                                                                                                    |
|--------|-------------------------------------------------------------|----------------------------------------------------------------------------------------------------|
|        |                                                             | The optional <b>vrf</b> keyword specifies the VRF to the peer.<br>The default is the default VRF.                     |
| Step 7 | cts sxp speaker hold-time minimum-period                    | (Optional) Configures the global hold time (in seconds) of                                                            |
|        | Example:                                                    | a speaker network device for Cisco TrustSec SGT SXPv4.<br>The valid range is from 1 to 65534. The default is 120.     |
|        | Device(config)# cts sxp speaker hold-time 950               |                                                                                                    |
| Step 8 | cts sxp listener hold-time minimum-period<br>maximum-period | (Optional) Configures the global hold time (in seconds) of<br>a listener network device for Cisco TrustSec SGT SXPv4. |
|        | Example:                                                    | The valid range is from 1 to 65534. The default is 90 to 180.                                                         |
|        | Device(config) # cts sxp listener hold-time 750 1500        | <b>Note</b> The <i>maximum-period</i> value must be greater than or equal to the <i>minimum-period</i> value.         |
| Step 9 | exit                                                        | Exits global configuration mode.                                                                                      |
|        | Example:                                                    |                                                                                                    |
|        | Device(config)# exit                                        |                                                                                                    |

### **Verifying Bidirectional SXP Support Configuration**

#### **SUMMARY STEPS**

- 1. enable
- 2. show cts sxp {connections | sgt-map} [brief | vrf vrf-name]

### **DETAILED STEPS**

#### Step 1 enable

Enables privileged EXEC mode.

• Enter your password if prompted.

#### Example:

```
Device> enable
```

**Step 2** show cts sxp {connections | sgt-map} [brief | vrf vrf-name]

Displays Cisco TrustSec Exchange Protocol (SXP) status and connections.

#### **Example:**

Device# show cts sxp connections

```
SXP : Enabled
Highest Version Supported: 4
```

Device# show cts sxp connection brief

The following table describes the various scenarios for the connection status output.

| Table 11: | Connection | Status 0 | utput Sce | narios |
|-----------|------------|----------|-----------|--------|
|-----------|------------|----------|-----------|--------|

| Node1    | Node2    | Node1 CLI Output for<br>Connection Status | Node2 CLI Output for<br>Connection Status |
|----------|----------|-------------------------------------------|-------------------------------------------|
| Both     | Both     | On (Speaker)                              | On (Speaker)                              |
|          |          | On (Listener)                             | On (Listener)                             |
| Speaker  | Listener | On                                        | On                                        |
| Listener | Speaker  | On                                        | On                                        |

# **Configuration Examples for Bidirectional SXP Support**

### **Example: Configuring Bidirectional SXP Support**

The following example shows how to enable bidirectional CTS-SXP and configure the SXP peer connection on Device\_A to connect to Device\_B:

```
Device_A> enable
Device_A# configure terminal
Device_A(config) # cts sxp enable
Device_A(config) # cts sxp default password Cisco123
Device_A(config) # cts sxp default source-ip 10.10.1.1
Device_A(config) # cts sxp connection peer 10.20.2.2 password default mode local both
Device_A(config) # exit
```

The following example shows how to configure the bidirectional CTS-SXP peer connection on Device\_B to connect to Device\_A:

```
Device_B> enable
Device_B# configure terminal
Device_B(config)# cts sxp enable
Device_B(config)# cts sxp default password Password123
Device_B(config)# cts sxp default source-ip 10.20.2.2
Device_B(config)# cts sxp connection peer 10.10.1.1 password default mode local both
Device_B(config)# exit
```

# **Additional References for Bidirectional SXP Support**

| Related Topic                | Document Title                                                                                                    |
|------------------------------|----------------------------------------------------------------------------------------------------|
| Cisco IOS commands           | Cisco IOS Master Command List, All Releases                                                                                                    |
| Security commands            | <ul> <li>Cisco IOS Security Command Reference: Commands A to C</li> <li>Cisco IOS Security Command Reference: Commands D to L</li> <li>Cisco IOS Security Command Reference: Commands M to R</li> <li>Cisco IOS Security Command Reference: Commands S to Z</li> </ul> |
| Cisco TrustSec configuration | "Cisco TrustSec Support for IOS" chapter in the Cisco TrustSec Configuration Guide                                                                                                    |

#### **Related Documents**

#### **Technical Assistance**

| Description                                                                                                    | Link                         |
|----------------------------------------------------------------------------------------------------|------------------------------|
| The Cisco Support website provides extensive online resources, including documentation and tools for troubleshooting and resolving technical issues with Cisco products and technologies.                                                                            | http://www.cisco.com/support |
| To receive security and technical information about your products, you can<br>subscribe to various services, such as the Product Alert Tool (accessed from<br>Field Notices), the Cisco Technical Services Newsletter, and Really Simple<br>Syndication (RSS) Feeds. |                              |
| Access to most tools on the Cisco Support website requires a Cisco.com user ID and password.                                                                                                    |                              |

# **Feature Information for Bidirectional SXP Support**

The following table provides release information about the feature or features described in this module. This table lists only the software release that introduced support for a given feature in a given software release train. Unless noted otherwise, subsequent releases of that software release train also support that feature.

Use Cisco Feature Navigator to find information about platform support and Cisco software image support. To access Cisco Feature Navigator, go to www.cisco.com/go/cfn. An account on Cisco.com is not required.

| Feature Name                 | Releases                                  | Feature Information                                                                                                    |
|------------------------------|-------------------------------------------|----------------------------------------------------------------------------------------------------|
| Bidirectional SXP<br>Support | Cisco IOS 15.4(1)T<br>Cisco IOS 15.2(1)SY | The Bidirectional SXP Support feature enhances the<br>functionality of Cisco TrustSec with SXP version 4 by adding<br>support for Security Group Tag (SGT) Exchange Protocol (SXP)<br>bindings that can be propagated in both directions between a<br>speaker and a listener over a single connection.<br>The following command was introduced or modified: <b>cts sxp</b><br><b>connection peer</b> . |

Table 12: Feature Information for Bidirectional SXP Support
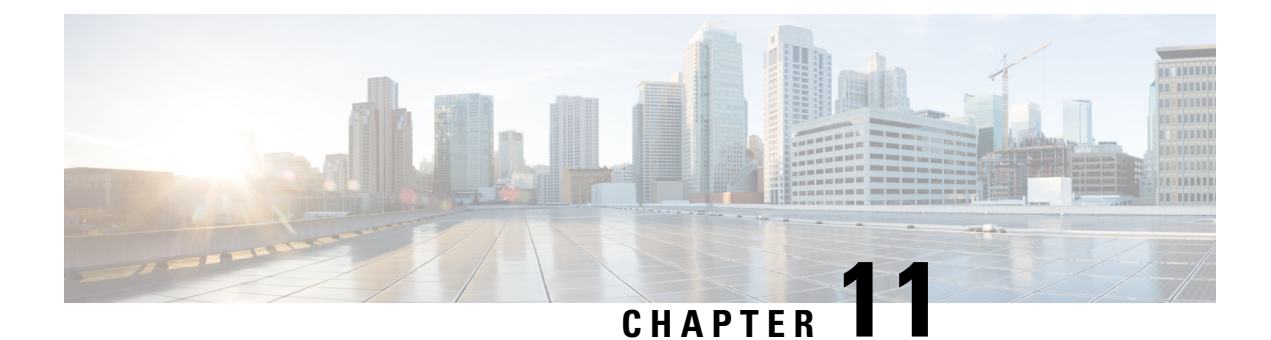

# **Cisco TrustSec Critical Authentication**

The Cisco TrustSec Critical Authentication feature ensures that the Network Device Admission Control (NDAC)-authenticated 802.1X links between Cisco TrustSec devices are in an open state even when the Authentication, Authorization, and Accounting (AAA) server is not reachable.

- Finding Feature Information, on page 101
- Prerequisites for Cisco TrustSec Critical Authentication, on page 101
- Restrictions for Cisco TrustSec Critical Authentication, on page 102
- Information About Cisco TrustSec Critical Authentication, on page 102
- How to Configure Cisco TrustSec Critical Authentication, on page 103
- Configuration Examples for Cisco TrustSec Critical Authentication, on page 107
- Additional References for Cisco TrustSec Critical Authentication, on page 107
- Feature Information for Cisco TrustSec Critical Authentication, on page 108

## **Finding Feature Information**

Your software release may not support all the features documented in this module. For the latest caveats and feature information, see **Bug Search** Tool and the release notes for your platform and software release. To find information about the features documented in this module, and to see a list of the releases in which each feature is supported, see the feature information table.

Use Cisco Feature Navigator to find information about platform support and Cisco software image support. To access Cisco Feature Navigator, go to www.cisco.com/go/cfn. An account on Cisco.com is not required.

# **Prerequisites for Cisco TrustSec Critical Authentication**

- The Cisco TrustSec Network Device Admission Control feature must be configured on the device. For more information, see the "Cisco TrustSec Network Device Admission Control" chapter in the *Cisco TrustSec Configuration Guide*.
- Ensure that the RADIUS server is marked as dead before configuring the Cisco TrustSec Critical Authentication feature.

## **Restrictions for Cisco TrustSec Critical Authentication**

 All Cisco TrustSec 802.1X links must be part of a single port channel or must be on different VLANs. If multiple links are on the same VLAN, authentication fails because Spanning Tree Protocol (STP) drops all the packets on a blocked interface.

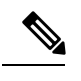

**Note** All STP forwarding ports are maintained in the open state when Cisco TrustSec critical authentication mode is enabled.

- If the authenticating device (authenticator) is down or if connectivity between the authenticator and Cisco Identity Services Engine (ISE) is lost, the Cisco TrustSec 802.1X links move to the critical authentication mode until connectivity is regained or until the links are reconfigured.
- The default peer security group tag (SGT) value used to configure the Cisco TrustSec 802.1X links for critical authentication must be defined in the ISE server. If the default peer-SGT value is not defined in the ISE server, the policies related to the default peer SGT are not downloaded and are not applied on the Cisco TrustSec 802.1X links. In such a situation, the default policy is applied when the links are in critical authentication mode.
- You must not refresh the environment data when connectivity to the ISE server is lost and when the Cisco TrustSec 802.1X links are in critical authentication mode. If the environment data is refreshed and fails to download, the policies on the device may get cleared.

## Information About Cisco TrustSec Critical Authentication

### **Critical Authentication Overview**

The Cisco TrustSec solution provides end-to-end security that is centrally managed using an Authentication, Authorization, and Accounting (AAA) server. The AAA server authenticates and authorizes each device coming into the network, and encryption is done on a per-link basis. The authentication information is downloaded to both the authenticating device (authenticator) and to the incoming device (supplicant) that are added to the CTS network. Another key component of Cisco TrustSec is the Cisco Identity Services Engine (ISE). The ISE server is the policy control point for Cisco TrustSec. The authenticator must be connected to the ISE server to ensure that the Cisco TrustSec 802.1X links are active. After authentication, the supplicant is connected to the ISE server through the authenticator.

Cisco TrustSec Network Device Admission Control helps to add network devices into trusted networks.

When the AAA server is down, Cisco TrustSec can neither add any new device into the network nor maintain the currently authenticated devices in the trusted network. This situation results in the Cisco TrustSec links going into the disconnect state.

The Cisco TrustSec Critical Authentication feature aims to prevent the Cisco TrustSec 802.1X links from going down if the AAA server is not reachable. For devices that are already in the trusted network, previously obtained (cached) security group access control list (SGACL) policies, peer security group tag (SGT) values, and pairwise master key (PMK) values are used until the AAA server is reachable again. For new devices coming into the network, the default peer-SGT value (trusted or untrusted), default PMK value, and default

SGACL policy are used until the AAA server is reachable and the full authentication and authorization policy is received from the AAA server.

All three values-SGACL policy, peer-SGT value, and PMK value-are configurable.

If a user does not want to configure the PMK value, critical authentication brings up 802.1X links without link encryption, and the Security Association Protocol (SAP) negotiation does not occur between interfaces. The default PMK value is used for all SAP negotiations.

In critical authentication mode, preference is given to cached data because it is the last valid set of values received from the AAA server. However, this is a configurable option, and the user can decide if default values should be preferred over cached values.

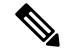

Note

The Cisco TrustSec Critical Authentication feature is triggered only when the AAA server is unreachable. It is not triggered if the AAA server responds to an authenticator request from a device with a failure message (Access-Reject).

Consider this example: If the entry for Device A is deleted from the AAA server and the AAA server is thus unreachable, a Device A link in authenticator state will trigger the critical authentication feature . If Device B is connected to this link, Device B will also enter into critical authentication mode, and Device B will become the authenticator. Now, if Device B has one or more other links in supplicant state that are connected to Device A, then these supplicant links will attemp to to reauthenticate with the AAA server. However, the AAA server will reject Device B's request for authentication (by sending the Access-Reject message). As a result, critical authentication feature on both devices will be terminated. The other interfaces connected to both devices (with SAP negotiation on one end and 802.1x authentication on the other) will now start flapping.

This is a security mechanism to prevent unauthorized devices from assuming the role of authenticator.

# How to Configure Cisco TrustSec Critical Authentication

## **Configuring Critical Authentication**

### SUMMARY STEPS

- 1. enable
- 2. configure terminal
- 3. radius-server dead-criteria [time seconds] [tries number-of-tries]
- 4. radius-server deadtime minutes
- 5. radius server server-name
- 6. address ipv4 {hostname | ipv4address} [acct-port port | alias {hostname | ipv4address} | auth-port port [acct-port port]]
- 7. automate-tester username user [ignore-auth-port] [ignore-acct-port] [idle-time minutes]
- 8. pac key encryption-key
- 9. exit
- **10.** cts server test {*ipv4-address* | all} {deadtime *seconds* | enable | idle-time *minutes*}
- 11. cts critical-authentication default peer-sgt peer-sgt-value [trusted]
- 12. exit

### **DETAILED STEPS**

|        | Command or Action                                                                                                    | Purpose                                                                                                    |
|--------|----------------------------------------------------------------------------------------------------|----------------------------------------------------------------------------------------------------|
| Step 1 | enable                                                                                                    | Enables privileged EXEC mode.                                                                                                    |
|        | Example:                                                                                                    | • Enter your password if prompted.                                                                                                    |
|        | Device> enable                                                                                                    |                                                                                                    |
| Step 2 | configure terminal                                                                                                    | Enters global configuration mode.                                                                                                    |
|        | Example:                                                                                                    |                                                                                                    |
|        | Device# configure terminal                                                                                                    |                                                                                                    |
| Step 3 | radius-server dead-criteria [time seconds] [tries         number-of-tries]                                                      | Configures the conditions that determine when a RADIUS server is considered unavailable or dead.                                                                                                    |
|        | Example:<br>Device(config)# radius-server dead-criteria time<br>15 tries 3                                                      | <ul> <li>time seconds - Sets the time, in seconds, during which the device does not need to get a valid response from the RADIUS server. The range is from one to 120 seconds.</li> <li>tries number-of-tries - Sets the number of times that the device does not get a valid response from the RADIUS server before the server is considered.</li> </ul> |
|        |                                                                                                    | unavailable.                                                                                                    |
| Step 4 | <pre>radius-server deadtime minutes Example: Device(config)# radius-server deadtime 10</pre>                                    | Defines time, in minutes (up to a maximum of 1440 minutes or 24 hours), a server marked as DEAD is held in that state. This command improves RADIUS response times when some servers might be unavailable, and causes the unavailable servers to be skipped immediately.                                                                                  |
|        |                                                                                                    | Once the deadtime expires, the device marks the server as UP (ALIVE) and notifies the registered clients about the state change. If the server is still unreachable after the state is marked as UP and if the DEAD criteria is met, then server is marked as DEAD again for the deadtime interval.                                                       |
| Step 5 | radius server server-name                                                                                                    | Specifies the name for the RADIUS server configuration                                                                                                    |
|        | Example:                                                                                                    | for Protected Access Credential (PAC) provisioning and<br>enters RADIUS server configuration mode.                                                                                                    |
|        | Device(config)# radius server RASERV-1                                                                                          |                                                                                                    |
| Step 6 | address ipv4 {hostname   ipv4address} [acct-port port         alias {hostname   ipv4address}   auth-port port [acct-port port]] | Configures the IPv4 address for the RADIUS server accounting and authentication parameters.                                                                                                    |
|        | Example:                                                                                                    |                                                                                                    |
|        | Device(config-radius-server)# address ipv4<br>172.20.254.4 auth-port 1812 acct-port 1813                                        |                                                                                                    |

|         | Command or Action                                                                                                    | Purpose                                                                                                    |
|---------|----------------------------------------------------------------------------------------------------|----------------------------------------------------------------------------------------------------|
| Step 7  | automate-tester username user [ignore-auth-port]<br>[ignore-acct-port] [idle-time minutes]                                                               | Enables the automated testing feature for the RADIUS server.                                                                                                    |
|         | <pre>Example:<br/>Device(config-radius-server)# automate-tester<br/>username dummy</pre>                                                                 | With this practice, the device sends periodic test<br>authentication messages to the RADIUS server. It looks<br>for a RADIUS response from the server. A success<br>message is not necessary - a failed authentication suffices,<br>because it shows that the server is alive.                                                                                                    |
| Step 8  | <pre>pac key encryption-key Example: Device(config-radius-server)# pac key 7 mypackey</pre>                                                              | Specifies the Protected Access Credential (PAC)<br>encryption key. The <i>encryption-key</i> argument can be <b>0</b><br>(specifies that an unencrypted key follows), <b>6</b> (specifies<br>that an advanced encryption scheme [AES] encrypted key<br>follows), <b>7</b> (specifies that a hidden key follows), or a line<br>specifying the unencrypted (clear-text) server key.                                      |
| Step 9  | exit<br>Example:<br>Device(config)# exit                                                                                                    | Exits RADIUS server configuration mode and returns to global configuration mode.                                                                                                    |
| Step 10 | <pre>cts server test {ipv4-address   all} {deadtime seconds   enable   idle-time minutes} Example: Device(config)# cts server test all idle-time 3</pre> | Configures the server-liveliness test for a specified<br>RADIUS server or for all servers on the dynamic server<br>list. By default, the test is enabled for all servers. The<br>default <b>deadtime</b> is 20 seconds; the range is 1 to 864000<br>seconds. The default <b>idle-time</b> is 60 seconds; the range is<br>from 1 to 14400 seconds.                                                                      |
| Step 11 | <pre>cts critical-authentication default peer-sgt peer-sgt-value [trusted] Example: Device(config)# cts critical-authentication default peer-sgt 5</pre> | <ul> <li>Configures the default peer security group tag (SGT) value.</li> <li>The peer-SGT value is used to tag new devices coming into the Cisco TrustSec network. This value must be configured before the Cisco TrustSec critical authentication mode is enabled. Use the trusted keyword to mark a device as trustworthy.</li> <li>The range for the <i>peer-SGT-value</i> argument is from 2 to 65519.</li> </ul> |
| Step 12 | exit<br>Example:                                                                                                    | Exits global configuration mode and returns to privileged EXEC mode.                                                                                                    |
|         | Device(config)# exit                                                                                                    |                                                                                                    |

### **Troubleshooting Tips**

• Use the **debug cts critical-auth events** and **debug cts critical-auth errors** commands in user EXEC or privileged EXEC mode to help troubleshoot issues with the critical authentication mode.

• Troubleshooting can also be done using the log messages that notify users when an interface enters critical authentication mode and when it reauthenticates.

### **Verifying Critical Authentication**

#### SUMMARY STEPS

- 1. enable
- 2. show running-config | section critical
- 3. show cts interface summary

### **DETAILED STEPS**

#### Step 1 enable

Enables privileged EXEC mode.

• Enter your password if prompted.

#### Example:

Device> enable

### **Step 2** show running-config | section critical

Displays the critical authentication configuration and the configured values.

### **Example:**

Device# show running-config | section critical

### **Step 3** show cts interface summary

Displays summary information about the configured Cisco TrustSec interfaces, including the Cisco TrustSec 802.1X links in critical authentication mode and their status.

### **Example:**

| CTS Layer3 | Interfaces |            |             |             |
|------------|------------|------------|-------------|-------------|
|            |            |            |             |             |
| Interface  | IPv4 encap | IPv6 encap | IPv4 policy | IPv6 policy |

# Configuration Examples for Cisco TrustSec Critical Authentication

## **Example: Configuring Critical Authentication**

| Device> enable                         |                                                   |
|----------------------------------------|---------------------------------------------------|
| Device# configure terminal             |                                                   |
| Device(config) # radius-server dead-c  | riteria time 15 tries 3                           |
| Device (config) # radius-server deadti | me 10                                             |
| Device(config) # radius server RASERV  | -1                                                |
| Device(config-radius-server)# addres   | s ipv4 172.20.254.4 auth-port 1812 acct-port 1813 |
| Device(config-radius-server) # automa  | te-tester username dummy                          |
| Device(config-radius-server) # pac ke  | y 7 mypackey                                      |
| Device(config-radius-server)# exit     |                                                   |
| Device(config) # radius server RASERV  | -2                                                |
| Device(config-radius-server) # addres  | s ipv4 172.20.254.8 auth-port 1645 acct-port 1646 |
| Device(config-radius-server)# automa   | te-tester username dummy                          |
| Device(config-radius-server) # pac ke  | y 7 mypackey                                      |
| Device(config-radius-server)# exit     |                                                   |
| Device(config) # cts dot1x-server-tim  | eout 30                                           |
| Device(config) # cts dot1x-supp-timeo  | ut 30                                             |
| Device(config) # cts server test all   | idle-time 3                                       |
| Device (config) # cts critical-authent | ication default peer-sgt 5                        |
| Device (config) # cts critical-authent | ication                                           |
| Device (config) # cts critical-authent | ication default pmk password123                   |
| Device(config) # cts cache nv-storage  | bootdisk:cache                                    |
| Device(config) # cts critical-authent  | ication fallback cached                           |
| Device(config)# exit                   |                                                   |

# AdditionalReferencesforCiscoTrustSecCriticalAuthentication

### **Related Documents**

| Related Topic      | Document Title                              |
|--------------------|---------------------------------------------|
| Cisco IOS commands | Cisco IOS Master Command List, All Releases |

| Related Topic                | Document Title                                                                                                    |
|------------------------------|----------------------------------------------------------------------------------------------------|
| Security commands            | <ul> <li>Cisco IOS Security Command Reference: Commands A to C</li> <li>Cisco IOS Security Command Reference: Commands D to L</li> <li>Cisco IOS Security Command Reference: Commands M to R</li> <li>Cisco IOS Security Command Reference: Commands S to Z</li> </ul> |
| Cisco TrustSec configuration | "Cisco TrustSec Support for IOS" chapter in the <i>Cisco TrustSec Configuration</i><br><i>Guide</i>                                                                                                    |

### **Technical Assistance**

| Description                                                                                                    | Link                                              |
|----------------------------------------------------------------------------------------------------|---------------------------------------------------|
| The Cisco Support website provides extensive online<br>resources, including documentation and tools for<br>troubleshooting and resolving technical issues with<br>Cisco products and technologies.                                                                      | http://www.cisco.com/cisco/web/support/index.html |
| To receive security and technical information about<br>your products, you can subscribe to various services,<br>such as the Product Alert Tool (accessed from Field<br>Notices), the Cisco Technical Services Newsletter, and<br>Really Simple Syndication (RSS) Feeds. |                                                   |
| Access to most tools on the Cisco Support website requires a Cisco.com user ID and password.                                                                                                    |                                                   |

## **Feature Information for Cisco TrustSec Critical Authentication**

The following table provides release information about the feature or features described in this module. This table lists only the software release that introduced support for a given feature in a given software release train. Unless noted otherwise, subsequent releases of that software release train also support that feature.

Use Cisco Feature Navigator to find information about platform support and Cisco software image support. To access Cisco Feature Navigator, go to www.cisco.com/go/cfn. An account on Cisco.com is not required.

| Feature Name                              | Releases               | Feature Information                                                                                                    |
|-------------------------------------------|------------------------|----------------------------------------------------------------------------------------------------|
| Cisco TrustSec Critical<br>Authentication | Cisco IOS<br>15.2(1)SY | The Cisco TrustSec Critical Authentication feature ensures that<br>the Network Device Admission Control (NDAC)-authenticated<br>802.1X links between Cisco TrustSec devices are in an open<br>state even when the Authentication, Authorization, and<br>Accounting (AAA) server is not reachable.<br>The following command was introduced by this feature: <b>cts</b><br><b>critical-authentication</b> . |

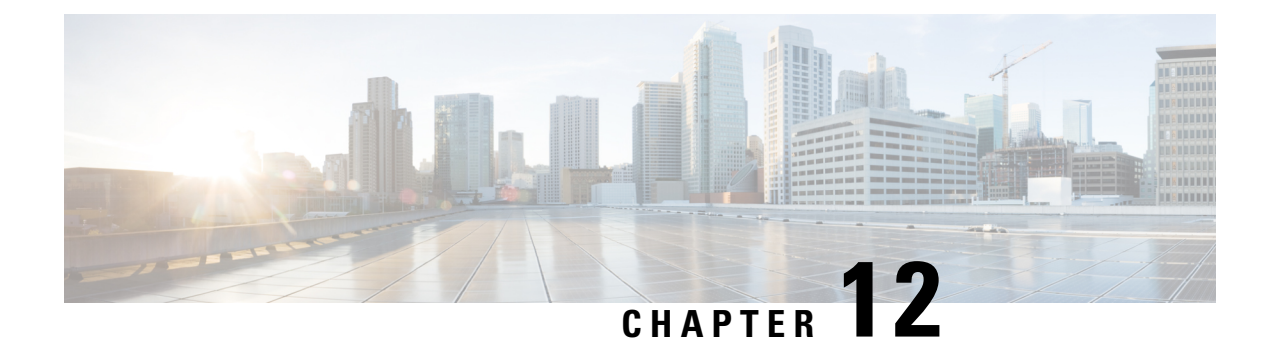

# **Cisco TrustSec VRF-Aware SGT**

The Cisco TrustSec VRF-Aware SGT feature allows the device to communicate with the RADIUS servers through the Virtual Routing and Forwarding (VRF) interfaces. This feature allows protected access credential (PAC) and Environment-Data to be requested from the authentication device, Cisco Identity Services Engine (Cisco ISE), when Cisco ISE is in a VRF network.

- Finding Feature Information, on page 109
- Information About Cisco TrustSec VRF-Aware SGT, on page 109
- How to Configure Cisco TrustSec VRF-Aware SGT, on page 110
- Configuration Examples For Cisco TrustSec VRF-Aware SGT, on page 116
- Additional References for Cisco TrustSec VRF-Aware SGT, on page 116
- Feature Information for Cisco TrustSec VRF-Aware SGT, on page 117

## **Finding Feature Information**

Your software release may not support all the features documented in this module. For the latest caveats and feature information, see **Bug Search Tool** and the release notes for your platform and software release. To find information about the features documented in this module, and to see a list of the releases in which each feature is supported, see the feature information table.

Use Cisco Feature Navigator to find information about platform support and Cisco software image support. To access Cisco Feature Navigator, go to www.cisco.com/go/cfn. An account on Cisco.com is not required.

# Information About Cisco TrustSec VRF-Aware SGT

### **VRF-Aware SGT**

Cisco TrustSec uses security group tag (SGT) to ensure that the packets passing through the Cisco TrustSec network can be properly identified and the applied with security and other access control policies.

When Cisco Identity Services Engine (Cisco ISE) is in a Virtual Routing and Forwarding (VRF) network, information on protected access credential (PAC) and Environment-Data is obtained by opening a socket connection with Cisco ISE according to the VRF information. When an interface is configured to be on a VRF network, then the IP-SGT bindings learnt on that interface are added under the specific VRF.

## How to Configure Cisco TrustSec VRF-Aware SGT

### **Configuring AAA and RADIUS for Cisco VRF-Aware SGT**

Note

te Configure only one source interface on the VRF network using the ip radius source-interface subinterface-name vrf vrf-name command. Configuring more than one source interface will result in packet loss.

### SUMMARY STEPS

- 1. enable
- 2. configure terminal
- 3. aaa new-model
- 4. aaa session-id common
- 5. aaa authentication dot1x default group group-name
- 6. aaa authorization network default group group-name
- 7. aaa authorization network list-name group group-name
- 8. aaa server radius dynamic-author
- 9. radius server name
- **10.** address ipv4 hostname [acct-port port | alias name | auth-port port [acct-port port]]
- **11.** pac key encryption-key
- **12.** exit
- 13. aaa group server radius group-name
- **14.** server name server-name
- **15.** ip vrf forwarding vrf-name
- 16. exit
- 17. cts authorization list network list-name
- 18. ip radius source-interface subinterface-name vrf vrf-name
- 19. end

#### **DETAILED STEPS**

|        | Command or Action          | Purpose                            |
|--------|----------------------------|------------------------------------|
| Step 1 | enable                     | Enables privileged EXEC mode.      |
|        | Example:                   | • Enter your password if prompted. |
|        | Device> enable             |                                    |
| Step 2 | configure terminal         | Enters global configuration mode.  |
|        | Example:                   |                                    |
|        | Device# configure terminal |                                    |

|         | Command or Action                                                                        | Purpose                                                                                                    |
|---------|------------------------------------------------------------------------------------------|----------------------------------------------------------------------------------------------------|
| Step 3  | aaa new-model                                                                            | Enables new RADIUS and AAA access control commands                                                                                                    |
|         | Example:                                                                                 | and functions and disables old commands.                                                                                                    |
|         | Device(config)# aaa new-model                                                            |                                                                                                    |
| Step 4  | aaa session-id common                                                                    | Ensures that all session identification (ID) information that                                                                                                    |
|         | Example:                                                                                 | is sent out for a given call will be made identical.                                                                                                    |
|         | Device(config)# aaa session-id common                                                    |                                                                                                    |
| Step 5  | aaa authentication dot1x default group group-name                                        | Specifies the server group used for authentication on                                                                                                    |
|         | Example:                                                                                 | interfaces running IEEE 802.1X.                                                                                                    |
|         | Device(config)# aaa authentication dot1x default group cts-sg                            |                                                                                                    |
| Step 6  | aaa authorization network default group group-name                                       | Specifies the default CTS authorization list for all                                                                                                    |
|         | Example:                                                                                 | group.                                                                                                    |
|         | Device(config)# aaa authorization network default<br>group cts-sg                        |                                                                                                    |
| Step 7  | aaa authorization network list-name group group-name                                     | Specifies the CTS authorization list name for all                                                                                                    |
|         | Example:                                                                                 | group.                                                                                                    |
|         | Device(config)# aaa authorization network<br>cts-mlist group cts-sg                      |                                                                                                    |
| Step 8  | aaa server radius dynamic-author                                                         | Configures a device as an authentication, authorization,                                                                                                    |
|         | Example:                                                                                 | and accounting (AAA) server to facilitate interaction with<br>an external policy server.                                                                         |
|         | Device(config)# aaa server radius dynamic-author                                         |                                                                                                    |
| Step 9  | radius server name                                                                       | Specifies a name for the RADIUS server PAC provisioning                                                                                                    |
|         | Example:                                                                                 | mode.                                                                                                    |
|         | Device(config)# radius server myserver                                                   |                                                                                                    |
| Step 10 | address ipv4 hostname [acct-port port   alias name  <br>auth-port port [acct-port port]] | Configures the RADIUS server accounting and authentication parameters for PAC provisioning.                                                                      |
|         | Example:                                                                                 | • The <i>hostname</i> argument is the RADIUS server IPv4 address or Domain Name System (DNS) name.                                                               |
|         | Device(config-radius-server)# address ipv4<br>10.0.0.1 acct-port 1813 auth-port 1812     | • The <b>acct-port</b> keyword and <i>port</i> argument specify the UDP port for the RADIUS accounting server for accounting requests. The default port is 1646. |
|         |                                                                                          | • The <b>alias</b> keyword and <i>name</i> argument specify an alias for this server. The alias can be an IPv4 address                                           |

|         | Command or Action                                                                     | Purpose                                                                                                    |
|---------|---------------------------------------------------------------------------------------|----------------------------------------------------------------------------------------------------|
|         |                                                                                       | or host name. Up to 8 aliases can be configured for this server.                                                                                                    |
|         |                                                                                       | • The <b>auth-port</b> keyword and <i>port</i> argument specify the UDP port for RADIUS authentication server. The default port is 1645.                                      |
| Step 11 | pac key encryption-key                                                                | Specifies the Protected Access Credential (PAC)                                                                                                    |
|         | Example:                                                                              | encryption key. The <i>encryption-key</i> argument can be <b>0</b> (specifies that an unencrypted key follows) <b>6</b> (specifies                                            |
|         | Device(config-radius-server)# pac key 7 mypackey                                      | that an advanced encryption scheme [AES] encrypted key<br>follows), 7 (specifies that a hidden key follows), or a line<br>specifying the unencrypted (clear-text) server key. |
| Step 12 | exit                                                                                  | Exits RADIUS server configuration mode and returns to                                                                                                    |
|         | Example:                                                                              | global configuration mode.                                                                                                    |
|         | Device(config-radius-server)# exit                                                    |                                                                                                    |
| Step 13 | aaa group server radius group-name                                                    | Specifies a server group and groups different RADIUS                                                                                                    |
|         | Example:                                                                              | server hosts into distinct lists and distinct methods. Enters server-group RADIUS configuration mode.                                                                         |
|         | Device(config)# aaa group server radius cts-sg                                        |                                                                                                    |
| Step 14 | server name server-name                                                               | Configures a RADIUS server for the group server.                                                                                                    |
|         | Example:                                                                              |                                                                                                    |
|         | Device(config-sg-radius)# server name myserver                                        |                                                                                                    |
| Step 15 | ip vrf forwarding vrf-name                                                            | Configures the Virtual Private Network (VPN) routing and                                                                                                    |
|         | Example:                                                                              | forwarding (VRF) reference of an authentication,<br>authorization, and accounting (AAA) RADIUS server                                                                         |
|         | Device(config-sg-radius)# ip vrf forwarding<br>vrf-intf                               | group.                                                                                                    |
| Step 16 | exit                                                                                  | Exits server-group RADIUS configuration mode and                                                                                                    |
|         | Example:                                                                              | returns to global configuration mode.                                                                                                    |
|         | Device(config-sg-radius)# exit                                                        |                                                                                                    |
| Step 17 | cts authorization list network list-name                                              | Specifies a list of AAA servers for the CTS seed device                                                                                                    |
|         | Example:                                                                              | to use.                                                                                                    |
|         | Device(config)# cts authorization list cts-mlist                                      |                                                                                                    |
| Step 18 | <b>ip radius source-interface</b> <i>subinterface-name</i> <b>vrf</b> <i>vrf-name</i> | Forces RADIUS to use the IP address of a specified interface per VRF for all outgoing RADIUS packets.                                                                         |
|         | Example:                                                                              |                                                                                                    |

|         | Command or Action                                                           | Purpose                                                   |
|---------|-----------------------------------------------------------------------------|-----------------------------------------------------------|
|         | Device(config)# ip radius source-interface<br>GigabitEthernet0 vrf vrf-intf |                                                           |
| Step 19 | end                                                                         | Exits global configuration mode and returns to privileged |
|         | Example:                                                                    | EXEC mode.                                                |
|         | Device(config)# end                                                         |                                                           |

## **Configuring VRF Connectivity to Cisco ISE**

### **SUMMARY STEPS**

- 1. enable
- 2. configure terminal
- **3.** interface *type number*
- 4. vrf forwarding vrf-name
- 5. ip address *ip-address mask*
- 6. negotiation auto
- 7. end

### **DETAILED STEPS**

|        | Command or Action                                     | Purpose                                                                                      |  |
|--------|-------------------------------------------------------|----------------------------------------------------------------------------------------------|--|
| Step 1 | enable                                                | Enables privileged EXEC mode.                                                                |  |
|        | Example:                                              | • Enter your password if prompted.                                                           |  |
|        | Device> enable                                        |                                                                                              |  |
| Step 2 | configure terminal                                    | Enters global configuration mode.                                                            |  |
|        | Example:                                              |                                                                                              |  |
|        | Device# configure terminal                            |                                                                                              |  |
| Step 3 | interface type number                                 | Specifies an interface and enters interface configuration mode.                              |  |
|        | Example:                                              |                                                                                              |  |
|        | <pre>Device(config)# interface GigabitEthernet0</pre> |                                                                                              |  |
| Step 4 | vrf forwarding vrf-name                               | Configures a VRF table.                                                                      |  |
|        | Example:                                              | <b>Note</b> You can configure VRF forwarding on any VRF-Aware Software Infrastructure (VASI) |  |
|        | <pre>Device(config-if)# vrf forwarding vrf-intf</pre> | interface. You need not configure VRF instance<br>on both VASI interfaces.                   |  |

|        | Command or Action                                | Purpose                                                               |  |
|--------|--------------------------------------------------|-----------------------------------------------------------------------|--|
| Step 5 | ip address ip-address mask                       | Configures an IP address for an interface.                            |  |
|        | Example:                                         |                                                                       |  |
|        | Device(config-if)# ip address 10.0.0.1 255.0.0.0 |                                                                       |  |
| Step 6 | negotiation auto                                 | Enables the autonegotiation protocol to configure the speed,          |  |
|        | Example:                                         | duplex, and automatic flow control of the Gigabit Ethernet interface. |  |
|        | <pre>Device(config-if)# negotiation auto</pre>   |                                                                       |  |
| Step 7 | end                                              | Exits interface configuration mode and returns to privileged          |  |
|        | Example:                                         | EXEC mode.                                                            |  |
|        | Device(config-if)# end                           |                                                                       |  |

## Verifying Cisco TrustSec VRF-Aware SGT

### Before you begin

- · Verify the connectivity to Cisco Identity Services Engine (Cisco ISE) through VRF
- Verify the AAA and RADIUS configuration.

### **SUMMARY STEPS**

- 1. enable
- 2. show cts pac
- 3. show cts environment-data

### **DETAILED STEPS**

### Step 1 enable

Enables privileged EXEC mode. Enter your password if prompted.

### Example:

Device> enable

### **Step 2** show cts pac

Displays all the downloaded protected access credential (PAC) information.

### Example:

The following sample output from the **show cts pac** command shows all the downloaded PAC:

Device# show cts pac

```
AID: BEF6BDBA77EE27F60C8C3681D72A4889

PAC-Info:

PAC-type = Cisco Trustsec

AID: BEF6BDBA77EE27F60C8C3681D72A4889

I-ID: SW-3k-1

A-ID-Info: ise-cts-blr4

Credential Lifetime: 18:53:53 IST Mar 10 2014

PAC-Opaque:
```

UURUKUUUUHHAARTAKSI ZASUUAUUUZAAAAPPETAAUUUISIOUUSIOZURUKAZURUKASI ZURUSASI DI XX/AKUDANIA ZASUZAUZAUU

Refresh timer is set for 00:01:05

### **Step 3** show cts environment-data

Displays the Cisco TrustSec environment data.

### **Example:**

The following sample output from the **show cts environment-data** command shows the Cisco TrustSec environment data:

Device# show cts environment-data

```
CTS Environment Data
_____
Current state = COMPLETE
Last status = Successful
Local Device SGT:
SGT tag = 3-03:Cat6k 01
Server List Info:
Installed list: CTSServerList1-0001, 1 server(s):
 *Server: 10.64.67.248, port 1812, A-ID 36B3F575DBA9ED4E782D056231DFF41C
Status = ALIVE
auto-test = TRUE, keywrap-enable = FALSE, idle-time = 60 mins, deadtime = 20 secs
Multicast Group SGT Table:
Security Group Name Table:
0-c2:Unknown
2-c2:Cat6k 45
3-c2:Cat6k 01
 4-c2:4k active
5-c2:cat3k stack
6-c2:cat3k_33
Environment Data Lifetime = 86400 secs
Last update time = 01:56:48 UTC Wed Mar 30 2011
Env-data expires in 0:23:56:37 (dd:hr:mm:sec)
Env-data refreshes in 0:23:56:37 (dd:hr:mm:sec)
Cache data applied = NONE
State Machine is running
```

## **Configuration Examples For Cisco TrustSec VRF-Aware SGT**

### Example: Configuring AAA and RADIUS for Cisco VRF-Aware SGT

```
Device> enable
Device# configure terminal
Device(config) # aaa new-model
Device (config) # aaa session-id common
Device (config) # aaa authentication dot1x default group cts-sg
Device(config)# aaa authorization network default group cts-sg
Device (config) # aaa authorization network cts-mlist group cts-sg
Device (config) # aaa server radius dynamic-author
Device (config) # radius server myserver
Device (config-radius-server) # address ipv4 10.0.0.1 acct-port 1813 auth-port 1812
Device(config-radius-server)# pac key 7 mypackey
Device (config-radius-server) # exit
Device (config) # aaa group server radius cts-sg
Device (config-sg-radius) # server name myserver
Device (config-sg-radius) # ip vrf forwarding vrf-intf
Device(config-sg-radius)# exit
Device(config) # cts authorization list cts-mlist
Device(config)# ip radius source-interface GigabitEthernet0 vrf vrf-intf
Device(config)# end
```

### Example: Configuring VRF Connectivity to Cisco ISE

```
Device> enable
Device# configure terminal
Device(config)# interface GigabitEthernet0
Device(config-if)# vrf forwarding vrf-intf
Device(config-if)# ip address 10.0.0.1 255.0.0.0
Device(config-if)# negotiation auto
Device(config-if)# end
```

## Additional References for Cisco TrustSec VRF-Aware SGT

**Related Documents** 

| Related Topic      | Document Title                              |
|--------------------|---------------------------------------------|
| Cisco IOS commands | Cisco IOS Master Command List, All Releases |

| Related Topic                | Document Title                                                                                                    |
|------------------------------|----------------------------------------------------------------------------------------------------|
| Cisco IOS Security commands  | <ul> <li>Cisco IOS Security Command Reference: Commands A to C</li> <li>Cisco IOS Security Command Reference: Commands D to L</li> <li>Cisco IOS Security Command Reference: Commands M to R</li> <li>Cisco IOS Security Command Reference: Commands S to Z</li> </ul> |
| Cisco TrustSec configuration | "Cisco TrustSec Support for IOS" chapter in the <i>Cisco TrustSec Configuration</i><br><i>Guide</i>                                                                                                    |
| Cisco TrustSec overview      | Overview of TrustSec                                                                                                    |
| Cisco TrustSec solution      | Cisco TrustSec Security Solution                                                                                                    |

### **Technical Assistance**

| Description                                                                                                    | Link                                              |
|----------------------------------------------------------------------------------------------------|---------------------------------------------------|
| The Cisco Support website provides extensive online<br>resources, including documentation and tools for<br>troubleshooting and resolving technical issues with<br>Cisco products and technologies.                                                                      | http://www.cisco.com/cisco/web/support/index.html |
| To receive security and technical information about<br>your products, you can subscribe to various services,<br>such as the Product Alert Tool (accessed from Field<br>Notices), the Cisco Technical Services Newsletter, and<br>Really Simple Syndication (RSS) Feeds. |                                                   |
| Access to most tools on the Cisco Support website requires a Cisco.com user ID and password.                                                                                                    |                                                   |

# Feature Information for Cisco TrustSec VRF-Aware SGT

The following table provides release information about the feature or features described in this module. This table lists only the software release that introduced support for a given feature in a given software release train. Unless noted otherwise, subsequent releases of that software release train also support that feature.

Use Cisco Feature Navigator to find information about platform support and Cisco software image support. To access Cisco Feature Navigator, go to www.cisco.com/go/cfn. An account on Cisco.com is not required.

| Feature Name                    | Releases                | Feature Information                                                                                                    |
|---------------------------------|-------------------------|----------------------------------------------------------------------------------------------------|
| Cisco TrustSec<br>VRF-Aware SGT | Cisco IOS<br>15.1(2)SY1 | The Cisco TrustSec VRF-Aware SGT feature allows the device to<br>communicate with the RADIUS servers through the Virtual Routing<br>and Forwarding (VRF) interfaces. This feature allows protected<br>access credential (PAC) and Environment-Data to be requested<br>from the authentication device, Cisco Identity Services Engine<br>(Cisco ISE), when Cisco ISE is in a VRF network.<br>The following command was introduced or modified: <b>pac key</b><br><i>encryption-key</i> . |

| Table 14: Feature Information for Cisc | co TrustSec VRF-Aware SGT |
|----------------------------------------|---------------------------|
|----------------------------------------|---------------------------|